# Garmin G3X Touch

Electronic Flight Instrument System Part 23 AML STC Maintenance Manual

Contains Instructions for Continued Airworthiness for STC SA01899WI

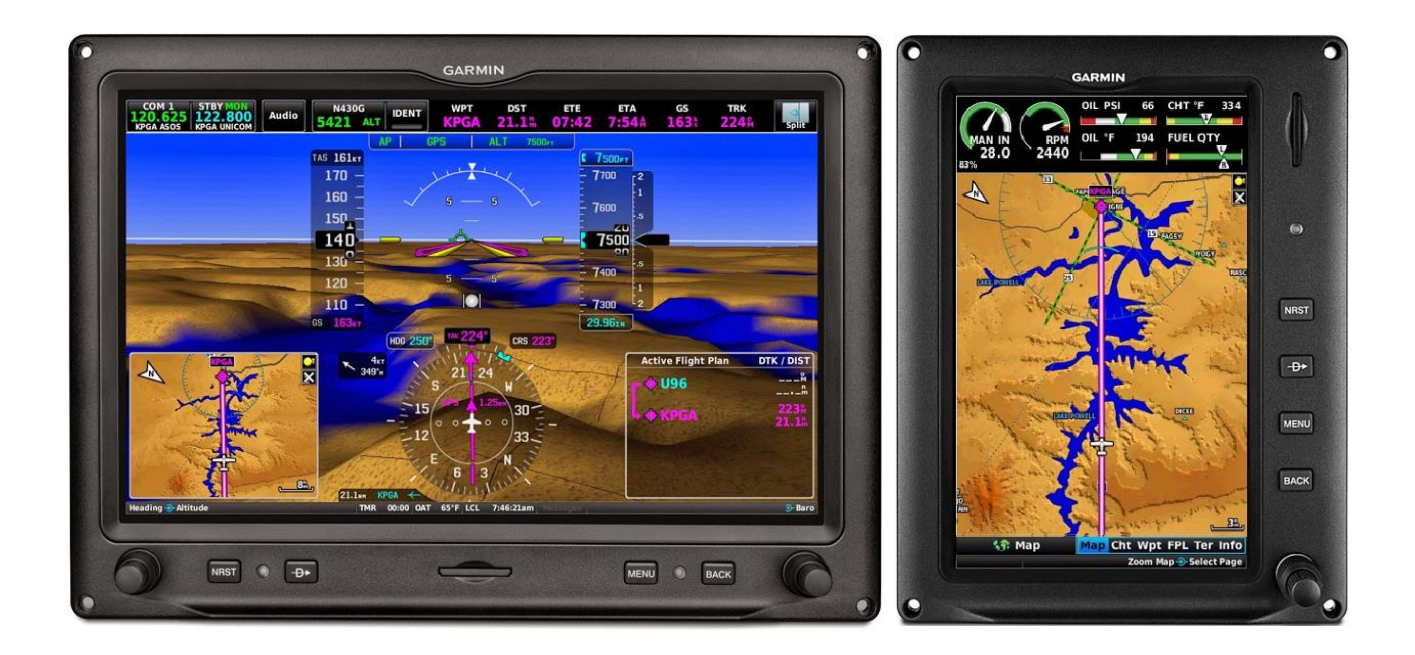

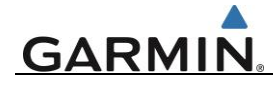

#### © Copyright 2019 Garmin Ltd. or its subsidiaries All Rights Reserved

Except as expressly provided herein, no part of this manual may be reproduced, copied, transmitted, disseminated, downloaded or stored in any storage medium, for any purpose without the express prior written consent of Garmin. Garmin hereby grants permission to download a single copy of this manual and of any revision to this manual onto a hard drive or other electronic storage medium to be viewed and to print one copy of this manual or of any revision hereto, provided that such electronic or printed copy of this manual or revision must contain the complete text of this copyright notice and provided further that any unauthorized commercial distribution of this manual or any revision hereto is strictly prohibited.

Garmin International, Inc. 1200 E. 151<sup>st</sup> Street Olathe, KS 66062 USA Telephone: 913-397-8200 www.garmin.com

Garmin (Europe) Ltd.

Liberty House Bulls Copse Road Hounsdown Business Park Southampton, SO40 9RB, UK Phone: +44 (0) 23 8052 4000 Fax: +44 (0) 23 8052 4004

## **RECORD OF REVISIONS**

| Revision | Revision Date | Description     | ECO # |
|----------|---------------|-----------------|-------|
| 1        | 03/15/2019    | Initial release |       |
|          |               |                 |       |
|          |               |                 |       |
|          |               |                 |       |

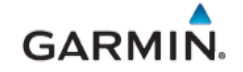

#### **INFORMATION SUBJECT TO EXPORT CONTROL LAWS**

This document may contain information which is subject to the Export Administration Regulations ("EAR") issued by the United States Department of Commerce (15 CFR, Chapter VII Subchapter C) and which may not be exported, released or disclosed to foreign nationals inside or outside the United States without first obtaining an export license. A violation of the EAR may be subject to a penalty of up to 10 years imprisonment and a fine of up to \$1,000,000 under section 2410 of the Export Administration Act of the 1979. The preceding statement is required to be included on any and all reproductions in whole or in part of this manual.

The information on this document is subject to change without notice. For updates and supplemental information regarding the operation of Garmin products visit <u>www.fly.garmin.com</u>.

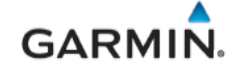

#### SOFTWARE LICENSE AGREEMENT FOR GARMIN AVIATION PRODUCTS

BY USING THE DEVICE, COMPONENT OR SYSTEM MANUFACTURED OR SOLD BY GARMIN ("THE GARMIN PRODUCT'), YOU AGREE TO BE BOUND BY THE TERMS AND CONDITIONS OF THE FOLLOWING SOFTWARE LICENSE AGREEMENT. PLEASE READ THIS AGREEMENT CAREFULLY.

Garmin Ltd. and its subsidiaries ("Garmin") grants you a limited license to use the software embedded in the Garmin Product (the "Software") in binary executable form in the normal operation of the Garmin Product. Title, ownership rights, and intellectual property rights in and to the Software remain with Garmin and/or its third-party providers. You acknowledge that the Software is the property of Garmin and/or its third-party providers and is protected under the United States of America copyright laws and international copyright treaties. You further acknowledge that the structure, organization, and code of the Software are valuable trade secrets of Garmin and/or its third-party providers. You agree not to reproduce, decompile, disassemble, modify, reverse assemble, reverse engineer, or reduce to human readable form the Software or any part thereof or create any derivative works based on the Software. You agree not to export or re-export the Software to any country in violation of the export control laws of the United States of America.

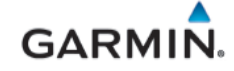

#### WARNING, CAUTION, and NOTE DEFINITIONS

## WARNING

Awarning is used to bring to the installer's immediate attention not only damage to the equipment, but personal injury may occur if the instruction is disregarded.

# CAUTION

A caution means damage to equipment is possible if procedural step is not followed.

# 

A note provides additional information.

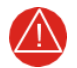

#### WARNING

This product, its packaging, and its components contain chemicals known to the State of California to cause cancer, birth defects, or reproductive harm. This Notice is being provided in accordance with California's Proposition 65. If you have any questions or would like additional information, please refer to our web site at <a href="http://www.garmin.com/prop65">www.garmin.com/prop65</a>.

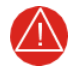

#### WARNING

Perchlorate Material – special handling may apply. Refer to www.dtsc.ca.gov/hazardouswaste/perchlorate.

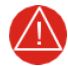

#### WARNING

Failure to properly configure the EIS gauges per the POH/AFM and other approved data could result in serious injury, damage to equipment, or death.

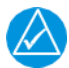

#### NOTE

All screen shots used in this document are current at the time of publication. Screen shots are intended to provide visual reference only. All information depicted in screen shots, including software file names, versions and part numbers, is subject to change and may not be up to date.

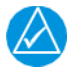

#### NOTE

Ensure no dust or grit accumulates at the bottom of the display glass. The GDU 4X0 display uses invisible infrared beams for touch detection, this makes it very important to keep the screen clean, especially along the edges.

# GARMIN.

#### TABLE OF CONTENTS

| SE | SECTION PAGE                                                  |         |  |
|----|---------------------------------------------------------------|---------|--|
| 1. | I. INTRODUCTION                                               | 1       |  |
|    | 1.1 Content, Scope, Purpose                                   | 1       |  |
|    | 1.2 Organization                                              | 2       |  |
|    | 1.3 Acronyms & Abbreviations                                  | 3       |  |
|    | 1.4 Publications                                              | 5       |  |
|    | 1.5 Revision and Distribution                                 | 5       |  |
| 2. | 2. SYSTEM DESCRIPTION                                         | 6       |  |
|    | 2.1 Equipment Descriptions                                    | 7       |  |
|    | 2.2 G3X Optional Interfaces                                   |         |  |
|    | 2.3 G3X Touch Architecture Example                            | 15      |  |
|    | 2.4 Electrical Power Distribution                             | 17      |  |
| 3. | 3. G3X CONTROL & OPERATION                                    |         |  |
|    | 3.1 GDU 4X0 Softkeys/Features and Control                     |         |  |
|    | 3.2 Display Modes                                             | 19      |  |
| 4. | 4. INSTRUCTIONS FOR CONTINUED AIRWORTHINESS                   | 26      |  |
|    | 4.1 Airworthiness Limitations                                 |         |  |
|    | 4.2 Servicing Information                                     |         |  |
|    | 4.3 Maintenance Intervals                                     |         |  |
|    | 4.4 Visual Inspection                                         |         |  |
|    | 4.5 Electrical Bonding Test                                   |         |  |
|    | 4.6 GSU 25D Earth Magnetic Field Updates                      |         |  |
|    | 4.7 Special Inspection Requirements                           |         |  |
| 5. | 5. TROUBLESHOOTING                                            |         |  |
|    | 5.1 General Troubleshooting                                   |         |  |
|    | 5.2 CAN Bus Network Troubleshooting                           |         |  |
|    | 5.3 GDU 4X0                                                   |         |  |
|    | 5.4 GSU 25D ADAHRS and GMU 11 Magnetometer Troubleshoe        | oting37 |  |
|    | 5.5 Engine Indication Troubleshooting                         |         |  |
|    | 5.6 Traffic Alert Messages                                    |         |  |
|    | 5.7 Transponder Alert Messages                                |         |  |
|    | 5.8 Loss of Navigation Information (External Navigators)      |         |  |
|    | 5.9 Garmin GFC 500 Failure Messages                           |         |  |
|    | 5.10 Loss of Non-Garmin Autopilot Heading and/or Course Datum | 1       |  |
|    | 5.11 Miscellaneous Alerts                                     |         |  |
|    | 5.12 Aircraft Harness/LRU Connectors                          |         |  |
| 6. | 5. G3X EQUIPMENT REMOVAL & REINSTALLATION                     | 61      |  |
|    | 6.1 GDU 4X0                                                   | 61      |  |
|    | 6.2 GSU 25D ADAHRS                                            |         |  |
|    | 6.3 GMU 11 Magnetometer                                       |         |  |
|    | 6.4 GTP 59 Temperature Probe                                  |         |  |
|    | 6.5 GAD 27 Electronic Adapter Unit                            |         |  |
|    | 6.6 GEA 24 Engine Indicating System                           | 68      |  |

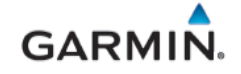

|    | 6.7  | GAD 29B ARINC 429 Adapter                            | 72         |
|----|------|------------------------------------------------------|------------|
|    | 6.8  | GDL 5XR Datalink                                     | 73         |
|    | 6.9  | GPS Antenna (p/n 011-04036-00)                       | 74         |
| 7. | G3X  | EQUIPMENT CONFIGURATION & TESTING                    | 76         |
|    | 7.1  | GDU 4X0                                              | 76         |
|    | 7.2  | GSU 25D ADAHRS and GMU 11 Magnetometer               | 76         |
|    | 7.3  | GMU 11 Magnetometer                                  | 84         |
|    | 7.4  | GTP 59 Temperature Probe                             | 84         |
|    | 7.5  | GAD 27                                               | 84         |
|    | 7.6  | GEA 24 Engine and Airframe Unit                      | 84         |
|    | 7.7  | GAD 29B                                              | 85         |
|    | 7.8  | GDL 5XR                                              | 85         |
|    | 7.9  | G3X Software Information                             | 85         |
|    | 7.10 | Activation of GDL 51R/52R SiriusXM Radio and Weather | 90         |
| 8. | SYS  | STEM RETURN TO SERVICE PROCEDURE                     | 91         |
|    | 8.1  | Recommended Test Equipment                           | 91         |
|    | 8.2  | Transponder Check                                    | 92         |
|    | 8.3  | GPS Receiver Check                                   | 92         |
|    | 8.4  | NAV Receiver Check                                   | 94         |
|    | 8.5  | ADS-B Traffic Interface Check                        | 95         |
|    | 8.6  | TIS-A Traffic Interface Check                        | 95         |
|    | 8.7  | WX-500 Stormscope Interface Check                    | 96         |
|    | 8.8  | FIS-B Weather via ADS-B In                           | 96         |
|    | 8.9  | GDL 51R/52R SXM Weather Check                        | 96         |
|    | 8.10 | ) GDL 51R/52R SXM Audio Interface Check              | 97         |
|    | 8.11 | EIS Check                                            | 97         |
|    | 8.12 | 2 ADAHRS and Magnetometer Ground Checks              | 98         |
|    | 8.13 | 3 Garmin GFC 500 Autopilot1                          | 00         |
|    | 8.14 | Non-Garmin Autopilot Interface1                      | 00         |
|    | 8.15 | 5 G5 Miscompare Check1                               | 03         |
|    | 8.16 | 6 EMI / RFI Check                                    | 03         |
| AF | PPEN | IDIX A INSTALLATION SPECIFIC INFORMATION A           | ۱-1        |
|    | A.1  | Maintenance Records A                                | <b>∖-1</b> |
|    | A.2  | Equipment Locations A                                | ۹-2        |
|    | A.3  | Wire Routing A                                       | ۹-2        |
| AF | PPEN | IDIX B EXTERNAL INTERFACE CONFIGURATION B            | 3-1        |
|    | B.1  | GPS/VHF Nav Interfaces E                             | 3-1        |
|    | B.2  | GPS NAV Interface E                                  | 3-4        |
|    | B.3  | VHF NAV/COM Interface E                              | 3-5        |
|    | B.4  | Traffic and Weather Source E                         | 3-6        |
|    | B.5  | Non-Garmin Autopilot Systems E                       | 3-8        |
|    | B.6  | Audio PanelB-                                        | 11         |
|    | B.7  | EIS Sensors                                          | 12         |
|    | B.8  | Antennas B-                                          | 15         |

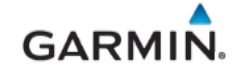

| R۹  | ADS-B Antenna | Interface | B-1  | 16 |
|-----|---------------|-----------|------|----|
| D.3 | ADD-D Antenna |           | . D- | 10 |

#### LIST OF ILLUSTRATIONS

| FIGURE PAGE                                                        | Ξ |
|--------------------------------------------------------------------|---|
| Figure 2-1 – GDU 460 (Single Display, with EIS Optional)           | 3 |
| Figure 2-2 – GDU 470                                               | 9 |
| Figure 2-3 – GSU 25D ADAHRS                                        | ) |
| Figure 2-4 – GMU 11 Magnetometer                                   | ) |
| Figure 2-5 – GTP 59                                                | 1 |
| Figure 2-6 – GAD 29B (ARINC 429 Adapter) 12                        | 1 |
| Figure 2-7 – GAD 27                                                | 2 |
| Figure 2-8 – GEA 24 Engine and Airframe Unit12                     | 2 |
| Figure 2-9 – GDL 52R Data Link                                     | 3 |
| Figure 2-10 – GPS Antenna14                                        | 1 |
| Figure 2-11 – G3X Architecture (Summary)15                         | 5 |
| Figure 3-1 – GDU Features and Controls                             | ) |
| Figure 3-2 – Split/Full Format Buttons - GDU 460                   | ) |
| Figure 3-3 – Split/Full Format Buttons - GDU 470                   | ) |
| Figure 3-4 – Normal Mode, Full Format – PFD w/ EIS (Example)       | ) |
| Figure 3-5 – Normal Mode, Split Format – PFD W/ EIS (Example)27    | 1 |
| Figure 3-6 – Normal Mode, Full – MFD with EIS (Example)            | 2 |
| Figure 3-7 – GDU Knob Function Example                             | 3 |
| Figure 3-8 – Data Entry Options (Examples)                         | 3 |
| Figure 3-9 – Configuration Mode Pages                              | 1 |
| Figure 5-1 – Incorrect CAN Bus Topographies                        | 3 |
| Figure 5-2 – Correct CAN Bus Wiring Example and Node Connections   | 3 |
| Figure 5-3 – Network Error Rate (Configuration/Diagnostic Mode)    | 1 |
| Figure 5-4 – Heading Failure Indication                            | 9 |
| Figure 5-5 – Attitude Failure Indication                           | ) |
| Figure 5-6 – Magnetometer Interference Test On-screen Instructions | 1 |
| Figure 5-7 – Magnetometer Interference Test Progress               | 2 |
| Figure 5-8 – Magnetometer Interference Test Status                 | 2 |
| Figure 5-9 – Engine/Airframe Failure Indications                   | 1 |
| Figure 5-10 – View of P4X01 Connector from back of GDU             | 3 |
| Figure 5-11 – View of P4X02 Connector from back of GDU             | 3 |
| Figure 5-12 – View of J251 Connector on the GSU 25D                | ) |
| Figure 5-13 – View of J252 Connector on the GSU 25D                | ) |
| Figure 5-14 – View of J111 Connector on the GMU 1157               | 1 |
| Figure 5-15 – View of J271 Connector on the GAD 27                 | 2 |
| Figure 5-16 – View of TB273 Terminal Block on GAD 2754             | 1 |
| Figure 5-17 – View of J241 Connector on the GEA 2454               | 1 |
| Figure 5-18 – View of J242 Connector on the GEA 2455               | 5 |
| Figure 5-19 – View of J243Connector on the GEA 24                  | 3 |
| Figure 5-20 – View of J244 Connector on the GEA 24                 | 7 |

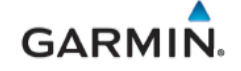

| Figure 5-21 – View of J291 Connector on the GAD 29B            | . 58 |
|----------------------------------------------------------------|------|
| Figure 5-22 – View of J292 Connector on the GAD 29B            | . 59 |
| Figure 5-23 – View of J5X1 Connector on the GDL 5XR            | . 60 |
| Figure 6-1 – GDU 460 Shown, (GDU 470 Similar)                  | . 62 |
| Figure 6-2 – Configuration Module (PFD)                        | . 63 |
| Figure 6-3 – GDU 460-Mounted GSU 25D (GDU 470 similar)         | . 64 |
| Figure 6-4 – Remote mounted GSU 25D                            | . 65 |
| Figure 6-5 – GMU 11 Magnetometer                               | . 66 |
| Figure 6-6 – GTP 59 Temperature Probe                          | . 67 |
| Figure 6-7 – GAD 27                                            | . 68 |
| Figure 6-8 – GEA 24                                            | . 69 |
| Figure 6-9 – Pressure Sensor, Coupling Mount Type              | . 70 |
| Figure 6-10 – Carburetor Air Temperature Sensor Mounting       | .71  |
| Figure 6-11 – Fuel Flow Transducer Installation Example        | . 72 |
| Figure 6-12 – GAD 29B                                          | . 73 |
| Figure 6-13 – GDL 5XR (GDL 52R Shown)                          | .74  |
| Figure 6-14 – GPS Antenna (Screw-mounted Installation Example) | . 75 |
| Figure 6-15 – GPS Antenna (Hook and Loop Installation Example) | . 75 |
| Figure 7-1 – Aircraft Level Attitude                           | . 78 |
| Figure 7-2 – Pitch/Roll Offset Calibration in Progress         | . 79 |
| Figure 7-3 – Pitch/Roll Offset Completion Status               | . 79 |
| Figure 7-4 – Compass Rose Starting Position                    | . 80 |
| Figure 7-5 – Magnetometer Calibration On-Screen Instructions   | . 80 |
| Figure 7-6 – Magnetometer Calibration Progress                 | . 81 |
| Figure 7-7 – Static Pressure Calibration                       | . 82 |
| Figure 7-8 – Static Pressure Calibration Warning               | . 82 |
| Figure 7-9 – Static Pressure Calibration Instructions          | . 82 |
| Figure 7-10 – Static Pressure Calibration in Progress          | . 82 |
| Figure 7-11 – Static Pressure Calibration Completion Status    | . 83 |
| Figure 7-12 – Update Software Window                           | . 89 |
| Figure 7-13 – Data Link Page                                   | . 90 |
| Figure 8-1 – Transponder Setup Page (Normal Mode)              | . 92 |
| Figure A-1– Generic Aircraft Figure                            | A-3  |

# LIST OF TABLES

| TABLE                                                | PAGE |
|------------------------------------------------------|------|
| Table 1-1 – Required Documents                       | 5    |
| Table 2-1 – G3X Touch AML STC Installed Sensors      |      |
| Table 2-2 – GDL 5XR Data Link Features and Functions | 13   |
| Table 2-3 – G3X Touch and Supporting Equipment       | 17   |
| Table 2-4 – LRU Current Draw                         |      |
| Table 3-1 – LRU Status Indicator Symbols             | 24   |
| Table 4-1 – Maintenance Intervals                    |      |
| Table 4-2 – Electrical Bonding Procedure             |      |

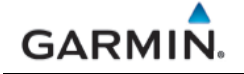

| Table 5-1 – Status LED Indications                                     | . 32 |
|------------------------------------------------------------------------|------|
| Table 5-2 – LED Indications Recommended Action                         | . 32 |
| Table 5-3 – CAN Network Error Values (Configuration/Diagnostic Mode)   | . 34 |
| Table 5-4 – Unit Communication Error Messages (Dual GDU Installations) | . 36 |
| Table 5-5 – GDU Reboot During Engine Start                             | . 36 |
| Table 5-6 – ADAHRS and Magnetometer Troubleshooting                    | . 37 |
| Table 5-7 – Magnetometer Interference Test Sequence Example            | . 43 |
| Table 5-8 – EIS Gauges Troubleshooting                                 | . 44 |
| Table 5-9 – Traffic Alert Troubleshooting                              | . 45 |
| Table 5-10 – Transponder Alert Troubleshooting                         | . 46 |
| Table 5-11 – Loss of Navigation Information (External Navigators)      | . 46 |
| Table 5-12 – Miscellaneous Alerts                                      | . 47 |
| Table 5-13 – P4X01/J4X01 Pin Functions                                 | . 48 |
| Table 5-14 – P4X02/J4X02 Pin Functions                                 | . 49 |
| Table 5-15 – P251/J251 Pin Functions                                   | . 50 |
| Table 5-16 – P252/J252 Pin Functions                                   | . 51 |
| Table 5-17 – P111/J111 Pin Functions                                   | . 51 |
| Table 5-18 – GTP 59 Lead Wire Functions                                | . 52 |
| Table 5-19 – P271/J271 Pin Functions                                   | . 52 |
| Table 5-20 – TB273 Terminal Functions                                  | . 54 |
| Table 5-21 – P241/J241 Pin Functions                                   | . 54 |
| Table 5-22 – P242/J242 Pin Functions                                   | . 55 |
| Table 5-23 – P243/J243 Pin Functions                                   | . 56 |
| Table 5-24 – P244/J244 Pin Functions                                   | . 57 |
| Table 5-25 – P291/J291 Pin Functions                                   | . 58 |
| Table 5-26 – P292/J292 Pin Functions                                   | . 59 |
| Table 5-27 – P5X1/J5X1 Pin Functions                                   | . 60 |
| Table 6-1 – GDU Configuration Module Kit (P/N 010-12253-01)            | . 63 |
| Table 7-1 – GSU 25D/GMU 11 Recalibration Criteria                      | . 77 |
| Table 8-1 – LRU Status Indicators                                      | . 91 |
| Table 8-2 – Airspeed Test Points                                       | . 99 |
| Table 8-3 – Heading Verification – ADAHRS Check                        | 100  |
| Table 8-4 – EMI Victim/Source Matrix                                   | 105  |
| Table A-1 – G3X Post-Installation Log                                  | A-1  |
| Table A-2 – G3X Equipment Locations                                    | A-2  |
| Table B-1 – Compatible Equipment – GPS/VHF Nav Interfaces              | B-1  |
| Table B-2 – Compatible Equipment – GPS NAV                             | B-4  |
| Table B-3 – Compatible Equipment – VHF NAV/COM                         | B-5  |
| Table B-4 – Compatible Traffic and Weather Sources                     | B-6  |
| Table B-5 – Compatible Equipment – Non-Garmin Autopilots               | B-8  |
| Table B-6 – Compatible EIS Sensors                                     | -12  |
| Table B-7 – Supported GPS & SXM AntennasB                              | -15  |
| Table B-8 – GPS or GPS/WAAS Antenna Minimum RequirementsB              | -15  |
| Table B-9 – SXM Satellite Radio Antenna Minimum RequirementsB          | -16  |

#### 1. INTRODUCTION

#### 1.1 Content, Scope, Purpose

This document provides Instructions for Continued Airworthiness (ICA) for the Garmin G3X Touch EFIS Part 23 AML STC as installed in Part 23 aircraft under Supplemental Type Certificate (STC) SA01899WI.

This document satisfies the requirements for continued airworthiness as defined by 14 CFR Part 23.1529 Appendix G. Information in this document is required to maintain the continued airworthiness of the G3X Touch EFIS systems.

#### 1.1.1 Applicability

This document applies to all aircraft with the G3X Touch system installed in accordance with AML STC SA01899WI.

Modification of an aircraft by this STC obligates the aircraft operator to include the maintenance information provided by this document in the operator's Aircraft Maintenance Manual and the operator's Aircraft Scheduled Maintenance Program.

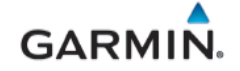

#### 1.2 Organization

This manual is structured as described below:

Section 2: System Description

Provides an overview of the G3X Touch EFIS system equipment installed by this STC.

Section 3: Control & Operation

Presents basic control and operation information specifically tailored to maintenance practices. Basic G3X Touch Configuration Mode operation is also described.

Section 4: Instructions for Continued Airworthiness

Provides maintenance instructions for Continued Airworthiness of the G3X Touch EFIS system.

Section 5: Troubleshooting

Provides troubleshooting information to aid in diagnosing and resolving potential problems with equipment and functions installed by this STC.

Section 6: G3X Equipment Removal & Replacement

Gives instructions for the removal and replacement of G3X Touch EFIS equipment.

Section 7: G3X Equipment Configuration & Testing

Gives instructions for loading software, configuring, and testing of G3X Touch EFIS equipment.

Section 8: System Return to Service Procedure

Specifies return-to-service (checkout) procedures to be performed upon completion of maintenance of the G3X Touch EFIS system.

Appendix A: Installation Specific Information

Provides a template to record aircraft-specific installation and configuration data for the G3X Touch EFIS system.

# GARMIN.

# 1.3 Acronyms & Abbreviations

| AC:     | Advisory Circular                      | GMU:    |
|---------|----------------------------------------|---------|
| ADAHRS: | Air data, Attitude and Heading         | GNS:    |
|         | Reference System.                      | GPS:    |
| ADI:    | Analog Devices, Inc.                   | GPSS:   |
| ADS-B:  | Automatic Dependent Surveillance -     | GSU:    |
|         | Broadcast                              | GTN:    |
| ADS-R:  | Automatic Dependent Surveillance -     | GTP:    |
| 4500    | Aircraft Flight Control System         | GTR:    |
| AFCS:   | Airclan Flight Control System          | GTS:    |
|         | All plane Flight Manual                | GTX:    |
|         | Attitude and Reading Reference System  | HDG:    |
|         | Annual Preselect                       | HSDB:   |
|         |                                        | HSI:    |
| AND:    |                                        | IAS:    |
| ARINC:  | Aeronautical Radio, Incorporated       | ICA:    |
| AS:     | Aerospace Standard                     | ID:     |
| ASI:    |                                        | IFR:    |
| AWG:    | American Wire Gauge                    | IGRF:   |
| BNC:    | Bayonet Neill–Concelman                |         |
| CAN:    | Controller Area Network                | ILS:    |
| CDI:    | Course Deviation Indicator             | KTS:    |
| CDU:    | Control Display Unit                   | LCD:    |
| CE:     | European Committee                     | LED:    |
| CFR:    | Code of Federal Regulations            | LNAV:   |
| CHI:    | Chart Processing                       | LOC:    |
| CI:     | Course to Intercept                    | LRU:    |
| COM:    | Communication Radio                    | METAR:  |
| CRS:    | Course                                 |         |
| CS:     | Conducted Susceptibility               | MFD:    |
| DC:     | Direct Current                         | MFR:    |
| DDM:    | Difference in Depth of Modulation      | NEXRAD: |
| DME:    | Distance Measuring Equipment           | NMEA:   |
| DMM:    | Digital Multi Meter                    | OAT:    |
| ECO:    | Engineering Change Order               | OBS:    |
| EEPROM: | Electrically Erasable Programmable     | OR:     |
| EEIQ.   | Electronic Elight Instrument System    | PFD:    |
| EFIS:   | Electronic Flight Instrument System    | POH:    |
|         | Exhaust Gas Temperature                | RPM:    |
| EIS:    | Engine Indication System               | RTCA:   |
|         |                                        |         |
|         | Electrolviagnetic Interference         | RX:     |
| ES:     | Extended Squitter                      | SAS:    |
| FAA:    | Federal Aviation Administration        | SD:     |
|         |                                        | STC:    |
| FIS-B:  | Flight Information Service Broadcast   | SXM:    |
| GA:     | Go-Arouna<br>Osarria Aslantan          | SYS:    |
| GAD:    | Garmin Adapter                         | TAS:    |
| GDL:    |                                        |         |
| GDU:    | Garmin Display Unit                    | TAMO.   |
| GEA:    | Garmin Engine and Airframe Unit        | TAWS:   |
| GFC:    | Garmin Automatic Flight Control System | ICAS:   |

| GMU:    | Garmin Magnetometer Unit                                   |
|---------|------------------------------------------------------------|
| GNS:    | Garmin Navigation System                                   |
| GPS:    | Global Positioning System                                  |
| GPSS:   | GPS Roll Steering                                          |
| GSU:    | Garmin Sensor Unit                                         |
| GTN:    | Garmin Touch Navigator                                     |
| GTP:    | Garmin Temperature Probe                                   |
| GTR:    | Garmin Transmitter / Receiver                              |
| GTS:    | Garmin Traffic System                                      |
| GTX:    | Garmin Transponder                                         |
| HDG:    | Heading (mode)                                             |
| HSDB:   | High Speed Data Bus                                        |
| HSI:    | Horizontal Situation Indicator                             |
| AS:     | Indicated Air Speed                                        |
| CA:     | Instructions for Continued Airworthiness                   |
| D:      | Identifier                                                 |
| FR:     | Instrument Flight Rules                                    |
| GRF:    | International Geomagnetic Reference<br>Field               |
| LS:     | Instrument Landing System                                  |
| KTS:    | Knots                                                      |
| LCD:    | Liquid Crystal display                                     |
| LED:    | Light Emitting Diode                                       |
| LNAV:   | Lateral Navigation                                         |
| _OC:    | Localizer                                                  |
| _RU:    | Line-Replaceable Unit                                      |
| METAR:  | Meteorological Terminal Aviation<br>Routine Weather Report |
| MFD:    | Multi-Function Display                                     |
| MFR:    | Manufacturer                                               |
| NEXRAD: | Next-Generation Radar                                      |
| NMEA:   | National Marine Electronics Association                    |
| DAT:    | Outside Air Temperature                                    |
| OBS:    | Omni Bearing Selector                                      |
| OR:     | Logical OR                                                 |
| PFD:    | Primary Flight Display                                     |
| POH:    | Pilot's Operating Handbook                                 |
| RPM:    | Revolutions per Minute                                     |
| RTCA:   | Radio Technical Commission for<br>Aeronautics              |
| RX:     | Receive                                                    |
| SAS:    | Stability Augmentation System                              |
| SD:     | SanDisk Memory                                             |
| STC:    | Supplemental Type Certificate                              |
| SXM:    | Sirius XM                                                  |
| SYS:    | System                                                     |
| TAS:    | Traffic Advisory System<br>OR<br>True Airspeed             |
| rawe.   | Terrain Awareness and Warning System                       |
| TCAS.   | Traffic Collision Avoidance System                         |
| IGAG.   | Traine Collision Avoluance System                          |

# GARMIN.

| TIS:   | Traffic Information Service             | VDC:  | Volts of Direct Current          |
|--------|-----------------------------------------|-------|----------------------------------|
| TIS-A: | Traffic Information Service-A           | VFR:  | Visual Flight Rules              |
| TIS-B: | Traffic Information Service - Broadcast | VHF:  | Very High Frequency              |
| TIT:   | Turbine Inlet Temperature               | VLOC: | VOR/Localizer                    |
| TNC:   | Threaded Neill–Concelman                | VNAV: | Vertical Navigation              |
| TSO:   | Technical Standard Order                | VOR:  | VHF Omni Directional Radio Range |
| TX:    | Transmit                                | WAAS: | Wide Area Augmentation System    |
| UAT:   | Universal Access Transceiver            | WPT:  | Waypoint                         |
| UHF:   | Ultra High Frequency                    | XM:   | XM Satellite Radio               |
|        |                                         |       |                                  |

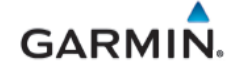

#### 1.4 Publications

The following documents are required by this maintenance manual to perform maintenance. It is the responsibility of the owner / operator to ensure latest versions of these documents are used during operation, servicing or maintenance of the airplane.

| Document Number | Garmin Document Title                                     |
|-----------------|-----------------------------------------------------------|
| 190-02472-00    | Garmin G3X Pilot's Guide for Certified Aircraft           |
| 190-02472-01    | Garmin G3X Touch EFIS Part 23 AML STC Installation Manual |

 Table 1-1 – Required Documents

#### 1.5 Revision and Distribution

This document is required for maintaining the continued airworthiness of the aircraft. When this document is revised, each page will also be revised to indicate the current revision level.

Garmin Dealers may obtain the latest revision of this document on the Garmin Dealer Resource Center website.

Owners/operators may obtain the latest revision of this document by one of the following methods:

- Visit <u>https://fly.garmin.com/support</u>
- Contact a Garmin dealer
- Contact Garmin Product Support at 913-397-8200, toll free 866-739-5687

#### 2. SYSTEM DESCRIPTION

This section provides an overview of the line replaceable units (LRUs) installed by the G3X Touch EFIS Part 23 AML STC.

The Garmin G3X Touch EFIS replaces the standard pneumatic instruments (altimeter, airspeed indicator (ASI) and vacuum attitude gyro indicator) and combines primary flight instrumentation, aircraft systems instrumentation, and navigational information, all displayed on one- or two-color Garmin Display Units (GDU) 4X0. The following functionalities can be provided by the G3X Touch EFIS system:

- Primary Flight Display (PFD)
- Multi-Function Display (MFD)
- Optional Engine Indicating System (EIS)
- Optional Traffic and Weather Receiver (ADS-B In)
- Optional SiriusXM Weather and Radio (subscription required)

A G3X system installed per this STC may consist of one of the following display configurations:

- 1. Single 7-inch GDU 470 (portrait orientation) PFD with the capability to be split into a PFD/MFD configuration but with no support for EIS.
- 2. Single 10.6-inch GDU 460 with PFD/MFD split capability and EIS supported.
- 3. Dual 7-inch GDU 470 (portrait orientation), one configured as PFD and the other as MFD, with EIS only supported on the MFD.
- 4. Single 7-inch GDU 470 (portrait orientation) as PFD and a single 10.6-inch GDU 460 as MFD with the EIS only supported on 10.6-inch MFD.
- 5. Single 10.6-inch GDU 460 as PFD and a single 7-inch GDU 470 (portrait orientation) as MFD, with the EIS supported in either the PFD or MFD.

When two GDUs are installed, one as PFD and the other as an MFD, failure of one display unit will cause the system to automatically revert to a reversionary format. In the reversionary format, primary flight information, radio tuning information and EIS (if installed) are displayed on the remaining GDU. Additionally, a multi-function pane can be displayed if the "split" touchscreen button is selected.

Each of the above display configurations require the following LRUs and equipment as part of the installation:

- GSU 25D Air Data Computer, Aircraft Heading and Reference System (ADAHRS)
- GMU 11 Magnetometer
- GTP 59 Temperature Probe
- GPS Antenna
- GEA 24 Engine and Airframe adaptor (Optional) (required for EIS)
- GAD 27 Electronic Adapter Unit (required for 14-volt aircraft with EIS and optional for 14-volt aircraft without EIS).

Standby attitude, airspeed, and altitude instruments are required if a G3X display unit is installed as the primary flight display (PFD) in IFR installations. The standby instruments may be a Garmin G5 or existing pneumatic instruments.

The G3X system is composed of several sub-units or Line Replaceable Units (LRUs). The LRUs have a modular design and can be installed directly behind the instrument panel or mounted directly on the panel in the case of a GDU, or in a separate location. Each LRU has a particular function, or set of functions, as described in their applicable sections.

A GPS antenna is required for G3X installations. The GDU contains an internal WAAS GPS receiver which supports VFR navigation only. IFR navigation requires a compatible certified navigator that can interface to the G3X system and display flight plan and guidance on the GDU. Alternatively, navigation

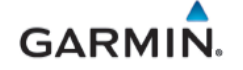

equipment that is not compatible with G3X can retain their separate external indicator to maintain IFR capability. The external indicator installation is outside the scope of this STC.

G3X systems using optional SiriusXM (SXM) or ADS-B receivers require dedicated antennas which are not installed under this STC.

#### 2.1 Equipment Descriptions

#### 2.1.1 GDU 460

The Garmin Display Unit (GDU) 460 provides a central display and user interface for the G3X Touch EFIS Touch system. GDU 460 is a 10.6-inch landscape-oriented, panel mounted control and display unit with a GPS receiver. The GDU features a high-resolution infrared touchscreen user interface augmented by a set of dual-concentric knobs and dedicated buttons for commonly used functions. The GDU 460 is mounted flush to the aircraft instrument panel on the left side within the pilot's primary field of view. Below is a list of some of the functions provided by the GDU 460.

Many of the listed functions depend on optional equipment interfaces and/or subscription services.

#### PFD Functions

- Primary attitude, heading, and air data information
- Slip/skid and rate-of-turn indication
- Synthetic Vision including Pathways and Flight Path Marker
- Horizontal Situation Indicator (HSI)
- Flight Director display with GFC500 autopilot modes and alerts
- Clock and timer

#### MFD Functions

- Moving map with VFR flight planning function
- Charts and SafeTaxi
- Traffic display and alerting
- Terrain and obstacle display and alerting
- Datalink weather
- Display of flight plan and navigation from an external Garmin GPS navigator
- Display of navigation from an external VOR/ILS NAV radio
- Control and display of Transponder and Com radios

#### System Interfaces

- Display engine parameters when configured and interfaced with a Garmin Engine Adapter (GEA 24).
- Wireless Bluetooth transceiver that can communicate with tablet computers and other Garmin devices that support Connext interface protocol. Refer to G3X Touch Pilot's Guide for Certified Aircraft (190-02472-00) for guidance in using Connext Bluetooth connections.
- CAN and RS-232 interfaces to communicate with Garmin LRUs and other devices. Refer to the appropriate sections in G3X Touch EFIS Part 23 AML STC Installation Manual (190-02472-01) for interconnect and configuration information.
- BNC connector for GPS antenna (only required on PFD)

One GDU 460 may be installed as a single PFD (see Figure 2-1) or with a GDU 470 in a dual display configuration.

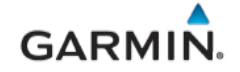

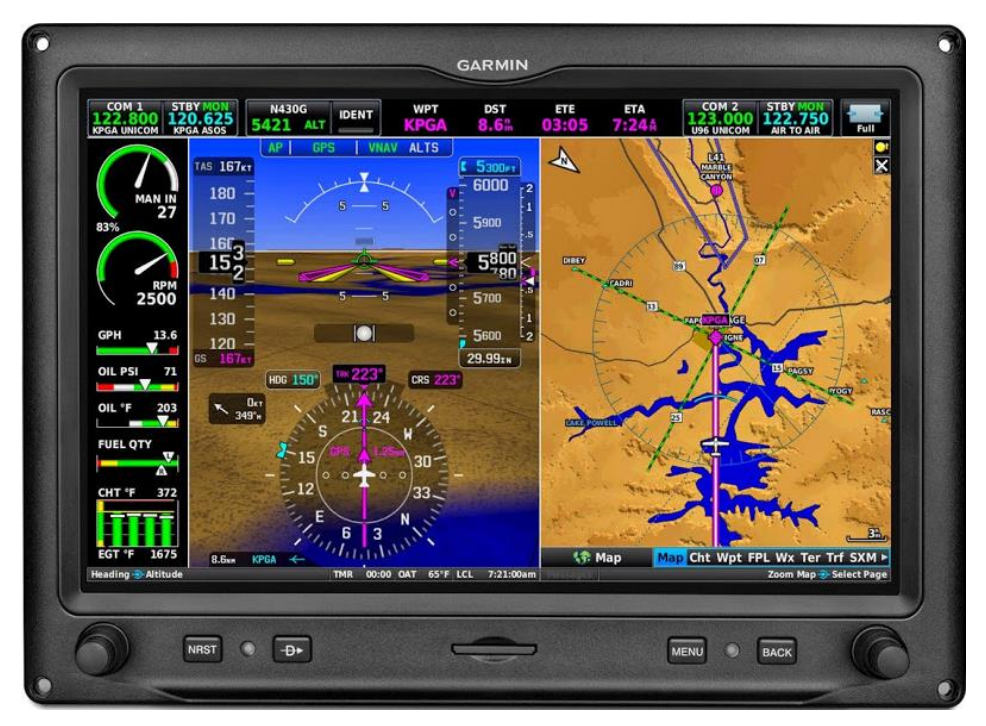

Figure 2-1 – GDU 460 (Single Display, with EIS Optional)

#### 2.1.2 GDU 470

The Garmin Display Unit (GDU) 470 provides a central display and user interface for the G3X Touch EFIS Touch system. The Garmin Display Unit (GDU) 470 is a 7-inch LCD portrait-oriented panel mounted control and display unit with a GPS receiver. The GDU features a high-resolution infrared touchscreen user interface augmented by a set of dual-concentric knobs and dedicated buttons for commonly used functions. The GDU 470 is mounted flush to the aircraft instrument panel on the left side within the pilot's primary field of view. Below is a list of some of the functions provided by the GDU 470.

Many of the listed functions depend on optional equipment interfaces and/or subscription services.

#### PFD Functions

- Primary attitude, heading, and air data information
- Slip/skid and rate-of-turn indication
- Synthetic Vision including Pathways and Flight Path Marker
- Horizontal Situation Indicator (HSI)
- Flight Director display with GFC500 autopilot modes and alerts
- Clock and timer

#### MFD Functions

- Moving map with VFR flight planning function
- Charts and SafeTaxi
- Traffic display and alerting
- Terrain and obstacle display and alerting
- Datalink weather
- Display of flight plan and navigation from an external Garmin GPS navigator
- Display of navigation from an external VOR/ILS NAV radio
- Control and display of Transponder and Com radios

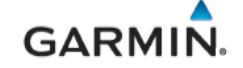

#### System Interfaces

- Display engine parameters when configured and interfaced with a Garmin Engine Adapter (GEA 24).
- Wireless Bluetooth transceiver that can communicate with tablet computers and other Garmin devices that support Connext interface protocol. Refer to G3X Touch Pilot's Guide for Certified Aircraft (190-02472-00) for guidance in using Connext Bluetooth connections.
- CAN and RS-232 interfaces to communicate with Garmin LRUs and other devices. Refer to the appropriate sections in the G3X Touch EFIS Part 23 AML STC Installation Manual (190-02472-01) for interconnect and configuration information.
- BNC connector for GPS antenna (only required on PFD)

One GDU 470 may be installed as a single PFD configuration (see Figure 2-2) or two GDU 470s as a dual PFD and MFD configuration. EIS is only supported on a GDU 470 configured as an MFD in a dual display system. A GDU 470 may also be installed with a GDU 460 in a dual display configuration.

The display on a 7" GDU when configured as an MFD (in a dual display configuration) does not have split format functionality in normal mode but is available in reversionary mode if the PFD fails.

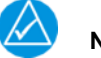

# NOTE

EIS is not supported in a single GDU 470 installation.

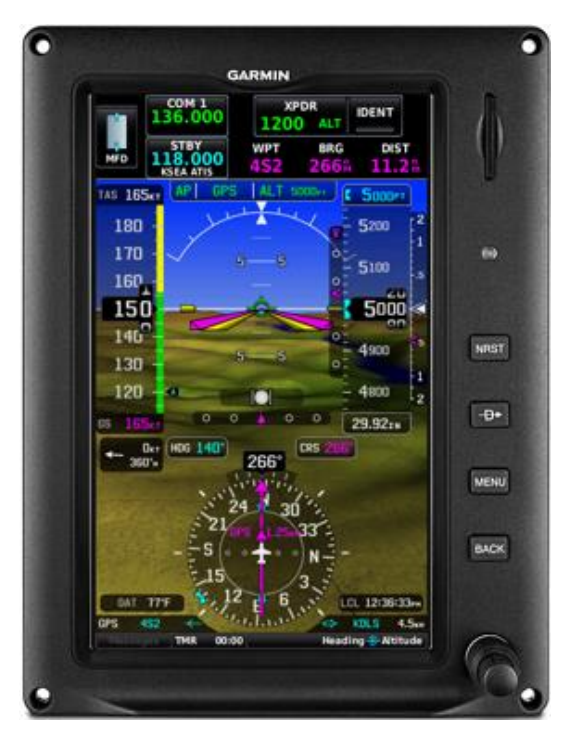

Figure 2-2 – GDU 470

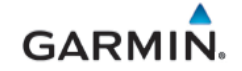

#### 2.1.3 GSU 25D ADAHRS

The GSU 25D is an LRU that provides Air Data Computer and Attitude Heading Reference System (ADAHRS) information. The GSU 25D interfaces to a remote mounted GMU 11 magnetometer for heading information, and computes OAT and TAS from inputs provided by the GTP 59. The GSU 25D is connected to existing primary pitot/static system. Only one GSU 25D is approved for installation and interface by this STC.

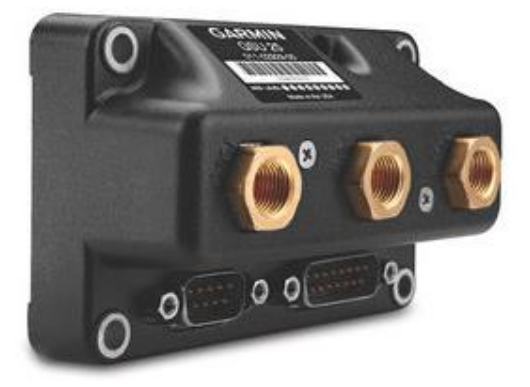

Figure 2-3 – GSU 25D ADAHRS

#### 2.1.4 GMU 11 Magnetometer

The Garmin GMU 11 Magnetometer is a remote mounted device that provides magnetic field measurements to the GSU 25D to support computation of flight attitude and heading data.

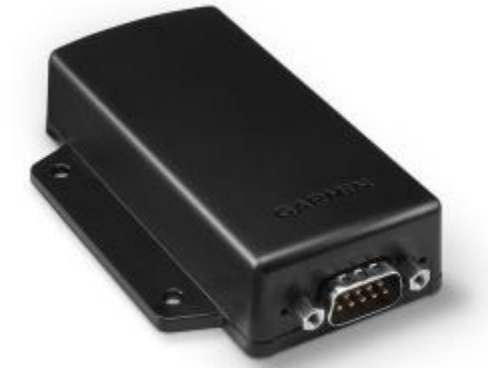

Figure 2-4 – GMU 11 Magnetometer

#### 2.1.5 GTP 59 Temperature Probe

The Garmin GTP 59 is an externally mounted temperature probe that provides raw outside air temperature data. The device is a three-wire temperature probe interface.

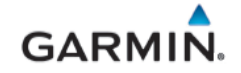

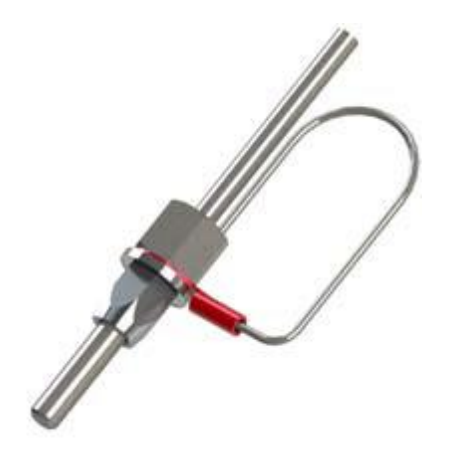

Figure 2-5 – GTP 59

#### 2.1.6 GAD 29B ARINC 429 Adapter (Optional)

The GAD 29B allows the G3X system to interface to IFR GPS navigators such as the Garmin GNS and GTN series. It also allows for interface to some non-Garmin autopilots.

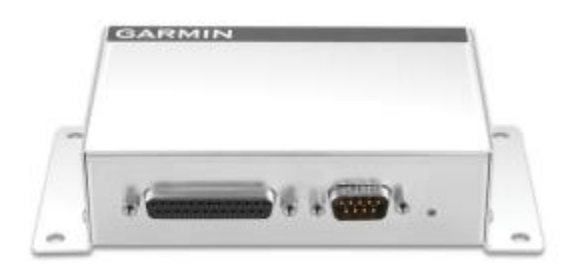

Figure 2-6 – GAD 29B (ARINC 429 Adapter)

#### 2.1.7 GAD 27 Electronic Adapter Unit

The GAD 27 provides a stabilized 12V power output to keep EIS online during engine start when battery voltage drops. It is installed on airplanes with a 14-volt electrical system that install the G3X EIS option. It may be installed on aircraft with a 14-volt electrical system that do not have EIS to prevent reboot during temporary low battery voltage levels. Refer to Appendix A.1 for installed equipment. GAD 27 is not installed in aircraft with 28-Volt electrical systems.

If a GAD 27 is not installed on 14-Volt aircraft and a PFD/MFD reboot is observed, troubleshoot the aircraft per guidance in Section 5.3.5.

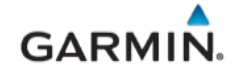

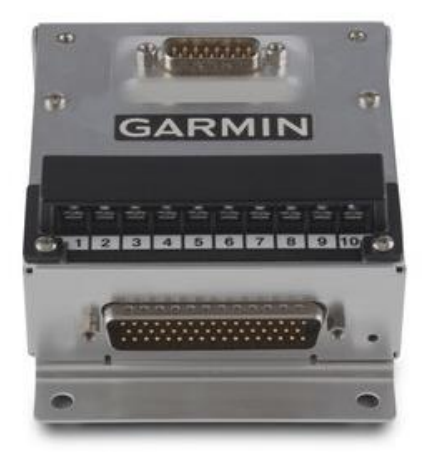

Figure 2-7 – GAD 27

#### 2.1.8 GEA 24 Engine/Airframe Unit

The Garmin Engine and Airframe (GEA) 24 is an input/output system used to monitor and power engine and airframe sensors. The GEA 24 is used to monitor and display engine data for single engine aircraft with up to 6 cylinders.

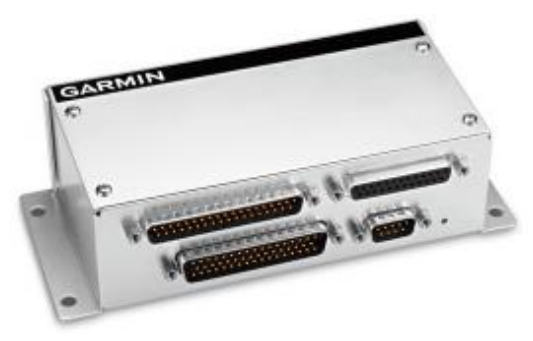

Figure 2-8 – GEA 24 Engine and Airframe Unit

#### 2.1.8.1 EIS Functionality

If a GEA 24 is installed, configured engine data and airframe parameters are displayed on the GDU. This manual only provides information for the EIS sensors that were installed by the *G3X Touch EFIS Part 23 AML STC*. Table 2-1 lists the sensors that are maintained in this manual. Refer to the applicable maintenance data and/or TSO manual for other sensors that are interfaced to the EIS.

| Function              | Description                               | Garmin Part Number |  |
|-----------------------|-------------------------------------------|--------------------|--|
| Oil Pressure          | Garmin 150 PSIG Pressure                  | 011-04202-30       |  |
| Oil Temperature       | UMA T3B3-2.5G (K Type Probe) 494-70009-00 |                    |  |
| Manifold Pressure     | Garmin 30 PSIA Pressure                   | 011-04202-00       |  |
| Carb Air Temperature  | UMA T3B10-SG (K Type Probe)               | 494-70010-00       |  |
| Fuel Pressure         | Garmin 75 PSIG Pressure                   | 011-04202-20       |  |
|                       | Garmin 15 PSIG Pressure                   | 011-04202-10       |  |
| Fuel Flow & Return FF | EI FT-60                                  | 494-10001-00       |  |
|                       | EI FT-90                                  | 494-10001-01       |  |

Table 2-1 – G3X Touch AML STC Installed Sensors

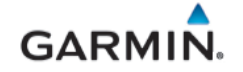

#### 2.1.9 GDL 5XR Data Link

GDL 5XR provides the data and functions shown in Table 2-2 via Bluetooth® wireless technology and/or over wired connections.

| GDL 50R                              | GDL 51R                               | GDL 52R                                                                           |
|--------------------------------------|---------------------------------------|-----------------------------------------------------------------------------------|
| ADS-B Receiver (Traffic and Weather) | Sirius XM Receiver<br>(Weather/audio) | ADS-B Receiver (Traffic and<br>Weather) and Sirius XM<br>Receiver (Weather/audio) |

Table 2-2 – GDL 5XR Data Link Features and Functions

The GDL 5XR are remote mounted and require external antennas and power connections. No battery is provided.

The GDL 50R/52R receives Traffic (ADS-B/ADS-R and TIS-B) on both Universal Access Transceiver (UAT) and 1090 ES (Extended Squitter) frequency bands. When in range of a ground station, these units will receive FIS-B weather over the UAT link.

The GDL 5XR products provide information to G3X Touch displays via RS-232 and to devices running Garmin Pilot<sup>M</sup> via a Connext<sup>®</sup> data connection (via Bluetooth<sup>®</sup>). Please see additional information in the G3X Touch Pilot's Guide for Certified Aircraft (190-02472-00).

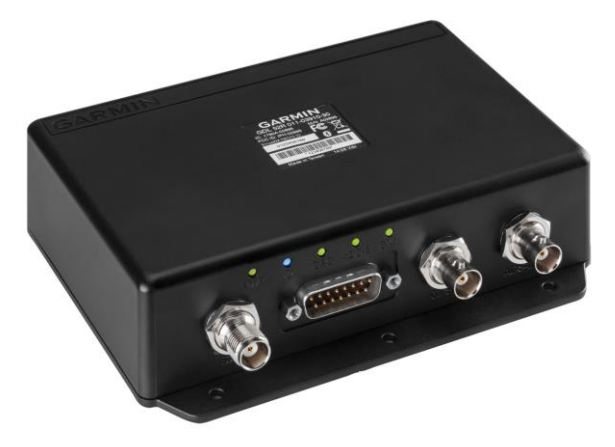

Figure 2-9 – GDL 52R Data Link

#### 2.1.10 Antennas

The optional glareshield-mounted GPS antenna (Garmin part number 011-04036-00) feeds a GPS receiver inside the GDU which provides position, velocity, and time data to support various display functions. The GPS data is also passed on to the GSU 25D to provide improved AHRS performance. A GPS antenna must be connected to the PFD. In a dual display G3X installation the PFD will pass GPS data to the MFD. A second GPS antenna is not required but may optionally be installed and connected to the MFD for redundancy.

There are other GPS antennas which are compatible with the GDUs, reference Table B-7 for more information.

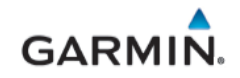

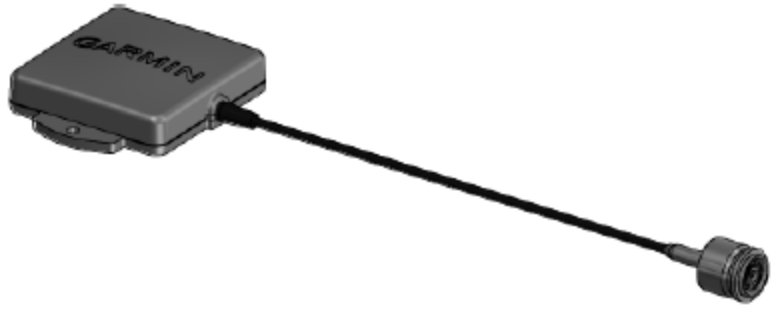

Figure 2-10 – GPS Antenna

#### 2.2 G3X Optional Interfaces

See APPENDIX B for equipment that may be connected to and interfaced with a G3X Touch system.

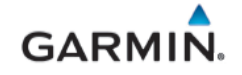

#### 2.3 G3X Touch Architecture Example

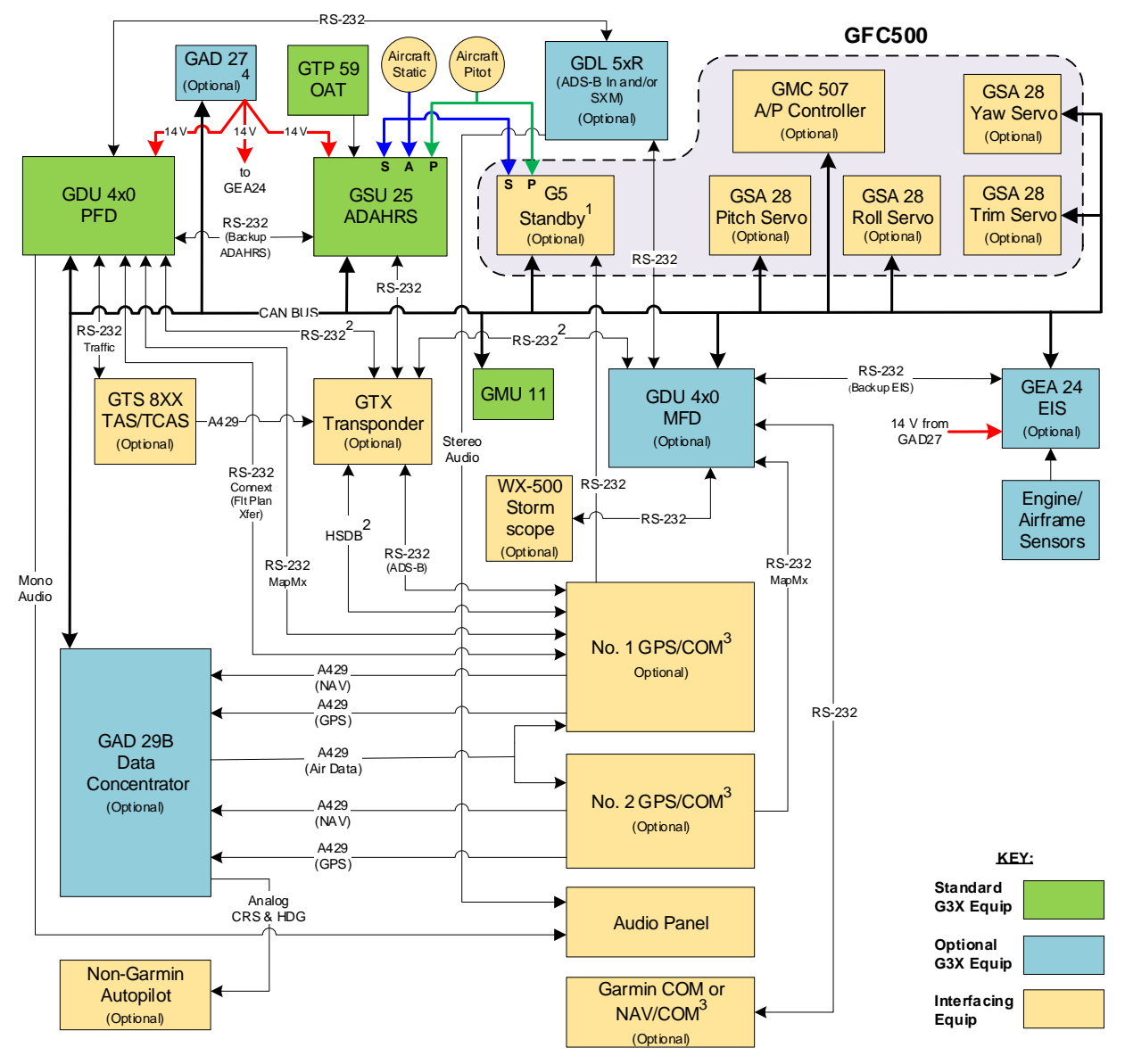

Figure 2-11 – G3X Architecture (Summary)

#### Notes:

- (1) Backup instruments for a G3X PFD installation may be either a G5 ADI or pneumatic instruments (vacuum AI, airspeed indicator, altimeter). If GFC500 is installed with a G3X PFD, a G5 is not required if a Sonalert is installed.
- (2) HSDB & RS232 Connext interfaces are only applicable with GTX 345() to support FIS-B weather & TIS-B traffic display on GTN & GDUs.
- (3) Maximum of two (2) COM/NAV units installed.
- (4) GAD 27 required for 14v airframes with EIS and may optionally be connected to PFD and GSU 25D in 14v airframes without EIS.

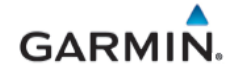

#### GDU 232 Ports:

GDUs have six RS-232 ports. *Except as noted below,* the ports can be connected to any compatible LRU and if multiple GDUs are installed they will share the data between them on the CAN bus. The RS-232 architecture shown above is only an example configuration.

The port on the P4x01 connector is only compatible with the GSU 25D or GEA24. The five ports on P4x02 can be configured for any supported interface (including GSU 25D and GEA 24).

When two external navigators are connected, the #1 Nav must be connected to a lower numbered RS-232 port on the PFD, and the #2 Nav connected to either a higher numbered port on the PFD or any 232 port on the MFD.

GTN Connext interface must be connected to PFD1.

Weather data is not shared between GDUs, therefore the traffic/weather receiver (GTX 345() or GDL 5xR) should be connected via RS-232 to each GDU. If both SXM and ADS-B In are desired in a fully optioned single GDU installation (PFD, EIS, and dual Garmin navigators), a GDL 52R should be used for 232 port availability considerations (the 52R sends both SXM and FIS-B/TIS-B on one RS-232 bus). Note however that the GDL 5xR is not compatible with the GTN, so if ADS-B traffic & weather display is desired on both G3X and GTN it must be sourced from a GTX 345() per Note 2 (alternatively, the GTN could use GDL 88 or GDL 69, but these are incompatible with G3X).

#### GTX 335R/345R:

RS-232 port 1 on the GTX335R/345R must be used to connect to the GSU 25D.

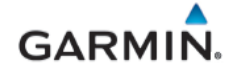

| EQUIPMENT                  | SUPPLIER | QTY    | STANDARD/<br>OPTIONAL |
|----------------------------|----------|--------|-----------------------|
| GDU 4X0                    | Garmin   | 1 or 2 | Standard              |
| GSU 25D                    | Garmin   | 1      | Standard              |
| GMU 11                     | Garmin   | 1      | Standard              |
| GTP 59                     | Garmin   | 1      | Standard              |
| GAD 27                     | Garmin   | 1      | Standard/Optional*    |
| GPS Antenna (011-04036-00) | Garmin   | 1      | Optional              |
| GAD 29B                    | Garmin   | 1      | Optional              |
| GDL 5XR                    | Garmin   | 1      | Optional              |
| GEA 24                     | Garmin   | 1      | Optional              |

#### Table 2-3 – G3X Touch and Supporting Equipment

\*Reference Section 2.1.7 for applicability.

#### 2.4 Electrical Power Distribution

Electrical load information for the G3X Touch EFIS system LRUs is provided below in Table 2-4. Appendix A of this document contains details specific to the load changes for the specific aircraft installation.

| LRU                      | Current Draw – Maximum Amps |       |         |        |
|--------------------------|-----------------------------|-------|---------|--------|
|                          | 14V System                  |       | 28V S   | ystem  |
|                          | Typical                     | Max   | Typical | Max    |
| GAD 27                   | 0.1A                        | 0.1A  | N/A     | N/A    |
| GAD 29B                  | 0.1A                        | 0.2A  | 0.1A    | 0.1A   |
| GDL 50R                  | 0.1A                        | 0.3A  | 0.1A    | 0.1A   |
| GDL 51R                  | 0.1A                        | 0.2A  | 0.1A    | 0.1A   |
| GDL 52R                  | 0.2A                        | 0.3A  | 0.1A    | 0.2A   |
| GDU 460                  | 1.0A                        | 2.0A  | 0.5A    | 1.0A   |
| GDU 470                  | 0.6A                        | 1.3A  | 0.4A    | 0.7A   |
| GEA 24                   | 0.2A                        | 0.4A  | 0.1A    | 0.2A   |
| GSU 25, GMU11,<br>GTP 59 | 0.25A                       | 0.35A | 0.125A  | 0.175A |

#### Table 2-4 – LRU Current Draw

#### 3. G3X CONTROL & OPERATION

The Garmin G3X Touch EFIS is intended for Part 23 aircraft covered by the AML STC # SA01899WI.

The following is an overview of G3X Touch panel-mounted units and display features that are provided by the G3X Touch EFIS.

#### 3.1 GDU 4X0 Softkeys/Features and Control

The GDU 4X0 does not have a power button and will turn ON when power is applied to the aircraft. G3X Touch remote-mounted LRUs also do not have dedicated power buttons but will turn ON when battery power is applied to the aircraft or the dedicated bus power (avionics power) is applied. The G3X GDU has the following controls as shown in Figure 3-1:

- **Dual Concentric Knobs** Control knobs that can be used to scroll and select through various options on the display. Pressing the knob acts as an enter or selection of the currently highlighted information. The function of each knob on the lower bezel is context sensitive and is identified on the screen just above the associated knob. Reference Section 3.2.2.1 for using the GDU knob in configuration mode.
- **Menu Button** Used to enter configuration or configuration/diagnostic mode. Reference *Garmin G3X Touch EFIS Part 23 AML STC Installation Manual* (190-02472-01) for specific functions covered in various pages in configuration mode. In normal mode, pressing the MENU button once brings up the "PFD options" and twice will bring up the "Main Menu".
- Back Button Used to return to a previous section/page.
- **Direct to –** Not used in configuration mode.
- **NRST Button** Used in conjunction with the MENU button to enter diagnostic mode or with MENU and BACK buttons to reboot the GDU. No other functions in configuration mode.
- **Photocell** The photocell may be configured to be used by the display to automatically adjust the display backlighting in reference to ambient light conditions.
- **SD Card Slot** A card slot in the display that accepts standard SD cards. The following list shows the tasks that can be performed via the SD card slot with an SD card installed:
  - Update databases
  - Software updates
  - Datalogging

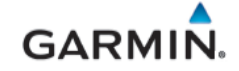

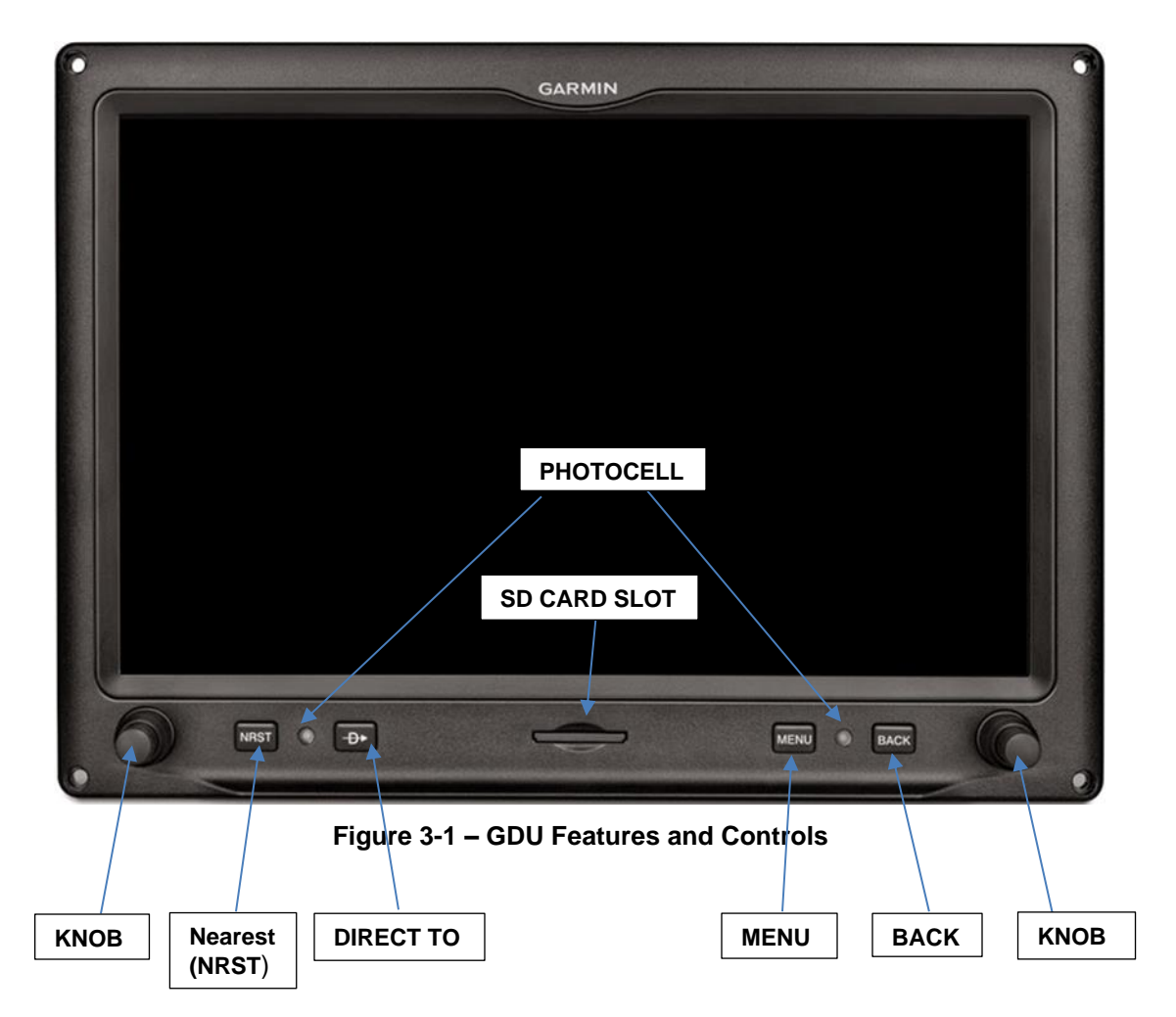

#### 3.1.1 GDU Reboot

- To reboot GDU without turning off aircraft power, simultaneously and momentarily press the BACK, MENU and NRST buttons. If the GDU is in configuration mode, it will reboot to normal mode.
- In configuration mode the GDU may be rebooted back to normal mode by selecting the "Save and Reboot" page.

#### 3.2 Display Modes

#### 3.2.1 Normal Display Mode

**PFD**: Two PFD display formats are available in normal mode and controlled by the split/full touch field on the upper portion of the display. Refer to Figure 3-2 and Figure 3-3:

- Full display occupies the entire width of the display
- Split format 50/50 percent display of PFD instrumentation and a Multi-function pane/window, or a 20/40/40 percent display when the engine bar is present.

The location of the split/full button and the format to be displayed at power up are configured in the Display Configuration page.

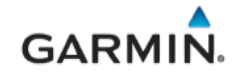

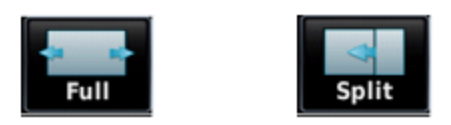

#### Figure 3-2 – Split/Full Format Buttons - GDU 460

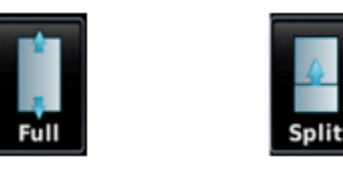

Figure 3-3 – Split/Full Format Buttons - GDU 470

The location of the split/full button and the format to be displayed at start up, are configured in the Display Configuration page.

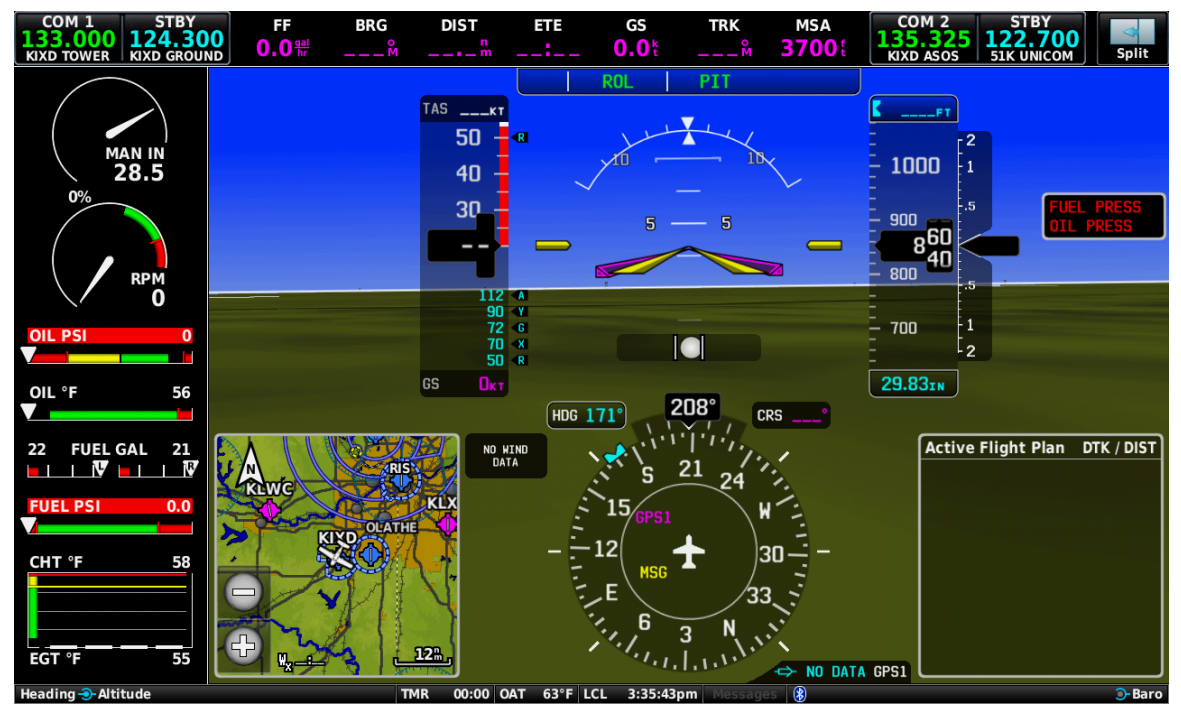

Figure 3-4 – Normal Mode, Full Format – PFD w/ EIS (Example)

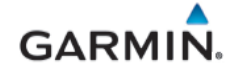

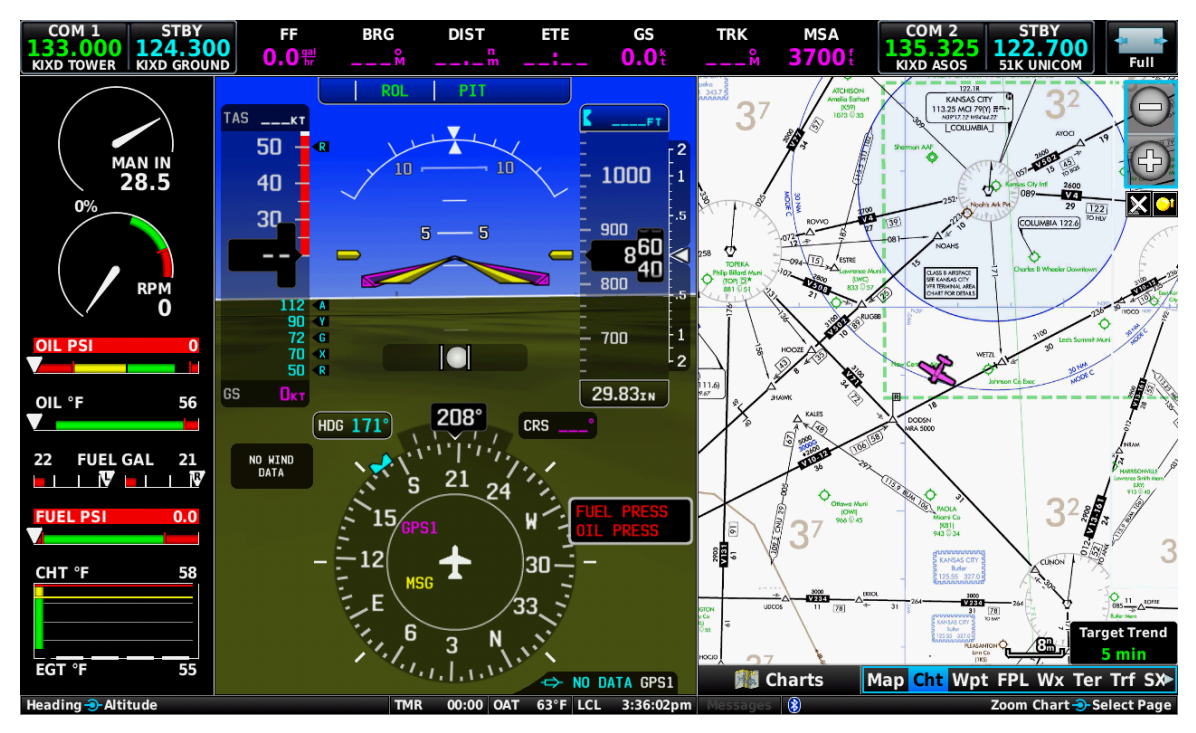

Figure 3-5 – Normal Mode, Split Format – PFD W/ EIS (Example)

**MFD**: provides a multi-function area with various pages and EIS if configured. The display on a 7" GDU 470 when configured as an MFD does not have split format functionality in normal mode but is available in reversionary mode if the PFD fails. In its place the button is used to toggle between PFD and MFD functionality.

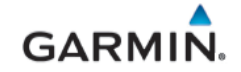

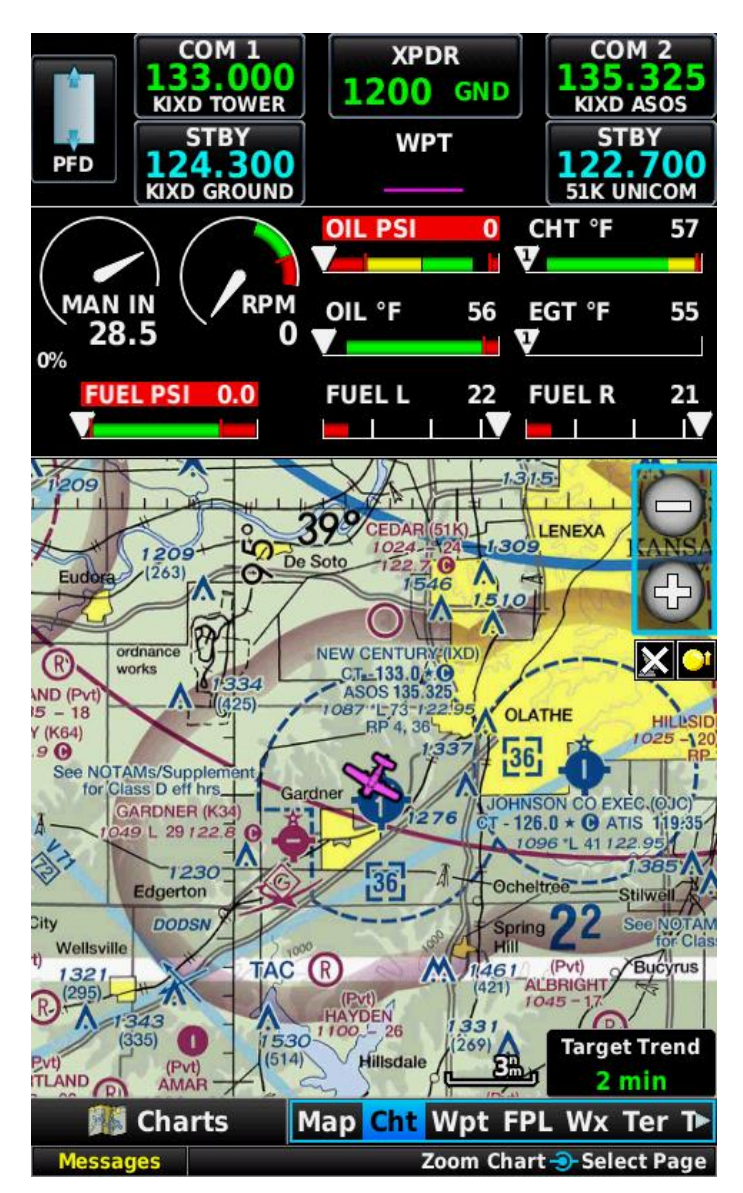

Figure 3-6 – Normal Mode, Full – MFD with EIS (Example)

#### 3.2.1.1 Reversionary Mode

In a dual display installation, a reversionary display mode is supported in the event of GDU failure. When two GDUs are installed, one as PFD and the other as an MFD, the system will automatically revert the functioning GDU to a reversionary format in the event of a GDU failure. In the reversionary mode, primary flight information, radio tuning information and EIS (if installed) are displayed on the remaining GDU.

#### 3.2.2 Configuration Mode Overview

Throughout this document, references are made to the GDUs being in configuration mode. The configuration mode exists to provide the avionics technician with a means of configuring, checking, and calibrating various G3X Touch system.

To enter configuration mode:

1. Hold down the "MENU" key on the GDU 4X0 while applying power to the aircraft, until the display shows "Configuration Mode" text.

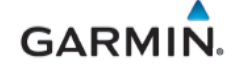

- 2. Use the "Move Selector" knob or by touching the display panel to make selections and changes.
- 3. After all configuration changes have been made, use the "Save & Reboot" page to save all changes and return to normal mode.

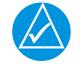

# NOTE

For a complete description and breakdown of each Configuration Mode page, refer to the <u>G3X</u> <u>Touch EFIS Part 23 AML STC Installation Manual (190-02472-01)</u>.

#### 3.2.2.1 GDU Knob

The GDU knob has dual concentric knobs; a small inner and a larger outer. GDU 460 has two knobs, one on each side of the lower section, while GDU 470 has one on the right side of the lower section of the GDU. The function of each knob on the lower bezel is context sensitive and is identified on the screen just above the associated knob. If both inner and outer knobs have the same function, the function will be displayed on the screen above the knob; for example, "Move Selector", "Scroll List", etc. may be displayed. If the inner and outer knobs have the different functions that would be displayed on the screen. As shown below in Figure 3-7, the outer knob is used to select a tab and the inner knob is used to scroll down a list.

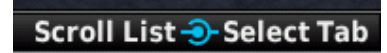

#### Figure 3-7 – GDU Knob Function Example

To cycle through different configuration pages:

<u>To scroll to a particular page</u>: Rotate either the large outer or small inner knob or use the touch panel.

To select a page: Press/push the inner knob or touch the page on the display.

To navigate between different tabs on a page: Rotate the large outer knob or use the touch panel.

To scroll down a list/data field in a tab: Rotate the inner knob or use the touch panel.

To select a data field: Press/push the inner knob or use the touch panel.

#### 3.2.2.2 Configuration Data Entry

To change the contents of a highlighted data field, use the either the pop-up keyboard, pop-up keypad, pop-up slider bar or touch panel as applicable.

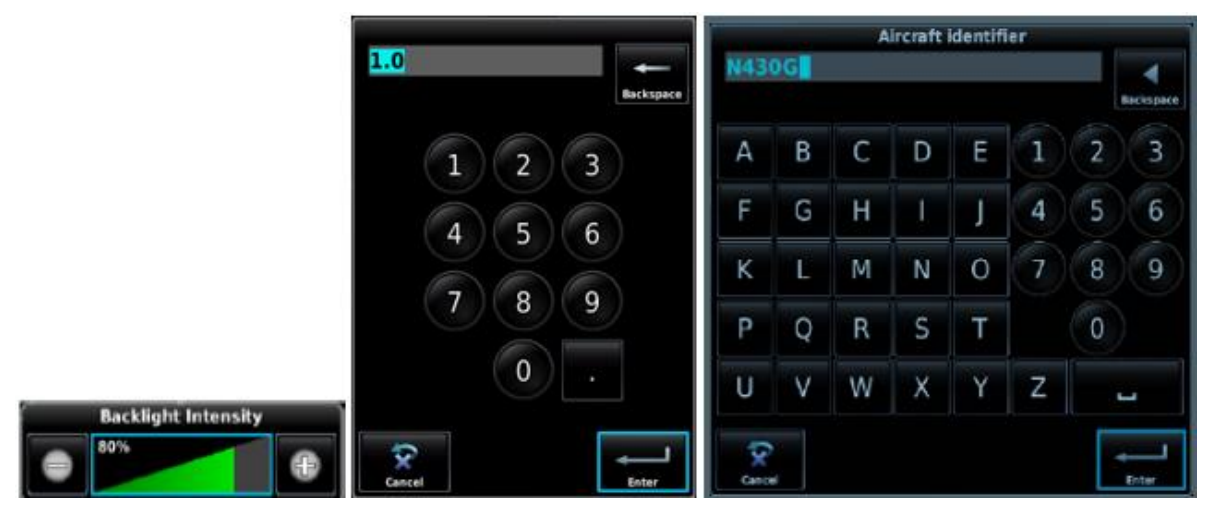

Figure 3-8 – Data Entry Options (Examples)

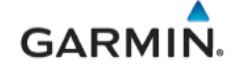

#### 3.2.2.3 System Status Indicators

The "System Information" page in the configuration mode of the GDU 4X0 PFD has a "Devices Online" tab that reports the status of installed LRU's and their currently installed software part numbers and versions. The icon/checkbox next to each LRU reports a green checkmark, a 'red x' or blank checkbox to indicate the status of each LRU as described in Table 3-1.

| INDICATION | LRU CONDITION                                                                                                    |
|------------|----------------------------------------------------------------------------------------------------|
| K          | The LRU is online and reports the item located next to the indicator box is communicating.                                                    |
| ×          | The LRU is online, and reports the item located next to the indicator box is not communicating, a fault, warning, or error has been detected. |
|            | The LRU is not online.                                                                                                    |

| Table 3-1 - | LRU | Status | Indicator | Symbols |
|-------------|-----|--------|-----------|---------|
|-------------|-----|--------|-----------|---------|

#### 3.2.2.4 Configuration Mode Navigation

Using the PFD knob and data entry options as described in Sections 3.2.2.1 and 3.2.2.2 a user can navigate through different pages and page groups in the Configuration Mode. Reference the *Garmin G3X Touch EFIS Part 23 AML STC Installation Manual* (190-02472-01) on how to make configuration changes.

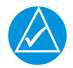

## NOTE

Some configuration pages appear only when certain optional LRUs are installed and configured.

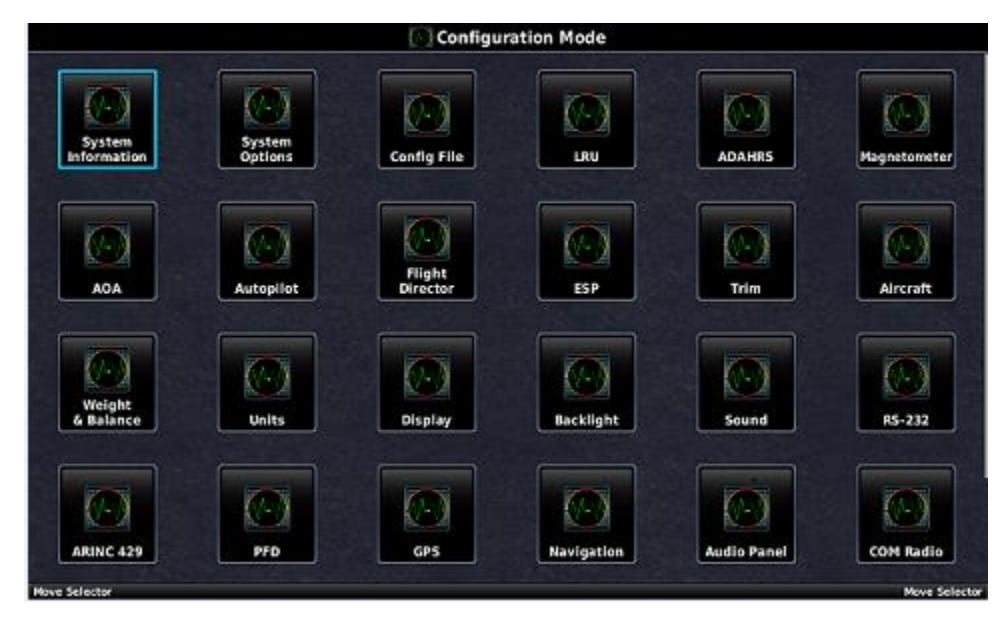

Figure 3-9 – Configuration Mode Pages

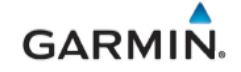

#### 3.2.3 Configuration/Diagnostic Mode

Troubleshooting and diagnostic information for CAN bus can be viewed in Configuration/Diagnostic mode. For CAN troubleshooting information, reference section 5.2.

To enter configuration/diagnostic mode:

- 1. Simultaneously hold down the "MENU" and "NRST" key on the GDU 4X0 while applying power to the aircraft, until the "Configuration/diagnostic Mode" text is displayed on the screen.
- 2. Use the "Move Selector" knob or touch panel to make selections as necessary.
- 3. After all configuration changes have been made, use the "Save & Reboot" page to save all changes and return to normal mode.

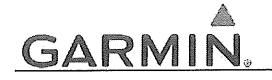

#### 4. INSTRUCTIONS FOR CONTINUED AIRWORTHINESS

#### 4.1 Airworthiness Limitations

The G3X Touch EFIS is airworthy when installed, configured, and maintained in accordance with this section.

There are no new (or additional) airworthiness limitations associated with this equipment and/or installation.

The Airworthiness Limitations section is FAA-approved and specifies maintenance required under §§ 43.16 and 91.403 of Title 14 of the Code of Federal Regulations, unless an alternative program has been FAA-approved.

Robert Murray

STC Unit Administrator ODA-240087-CE

3/15/2019

Date

FAA APPROVED
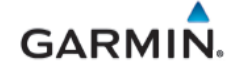

#### 4.2 Servicing Information

G3X Touch EFIS LRUs maintenance is 'on condition' only. No component-level overhaul is required for the G3X Touch EFIS Part 23 AML STC installation. See section 6 for equipment removal and installation.

#### 4.2.1 On-condition Servicing

<sup>6</sup>On Condition' replacement and/or servicing should occur when an item exhibits conditions, symptoms, and/or abnormalities defined in Section 5 of this manual. Replacement and/or servicing should be made only after the technician troubleshoots the system to the extent determined necessary by using the guidance in this manual along with common avionics maintenance practices.

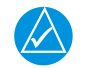

# NOTE

It is impossible to provide guidance for every conceivable failure scenario within the scope of this manual. Every effort has been made to provide comprehensive guidance for possible failures. The information in this document should always be combined with sound aviation maintenance practices and a thorough knowledge of the system. Use sound avionics maintenance practices when working around or on G3X equipment.

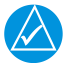

# NOTE

After replacing or servicing electrical components near the GMU 11 magnetometer, the Magnetometer Interference Test (reference Section 5) and Magnetometer Calibration Procedure (reference Section 7) must be performed.

The remainder of this document is organized in the following fashion:

- Section 4.3 lists maintenance requirements related to the G3X system.
- Section 5 provides troubleshooting guidance
- Section 6 gives instructions regarding the removal and replacement of physical G3X Touch EFIS equipment and parts.
- Section 7 gives configuration and testing instructions to be accomplished if G3X Touch EFIS equipment or parts are removed or replaced.
- Section 8 specifies system return-to-service procedure.

#### 4.2.2 Required Tools

The following tools are needed to perform maintenance tasks on G3X equipment:

- SanDisk brand SD card, 8GB or smaller
- Calibrated Milliohm meter with Kelvin probes or equivalent
- Calibrated digital level
- Calibrated air data test set (pitot/static ramp tester)
- Calibrated VHF NAV/COM/ILS ramp tester or equivalent
- Outdoor line-of-site to GPS satellite signals or GPS indoor repeater
- Headset/microphone
- Ground Power Unit
- Calibrated torque wrench
- Standard sockets & wrenches
- 3/32" Hex tool

#### 4.3 Maintenance Intervals

Table 4-1 shows systems and items installed by this STC, which must undergo tests or checks at specific intervals.

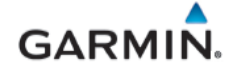

# Table 4-1 – Maintenance Intervals

| ltem                                                      | Description/Procedure                                                                                                    | Manual<br>Section No. | Interval                                                         |  |  |  |
|-----------------------------------------------------------|----------------------------------------------------------------------------------------------------|-----------------------|------------------------------------------------------------------|--|--|--|
| G3X Touch System Visual<br>Inspections                    | Complete Visual Inspection of all<br>installed G3X system LRUs and wiring<br>harnesses must be performed to ensure<br>continued integrity of the installation. | 0                     | 12 Calendar Months<br>(During annual<br>inspection)              |  |  |  |
| Electrical Bonding Check                                  | Perform an electrical bonding check of the G3X Touch system LRUs in accordance with Section 4.5.                                                               | 4.5                   | Every 2000 flight hours<br>or 10 years, whichever<br>comes first |  |  |  |
| GDU 4X0 (Qty 1 or 2)                                      | Removal & Replacement                                                                                                    | 6.1                   | On Condition                                                     |  |  |  |
|                                                           | Removal & Replacement                                                                                                    | 6.2                   | On Condition                                                     |  |  |  |
| GSU 25D (ADAHRS)                                          | AHRS Magnetic Field Model Update                                                                                                    | 4.6                   | When available (5-year<br>update cycle)                          |  |  |  |
| GMU 11                                                    | Removal & Replacement                                                                                                    | 6.3                   | On Condition                                                     |  |  |  |
| CTP 50                                                    | Removal & Replacement                                                                                                    | 6.4                   | On Condition                                                     |  |  |  |
| GTF 39                                                    | Special Inspection Requirements                                                                                                    | 4.6                   | On Condition                                                     |  |  |  |
| GAD 27                                                    | Removal & Replacement                                                                                                    | 6.5                   | On Condition                                                     |  |  |  |
| GEA 24                                                    | Removal & Replacement                                                                                                    | 6.6                   | On Condition                                                     |  |  |  |
| GAD 29B Removal & Replacement                             |                                                                                                    | 6.7                   | On Condition                                                     |  |  |  |
| GDL 5XR                                                   | Removal & Replacement                                                                                                    | 6.8                   | On Condition                                                     |  |  |  |
| G3X Alerts                                                | Check for and troubleshoot any alerts provided in the alert window per the referenced manual section                                                           | 5                     | On Condition                                                     |  |  |  |
| GPS Antenna Removal & Replacement                         |                                                                                                    | 6.9                   | On Condition                                                     |  |  |  |
|                                                           | G3X Accessories                                                                                                    |                       |                                                                  |  |  |  |
| GDU Configuration Module<br>(Qty 1) Removal & Replacement |                                                                                                    | 6.1.1                 | On Condition                                                     |  |  |  |
|                                                           | G3X Lightning Protection                                                                                                    |                       |                                                                  |  |  |  |
| Lightning Strike to Antenna<br>Actual or Suspected        | Inspect the GTP 59 and surrounding installation                                                                                                    | 4.7                   | On Condition                                                     |  |  |  |
| Engine/Airframe Sensors                                   |                                                                                                    |                       |                                                                  |  |  |  |
| Oil Pressure                                              |                                                                                                    |                       |                                                                  |  |  |  |
| Oil Temperature                                           |                                                                                                    | 6.6.1                 |                                                                  |  |  |  |
| Manifold Pressure                                         | Pomoval & Poplacomont                                                                                                    |                       | On Condition                                                     |  |  |  |
| Carb Air Temp                                             | Removal & Replacement.                                                                                                    | 0.0.1                 |                                                                  |  |  |  |
| Fuel Pressure                                             |                                                                                                    |                       |                                                                  |  |  |  |
| Fuel Flow                                                 |                                                                                                    |                       |                                                                  |  |  |  |

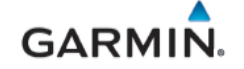

#### 4.4 Visual Inspection

Operation of the G3X Touch system is not permitted unless a visual inspection, as described in this section, has been completed within the preceding 12 calendar months. Check for corrosion, damage, or other defects for each of the G3X Touch LRUs. Replace any damaged parts as required. Inspection may require the temporary removal of a unit or units to gain access to connectors. Follow guidance in Section 6 for equipment removal and replacement.

Conduct the following visual inspection of the G3X Touch EFIS system LRUs and associated wiring harnesses to ensure installation integrity:

- 1. Inspect all units for security of attachment, including visual inspection of brackets and other supporting structure attaching all units to the airframe.
- 2. Inspect all switches, annunciators, knobs, and buttons for legibility.
- 3. Inspect displays for legibility and acceptable brightness. Reference Section 5.3.1.
- 4. Visually inspect each unit's wiring (including electrical bonding straps), overbraid, and connectors for chafing, deterioration, damage, or wear.
- 5. Visually check for any signs of corrosion.

#### 4.4.1 Aluminum Foil Tape (Non-metallic Aircraft Only)

Any aluminum foil tape if used in the G3X Touch installation for grounding of a GSU 25D, GEA 24, GAD 29B or GAD 27, (refer to Appendix A of this document) must be inspected every 12 calendar months. The inspection must verify that the foil tape is not torn, damaged, or showing signs of corrosion. If any of these conditions are found, the tape must be replaced in accordance with Section 4 of *G3X Touch EFIS Part 23 AML STC Installation Manual*.

#### 4.5 Electrical Bonding Test

G3X Touch EFIS LRU electrical bonding must be checked every 2,000 flight hours or 10 years, whichever occurs first.

#### 4.5.1 Requirements

- Disconnect any cables and connectors normally attached to the LRU.
- Resistance must be measured from a bare metal portion of the LRU to an airframe grounding location.

The airframe grounding location should be as close to the LRU as possible, unless otherwise noted in

• Table 4-2.

#### 4.5.2 Test Equipment

Calibrated 4 wire Milliohm meter and Kelvin probes are required for this test.

#### 4.5.3 Electrical Bonding Test Procedures.

- Using a calibrated milliohm meter and Kelvin probes measure the resistance of each G3X Touch LRU between the locations noted in
- Table 4-2, and record the result of each installed LRU. Some equipment on the list are optional and may not be installed
- Ensure the resistance does not exceed 10 milliohms.
- If the measured resistance is greater 10 milliohms, bonding must be improved to meet applicable requirements for a new installation in accordance with Section 4 of G3X Touch EFIS Part 23 AML STC Installation Manual (190-02472-01).

| Unit                         | Measurement Location (3)                           | Result<br>(milliohm) |
|------------------------------|----------------------------------------------------|----------------------|
| GDU 4X0 (PFD)                | J4X02 backshell to ground stud (2)                 | mΩ                   |
| GDU 4X0 (MFD) (if installed) | J4X02 backshell to ground stud (2)                 | mΩ                   |
| GSU 25D (1)                  | Chassis mounting screw to adjacent aircraft ground | mΩ                   |
|                              | P251 backshell to ground stud (2)                  |                      |
| GMU 11                       | P111 backshell to ground stud (2)                  | mΩ                   |
| GAD 29B                      | Chassis mounting screw to adjacent aircraft ground | mΩ                   |
| GAD 27                       | Chassis mounting screw to adjacent aircraft ground | mΩ                   |
| GEA 24                       | Chassis mounting screw to adjacent aircraft ground | mΩ                   |
| GDL 5XR                      | P5X1 backshell to ground stud (2)                  | mΩ                   |

# Table 4-2 – Electrical Bonding Procedure

Notes:

- (1) For remote mounted it is bonded via the chassis mounting to aircraft ground.
- For GDU-mounted it is bonded via bonding strap to a ground stud (2) This is the ground stud that the LRU bonding strap is connected to.
- (2) This is the ground stud that the LRU bonding strap is connected to.
   (3) For remote LPUs bonded to the back of the instrument panel via an instrument.
- (3) For remote LRUs bonded to the back of the instrument panel via an installed aluminum foil ground plane, the bonding measurement must be taken between the remote LRU and the instrument panel.

# 4.6 GSU 25D Earth Magnetic Field Updates

The GSU 25D utilizes an Earth magnetic field model which is updated once every five years. The IGRF (International Geomagnetic Reference Field) update is expected to be available from Garmin in July 2020 and every five years thereafter, as long as the GSU 25D remains a Garmin-supported product.

The IGRF model is automatically updated with a GDU software update. The G3X system alerts the operator the magnetic field database is out of date by issuing the message "AHRS SERVICE – AHRS Magnetic-field model needs update". Garmin will distribute update instructions when updates are available.

# 4.7 Special Inspection Requirements

After a suspected lighting strike, the following actions must be performed for the specific LRU.

# GTP 59 Temperature Probe

Inspect the GTP 59 temperature probe for signs of lightning damage. Check the self-sealing washer (P/N 212-00026-00) used on the probe tip outside of the aircraft for any evidence of melting or lack of seal. Replace the washer if damaged. If there is evidence of lightning strike to the GTP 59 temperature probe or any lightning damage, replace the probe.

Tube-and-fabric aircraft must replace the GTP 59 bond strap (if installed) in accordance with Section 4 of the G3X Touch EFIS Part 23 AML STC Installation Manual (190-02472-01).

#### G3X Equipment

All G3X equipment should be checked per Section 7. If equipment is not functioning correctly, troubleshoot using information in Section 5. Contact Garmin Product Support before replacing G3X LRUs to verify all troubleshooting options were exhausted.

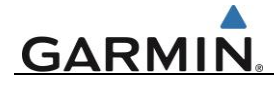

# 5. TROUBLESHOOTING

This section provides instructions and guidance for G3X Touch EFIS troubleshooting.

Troubleshoot the G3X Touch EFIS by first identifying, then isolating the specific failure to the responsible LRU. There are several indications the G3X Touch EFIS presents to the pilot or technician, showing overall system condition. A course of action should be determined based on the information presented on the display. This section shows possible scenarios likely to be encountered during normal operation and provides troubleshooting guidance to the technician to resolve problems. Reference the interconnect diagrams on the G3X Touch EFIS Part 23 AML STC Installation Manual (190-02472-01) and retained with aircraft permanent records while troubleshooting the G3X system.

In this manual, the term 'Red-X' refers to a red "X" that appears on different areas of the display to indicate the failure of that specific function.

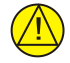

# IMPORTANT

Sections 6, 7 and 8 provide detailed instructions on equipment removal, replacement, configuration, and return-to-service testing. Anytime a G3X Touch component or LRU is removed, swapped, or replaced, the technician must follow the procedures given in Sections 6, 7, and 8 to ensure proper operation of the system.

Refer to the G3X Touch Pilot's Guide for Certified Aircraft (190-02472-00) for a complete listing of System Status Messages.

For additional assistance, contact a G3X Touch Dealer, or Garmin Aviation Product Support at US Toll Free Number 1-888-606-5482, or US 1-913-397-8200.

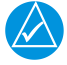

# NOTE

Any warning message indicated on the "Messages" field or anywhere on the display while onground should be investigated and resolved before flight.

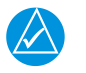

# NOTE

The information in this section is for troubleshooting use only and does not supersede any approved Maintenance or Installation Manual instructions.

# 5.1 General Troubleshooting

- 1. Review the airframe logbook to verify if any G3X Touch EFIS or other avionics/electrical maintenance had been performed recently that may have contributed to the failure.
- 2. Check for loose wire terminals on the circuit breaker connections on the power wire(s) causing intermittent power connections. Also, check for intermittent circuit breakers.
- 3. Connect an auxiliary ground power unit and apply power to the aircraft.
- 4. Turn ON the G3X Touch EFIS and record the system software level on the GDU start up page.
- 5. After the system is initialized, note any Red-X's on the displays, ALERT messages and Red-X's on the GDU.

If the failure cannot be verified, proceed to the following physical inspection.

- 1. Turn off the G3X Touch EFIS and remove the interior panels (as required) to gain access to the ADAHRS. Inspect the physical installation of the affected LRU.
- 2. Check that the connectors are fully seated, and that the jack screw connectors are fully tightened on both sides of the affected LRU's connector.
- 3. Check for a loose wire harness that could move around during flight. This condition may cause the wire to pull on or vibrate the connector, creating intermittent connections.
- 4. Ensure the affected LRU is mounted securely. Check the tightness of the mounting hardware.

- 5. Look in the vicinity of the affected LRU for any heavy objects that may not be securely fastened to the structure, inducing vibration in the ADAHRS.
- 6. Look for evidence of water or fluid contamination in the area around the affected LRU.
- 7. Disconnect the affected LRU's connector(s) and check for bent pins.
- 8. Inspect the wire harness clamp on the rear of the connector to verify that it is not too tight and smashing/shorting the wires. If the wire clamp is installed upside down, it has sharp edges that can cut into the wires. Verify the presence of protective wire wrap between the wires and the clamp.

If the condition is not resolved by following the preceding instructions, use data in this section before contacting Garmin Product Support for additional assistance. A Garmin Field Service Engineer may ask the technician to download the fault logs via an SD card and email the logs back to Garmin to help determine the root cause.

# 5.2 CAN Bus Network Troubleshooting

If communication problems between LRUs are suspected, the CAN bus wiring and arrangement of devices on the network should be examined.

1. Review the status LED of devices on the CAN bus. The GAD 29B, GEA 24, GSU 25D, GAD 27 and GSA 28 (if GFC 500 is installed) have an LED on their outer cases that indicates the LRU's current status. The status indications are shown in Table 5-1:

| LED Indication        | Description                                                                     |
|-----------------------|---------------------------------------------------------------------------------|
| No light              | No power                                                                        |
| Steady Green          | ON, but not communicating via the CAN Bus                                       |
| Flashing Green        | ON, and communicating via CAN Bus                                               |
| Red                   | Hardware Fault                                                                  |
| Alternating Green/Red | CAN Bus network error, two similar devices are configured with the same unit ID |

Table 5-1 – Status LED Indications

2. Use the guidance in Table 5-2 to troubleshoot LED indications.

 Table 5-2 – LED Indications Recommended Action

| LED Indication           | Description                                                                              | Recommended Action                                                                                                    |
|--------------------------|------------------------------------------------------------------------------------------|----------------------------------------------------------------------------------------------------|
| No light                 | No power                                                                                 | Verify the circuit breaker, power and ground wiring between the circuit breaker and the affected unit.                                                                        |
|                          |                                                                                          | Replace the unit if power is available to the unit.                                                                                                    |
|                          |                                                                                          | Contact Garmin Product Support before replacing unit to determine all troubleshooting options have been completed.                                                            |
| Steady Green             | ON, but not<br>communicating via the<br>CAN Bus                                          | Inspect and verify the CAN Bus wiring between the G3X Touch and the unit                                                                                                    |
| Flashing Green           | ON, and communicating via CAN Bus                                                        | None.                                                                                                    |
| Red                      | Hardware Fault                                                                           | Contact Garmin Product Support (unit may need to be replaced)                                                                                                    |
| Alternating<br>Green/Red | CAN Bus network error,<br>two similar devices are<br>configured with the<br>same unit ID | verify the Unit ID strapping on the G3X units. Reference<br>the G3X Touch EFIS Part 23 AML STC Installation<br>Manual (190-02472-01) wiring diagrams for strapping<br>details |

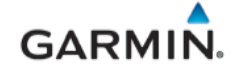

- 3. Ensure proper installation of the CAN bus and that the following guidance was adhered to during installation:
  - The CAN bus backbone must be a single linear path with exactly two distinct ends. CAN bus connections must be "daisy-chained" from device to device. Avoid "star" and "Y" topologies, and do not use a hub device. Reference Figure 5-1.

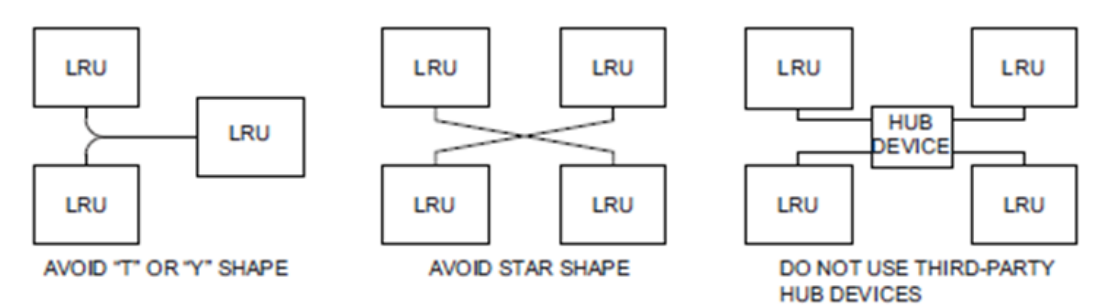

# Figure 5-1 – Incorrect CAN Bus Topographies

- The overall length of the bus must not exceed 100 feet.
- Ensure any existing part number M27500 wire if retained for the CAN bus wiring does not exceed 60 feet in overall length.
- Do not connect more than one device to the CAN bus backbone at the same point. Instead, daisy-chain the CAN bus backbone from one device to the next.
- Observe proper wiring, shielding, and grounding requirements as described above.
- Terminate the CAN bus at the two extreme ends of the bus, as described above.
- When adding a new device to the CAN bus, evaluate proposed modifications to the CAN bus wiring connections to ensure compliance with all above requirements and the G3X Touch EFIS Part 23 AML STC Installation Manual (190-02472-01).
- 4. Ensure the CAN bus is terminated in only two locations, and only at the extreme ends of the CAN bus.

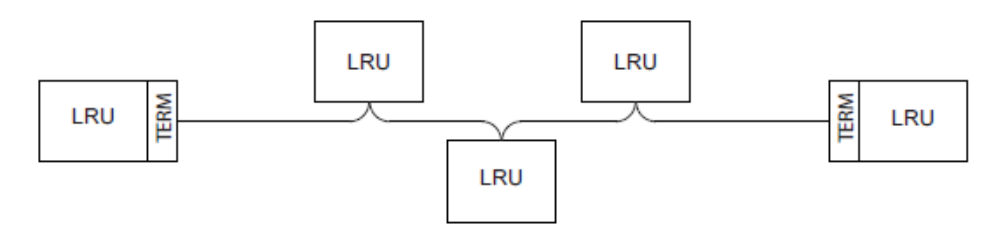

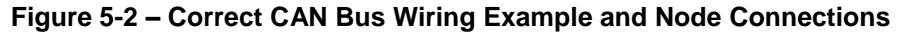

- 5. Ensure the G5 (if installed) is not at either extreme end of the CAN bus as the terminator.
- 6. With power removed, remove a connector from one of the devices that is not located at either of the extreme ends of the CAN bus.

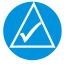

# NOTE

Do not perform this test on the G5 (if installed as a standby flight display).

- a. Using an ohm meter, verify that the resistance between the CAN HI and CAN LO pins on the connector is 60 ohms. This will verify that the CAN backbone is properly terminated at each end (two 120 ohm terminating resistors in parallel).
- b. A resistance of 120 ohms indicates that one of the two required CAN terminations is missing.
- c. A resistance of 40 ohms or less indicates that too many terminations are installed.

d. Verify that the CAN HI and CAN LO signals are not shorted to ground (this can happen when shielded wire is installed incorrectly).

- e. Measure the resistance between CAN HI and shield ground, and CAN LO and shield ground. Verify resistance is several hundred kilohms (K $\Omega$ ) or greater.
- 7. Verify that the CAN HI and CAN LO signals are not swapped or open-circuited at any LRU connector.
- 8. Power the G3X system and with GDUs in configuration/diagnostic mode, reference section 3.2.3.
  - Using Touch Panel or a Move Selector Knob to select and view the System Information Page.
  - Scroll the Device List box and the select each device and verify the value displayed for Network Error Rate is a steady 0% (Figure 5-3). Also verify the other network counts values listed on Table 5-3.

|          | 💽 System Information                              |          |      |              |                             |                       |   |                   |
|----------|---------------------------------------------------|----------|------|--------------|-----------------------------|-----------------------|---|-------------------|
|          | Device List                                       |          |      |              | Standby Flight Display Info |                       |   |                   |
|          | PFD                                               | GDU 460  | 8.00 | 006-B1727-20 |                             | Product Name          |   | G5                |
|          |                                                   |          |      |              |                             | Serial Number         |   | 4JQ000340         |
|          | MFD                                               | GDU 470  | 8.00 | 006-B1727-20 |                             | RS-232 Input          |   | -                 |
|          | SFD                                               | G5       | 6.00 | 006-B2304-19 |                             | Network Error Rate    | ~ | 0%                |
|          |                                                   |          |      |              | -11                         | Network Tx Warning    |   | 0                 |
|          | AHRS                                              | GSU 25D  | 2.00 | 006-B3235-00 |                             | Network Rx Warning    |   | 0                 |
|          |                                                   | CHU 11   | 2.00 | 006-B2770-01 |                             | Network Error Passive |   | 0                 |
|          | MAG                                               | GMU II   | 2.00 |              |                             | Network Bus Off       |   | 0                 |
|          | EIS                                               | GEA 24   | 3.50 | 006-B1575-01 |                             | System Software       |   | 006-B2304-19 6.00 |
|          |                                                   |          |      |              |                             | Boot Block            |   | 006-B2304-BA 2.20 |
|          | A429                                              | GAD 29B  | 3.10 | 006-B1760-03 |                             | GPS Software          |   | 006-B1624-00 3.30 |
|          | COM 1                                             |          | _    | _            |                             | IGRF Data             |   | 006-D2658-01 2015 |
|          |                                                   |          |      |              |                             | Copyright             |   | 2016-2019         |
|          | COM 2                                             | GNC 255B | 2.20 | 006-B1374-XX |                             |                       |   |                   |
|          | GPS1                                              | GTN 650  | 6.51 | -            |                             |                       |   |                   |
| Scroll L | Scroll List-@-Select Tab Scroll List-@-Select Tab |          |      |              |                             |                       |   |                   |

Figure 5-3 – Network Error Rate (Configuration/Diagnostic Mode)

NOTE

GARMIN

CAN issue might not be with the unit reporting CAN errors but could be anywhere in the CAN bus system. Table 5-3 is used as a guidance for determining if CAN bus is causing errors while troubleshooting unit or system errors.

| CAN INFO<br>DESCRIPTION | VALUE                        | POSSIBLE CAUSE         | ACTION                                                                 |
|-------------------------|------------------------------|------------------------|------------------------------------------------------------------------|
| Network Error Rate      | > 0%                         | CAN bus wiring problem | Troubleshoot wiring and connection issues that might create CAN errors |
| Network Tx Warning      | Increasing ≥ 1<br>per minute | CAN bus wiring problem | Troubleshoot wiring and connection issues that might create CAN errors |
| Network Rx Warning      | Increasing ≥ 1<br>per minute | CAN bus wiring problem | Troubleshoot wiring and connection issues that might create CAN errors |

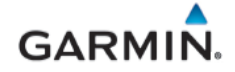

| CAN INFO<br>DESCRIPTION | VALUE | POSSIBLE CAUSE         | ACTION                                                                 |
|-------------------------|-------|------------------------|------------------------------------------------------------------------|
| Network Error Passive   | ≥2    | CAN bus wiring problem | Troubleshoot wiring and connection issues that might create CAN errors |
| Network Pass Off        | ≥2    | CAN bus wiring problem | Troubleshoot wiring and connection issues that might create CAN errors |

9. Power up only the PFD display and one CAN device at a time and verify the connection quality for each device. Sometimes a device will only communicate with PFD when it is the only powered device on the CAN bus, if one or more of the above issues is present. Evaluating each CAN device in turn can help narrow down a problem.

#### 5.3 GDU 4X0

# 5.3.1 Display Legibility

Degradation of the GDU 4X0 LCD or backlight may reduce legibility. Backlight brightness may also be adversely affected by issues with an external lighting bus or the photocells in the GDU bezel. If display elements are not easily legible under all lighting conditions encountered in the cockpit including direct sunlight, verify that the backlight can be adjusted to an acceptable brightness level via the manual dimming control in the PFD menu. If manual dimming adjustment results in acceptable legibility, troubleshoot the external lighting bus input for incorrect input voltage levels. Verify photocell lenses are clean and unobstructed. Backlight dimming configuration for lighting bus or photocell should be verified in Configuration Mode and may be adjusted as needed. Reference the G3X Touch EFIS Part 23 AML STC Installation Manual (190-02472-01) for further detail.

If the above steps do not result in acceptable display legibility the GDU may need to be replaced. Contact Garmin Product Support for more information.

#### 5.3.2 SD Card Slot

A stuck or sticking SD card issue can sometimes be caused by the card thickness variability (especially if there is more than one label on the card). This is usually caused by the card sticking in the overlay opening, not by the card sticking to the socket inside the unit. Try another card (without a label if possible) to confirm the problem before returning. If the second card sticks, the SD socket board inside the unit may be misaligned with the overlay and the GDU will require repair. If the thickness of the card was the cause, see if more than one label was on the card. If the labels weren't the cause, determine what brand of SD card was being used (Garmin recommends using SanDisk® brand cards with a maximum capacity of 8 GB).

Replace any corrupted SD card that might be causing an issue.

#### 5.3.3 Data Logging

Data logging on the G3X Touch GDU may be used to help troubleshoot issues. Operational data is gathered from the G3X Touch during flight or on ground and is stored in \*.csv log files on the SD card (if installed and enabled).

#### 5.3.4 Unit Communication Error Messages (Dual GDU Installations)

Error messages occur if there is a mismatch in GDU software versions. If this occurs, the GDU's will not communicate with each other, and a software mismatch message will be reported on the "Messages" page. Use the touch panel to select the yellow "Messages" field Messages or select Main Menu > Tools >

Messages, to view the error messages. Ensure both displays are running the same software version to clear the issue. Unit communication error related messages and recommended actions are shown on Table 5-4.

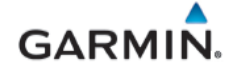

| Failure Message                                                                                                  | Possible Cause                                                                                                    | Recommended Action                                                                                                    |
|----------------------------------------------------------------------------------------------------|----------------------------------------------------------------------------------------------------|----------------------------------------------------------------------------------------------------|
| GDU software version mismatch                                                                                    | The two GDU displays are<br>using incompatible software<br>versions                                                           | Update the GDU with incorrect software version                                                                                                    |
| "[UNIT]" network address changed"                                                                                | State of a GDU's mode pins was detected to have changed.                                                                      | Check for loose connections and<br>reference the G3X Touch EFIS Part 23<br>AML STC Installation Manual (190-<br>02472-01) for information on GDU<br>mode pin connections |
| "GDU COMM ERROR –<br>CHECK GDU WIRING"                                                                           | Indicates that more than one<br>GDU is configured to be the<br>same unit type (e.g. two<br>displays are configured as<br>PFD) | Verify and correct GDU mode pin<br>connections per the <i>G3X Touch EFIS</i><br><i>Part 23 AML STC Installation Manual</i><br>(190-02472-01)                             |
| [Navigation/Terrain/Obstacle]<br>Database Missing                                                                | Indicates that a required database is missing on the specified GDU display.                                                   | Update databases as required.                                                                                                    |
| [Navigation/Terrain/Obstacle]<br>Database Mismatch<br>Navigation database mismatch<br>Obstacle database mismatch | Indicates that the GDU displays have different versions of the specified database.                                            | Update the databases in all GDU displays to the same cycle number.                                                                                                    |

# 5.3.5 GDU Reboot During Engine Start in a 14-volt Aircraft

If the GDU display inadvertently reboots during engine start, troubleshoot aircraft electrical system for anything that might result in low bus voltage during engine start, reference Table 5-5 for recommended actions.

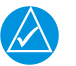

# NOTE

Flickering and dimming during engine start are not considered rebooting. The display has to turn off and initialize again (generally requiring 20-30 seconds) to be considered a reboot.

| Symptom                                                               | Possible Cause  | Recommended Action                                                                                                    |
|-----------------------------------------------------------------------|-----------------|----------------------------------------------------------------------------------------------------|
| GDU display reboots<br>during engine start (14-volt<br>aircraft only) | Low bus voltage | <ul> <li>Troubleshoot aircraft electrical system for:</li> <li>✓ insufficient battery capacity</li> <li>✓ poor starter performance</li> <li>✓ insufficient wire gauge in starter circuit</li> <li>✓ high resistance through wire connections, circuit breakers, or solenoids</li> <li>✓ other issues in the starter circuit and primary power distribution system</li> </ul> |

| Table 5-5 – | GDU | Reboot  | Durina | Engine   | Start |
|-------------|-----|---------|--------|----------|-------|
|             | 000 | ILCDOOL | During | Linginic | oturt |

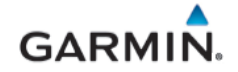

| Symptom | Possible Cause | Recommended Action                                                                                                    |
|---------|----------------|----------------------------------------------------------------------------------------------------|
|         |                | Verify that the Electrical Load Analysis and Battery<br>Capacity Analysis have been performed with<br>satisfactory results per the <i>G3X Touch EFIS Part 23</i><br><i>AML STC Installation Manual</i> (190-02472-01) Sections<br>3.6.1 and 3.6.2. |
|         |                | Install a GAD 27                                                                                                    |
|         |                | If troubleshooting does not reveal any anomalies in the aircraft's battery or electrical system, a GAD 27 may be optionally installed per the <i>G3X Touch EFIS Part 23 AML STC Installation Manual</i> (190-02472-01) to address the issue        |

# 5.4 GSU 25D ADAHRS and GMU 11 Magnetometer Troubleshooting

# 5.4.1 Air Data Troubleshooting

Under normal operating conditions, the ADAHRS provides the following air data information:

- Total Air Temperature is measured
- Outside Air Temperature (OAT) A valid OAT will display a number
- Indicated Airspeed (IAS)
- True Airspeed (TAS) A valid OAT value is required to calculate TAS
- Barometric Altitude
- Density Altitude
- Pressure Altitude
- Static Pressure
- Differential Pressure

# 

TAS information can only be displayed at speeds greater than 20 Knots (TAS is invalid when the aircraft is sitting still, or if no OAT probe is connected).

Reference Table 5-6 for troubleshooting guidance.

| Symptom or Failure<br>Message                         | Possible Cause                                                                                                    | Recommended Action                                                                                                    |  |
|-------------------------------------------------------|----------------------------------------------------------------------------------------------------|----------------------------------------------------------------------------------------------------|--|
| Heading failure (Red X'd<br>intermittently or steady) | Improper installation of the GMU 11 and/or GSU 25D                                                                                    | Verify GMU 11 and GSU 25D mounting<br>locations are in accordance with the G3X<br>Touch EFIS Part 23 AML STC Installation<br>Manual (190-02472-01) |  |
|                                                       | Excessive magnetic<br>interference (determine if any<br>new equipment has been<br>installed on the aircraft near the<br>magnetometer) | Perform the magnetic interference test in Section 8.12.1                                                                                           |  |

# Table 5-6 – ADAHRS and Magnetometer Troubleshooting

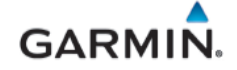

| Symptom or Failure<br>Message                                                                  | Possible Cause                                                                                                    | Recommended Action                                                                                                    |  |
|------------------------------------------------------------------------------------------------|----------------------------------------------------------------------------------------------------|----------------------------------------------------------------------------------------------------|--|
|                                                                                                | Magnetic anomaly (If detected,<br>and the aircraft is determined to<br>be stationary, the value of the<br>heading output is frozen. When<br>either the aircraft is determined<br>to be no longer stationary or the<br>magnetic anomaly ceases,<br>heading will be unfrozen and<br>determined as useable. In this<br>context, the aircraft is considered<br>to be stationary when its yaw<br>rate is less than 1.0<br>degrees/second and all other<br>angular rate and acceleration<br>values are sufficiently small.<br>(moving or shaking the wings or<br>tail for example can cause a<br>Red-X to be displayed). | If this error shows up repeatedly, conduct the<br>magnetic interference check in Section<br>8.12.1                                                                                                    |  |
| Magnetic heading not<br>present                                                                | Communication lost between<br>GSU 25D and GMU 11                                                                                                    | Inspect GMU 11 wiring<br>Ensure the GMU 11 installation is in<br>accordance with the G3X Touch EFIS Part<br>23 AML STC Installation Manual (190-02472-<br>01)                                                                                                    |  |
| AHRS not receiving magnetometer data                                                           | Communication lost between<br>GSU 25D and GMU 11                                                                                                    | Inspect GMU 11 wiring<br>Ensure the GMU 11 installation is in<br>accordance with the G3X Touch EFIS Part<br>23 AML STC Installation Manual (190-02472-<br>01)                                                                                                    |  |
| Attitude failure<br>(Red X'd intermittently or                                                 | ADAHRS and/or<br>Magnetometer not calibrated                                                                                                    | Perform pitch/roll compensation offset and magnetometer calibration as per Section 7                                                                                                    |  |
| ADAHRS unable to compute valid attitude data due to insufficient or invalid sensor information |                                                                                                    | Replace GSU 25D<br>Contact Garmin Product Support before replacing<br>unit to determine all troubleshooting options have<br>been completed.                                                                                                    |  |
| Both OAT and TAS failure                                                                       | OAT is unavailable                                                                                                    | <ul> <li>✓ Inspect GTP 59 OAT probe wiring and connection for faults.</li> <li>✓ Replace the GTP 59 OAT probe.</li> <li>✓ Inspect GSU 25D wiring and connections for faults</li> <li>✓ If the problem persists, replace the GSU 25D with a known good unit</li> </ul> |  |
| TAS has a dashed-out value                                                                     | true airspeed being<br>measured is too low to be of<br>value (e.g. when the aircraft<br>is on the ground). If the TAS<br>indication remains dashed out at<br>speeds greater than 20 knots<br>and/or the OAT indication is Red<br>-X'd continue with recommended<br>action above for OAT and TAS<br>failure.                                                                                                    | None                                                                                                    |  |

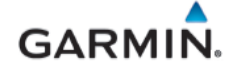

| Symptom or Failure<br>Message                      | Possible Cause                                                                                                    | Recommended Action                                                                                                    |  |  |
|----------------------------------------------------|----------------------------------------------------------------------------------------------------|----------------------------------------------------------------------------------------------------|--|--|
| Airspeed and/or Altitude<br>failure                | Pressure sensor is out of<br>range (possibly due to<br>improper plumbing such as<br>pitot and static lines<br>reversed) | <ul> <li>Inspect ADAHRS pitot/static plumbing integrity.</li> <li>Inspect pitot/static ports and associated equipment.</li> <li>If a periodic altimeter test, performed with properly calibrated static system test set, indicates that the ADAHRS static pressure sensor needs to be recalibrated, follow the procedures described in Section 7.2.1.3.</li> <li>If the problem persists, replace the GSU 25D with a known good unit</li> </ul> |  |  |
|                                                    | No power to GSU 25D (if<br>Heading, Attitude and OAT<br>are also red-x'd)                                               | <ul> <li>✓ Ensure GSU 25D circuit breaker is not open.</li> <li>✓ Inspect wiring and electrical connections</li> <li>✓ If problem persists, replace the GSU 25D with a known good unit.</li> </ul>                                                                                                    |  |  |
| AHRS REVERT<br>ADC REVERT<br>AHRS FAIL<br>ADC FAIL | GSU 25D has failed (installed with a G5 standby).                                                                       | <ul> <li>Ensure GSU 25D circuit breaker is not open.</li> <li>Inspect wiring and electrical connections</li> <li>If problem persists, replace the GSU 25D with a known good unit.</li> </ul>                                                                                                    |  |  |

# 5.4.2 Heading Red-X

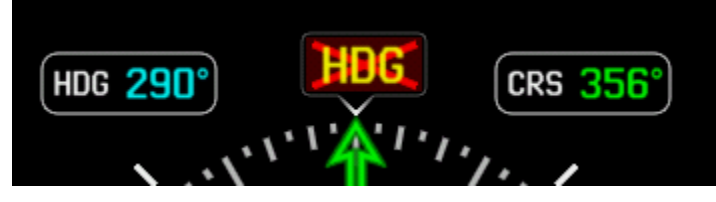

Figure 5-4 – Heading Failure Indication

If a Red-X (steady or intermittent) or a yellow (degraded) is displayed on the heading (Figure 5-4), use guidance in Table 5-6 and check the following while the aircraft is on the ground:

- When taxiing without reliable GPS information, heading performance is susceptible to the presence of magnetic anomalies (metal buildings, underground steel culverts, steel grates in the ramp, rebar). Localized sources of interference on the ground may consistently cause a Red-X to be displayed on the heading in the same spot while taxiing, this is not caused by a failure of the GMU or its calibration.
- 2. When the aircraft is taxiing on the ground with a yaw rate of less than 2.5 degrees/second (i.e., taxiing essentially in a straight line) GPS track information is used to update heading information. This logic is applied regardless of magnetic anomaly detection.

# 5.4.3 Attitude/Heading Failure Troubleshooting

The ADAHRS may not be able to provide valid heading/pitch/roll data for the following reasons:

1. If an "ADAHRS not Calibrated" message is displayed, the external installation configuration parameters are not calibrated and the ADAHRS pitch/roll compensation offset (Section 7.2.1.1) and/or Magnetometer calibration (Section 7.2.1) need to be performed. If either of these is not calibrated, the ADAHRS heading, pitch, and roll may all be flagged as invalid. Calibrate the unit to the installation.

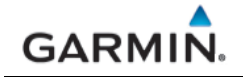

2. The ADAHRS is unable to compute valid attitude information due to insufficient or invalid sensor information being provided.

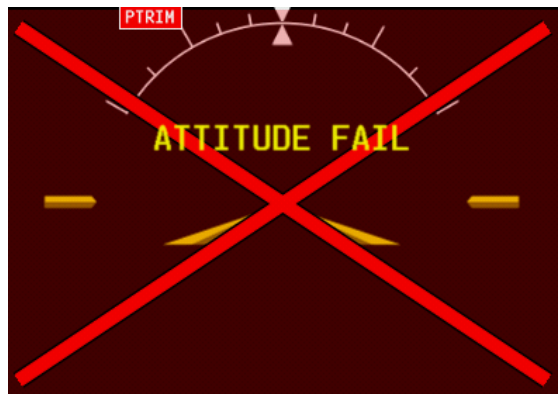

Figure 5-5 – Attitude Failure Indication

If the attitude is failed and shows a Red-X condition, follow the troubleshooting steps in the Section 5.1. If this does not resolve the issue, use guidance in Table 5-6, before gathering answers to the following questions. This information may be helpful to the customer, the avionics dealer, or to Garmin Aviation Product Support in troubleshooting the failure:

- 1. What specifically was the nature of the failure? Was it a Red-X of only heading, only pitch/roll, or both?
- 2. If there was a Red-X of pitch or roll information, did the PFD display the "ADAHRS Align: Keep Wings Level" message (which is indicative of an ADAHRS reset), or the "Attitude Fail" message (which is indicative of either ADAHRS invalidating its output, or a communication path failure)?
- 3. What exactly was the aircraft doing in the two minutes that preceded the failure (taxing on the ground, flying straight-and-level flight, turning, climbing, etc.)? If the problem occurred on the ground, was it within 100 feet of a hangar using GPS repeaters?
- 4. How long did the failure last? Was it brief or sustained? Was it repetitive in nature? If it was repetitive, about how many times did it happen? Did it happen on more than one day?
- 5. Was the problem correlated with a specific maneuver or a specific geographic area?
- 6. Can the problem be repeated reliably?
- 7. Were any of the following message advisory alerts observed on the display or messages field within an hour of the occurrence of the problem?
  - ADAHRS not receiving airspeed
  - ADAHRS not receiving any GPS information
  - ADAHRS magnetic-field model out of date
  - ADAHRS extended operation in no-GPS mode
- 8. Did the onset of the problem occur shortly after a software upload to the G3X Touch system, or shortly after a repeat of the magnetometer calibration procedure? Were there any GPS Alert messages or loss of position lock?

# 5.4.4 Magnetometer Interference Test

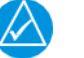

# NOTE

The Magnetic Interference Test is only required for initial installation verification. This test should also be repeated to verify all subsequent electrical changes associated with devices within 10 feet of the GMU magnetometer. Such changes include, but are not limited to, wiring, shielding, or grounding changes to any light, strobe, beacon, or other electrical device located in the vicinity of the GMU magnetometer unit. Likewise, this test should also be repeated to verify all subsequent changes to materials within 10 feet of the GMU magnetometer. Such changes include but are not limited to addition, removal, or modification of ferrous or electrically conductive materials located in the same wing as a GMU magnetometer unit. This procedure validates that no electronic device is interfering with the operation of the GMU magnetometer unit. The procedure which directly impacts the determination of attitude and heading by the GSU 25D. The ADAHRS Unit Orientation and Pitch/Roll Offset Compensation are not required prior to this execution of this procedure. A sequence of activities to be performed during a magnetometer interference test is shown in Table 5-7 below. This is an example to help guide a technician through an aircraft's functions that may create interference with an installed GMU 11 magnetometer.

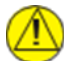

# CAUTION

The real time readout displayed during the interference test is only valid for the location of the GMU when the test was initiated. If using this procedure to evaluate multiple mounting locations, the test must be started over for each location, failure to do so could provide incorrect test results.

- 1. Power on PFD in configuration mode (Section 3.2.2).
- 2. Select the Magnetometer Calibration Page.
- 3. Select Magnetic Interference Test.
- 4. Ensure that the aircraft has been properly prepared per the on-screen instructions. See Table 5-7 for a sample test sequence. Press the Start button to begin the test.

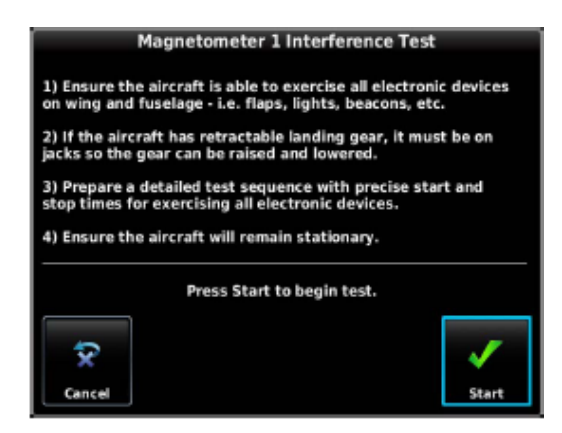

Figure 5-6 – Magnetometer Interference Test On-screen Instructions

 The actions must be carried out as called for in the prepared test sequence. During calibration, a real-time value is displayed that represents the current magnetic field strength as a percentage of the maximum limit.

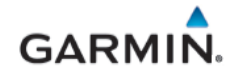

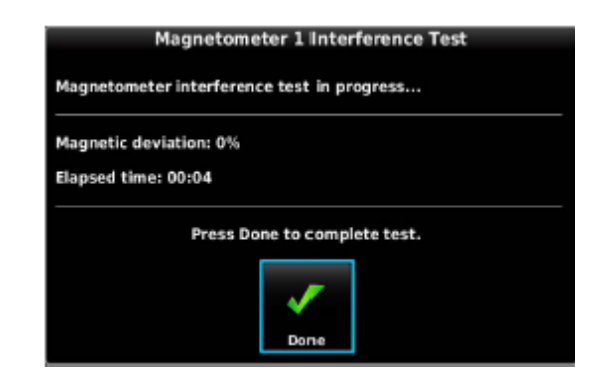

Figure 5-7 – Magnetometer Interference Test Progress

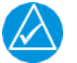

# NOTE

It is important that all actions are carried out in the order and at the precise elapsed time as specified in the prepared test sequence.

6. After completing the prepared test sequence, press the Done softkey. Ensure that a PASSED message appears on the display. The magnetic deviation value is displayed to indicate the pass or fail margin of the test. Press the Done softkey to return to the Magnetometer Page.

| Magnetometer 1 Interference Test              |      |  |  |
|-----------------------------------------------|------|--|--|
| Magnetometer interference test status: Passed |      |  |  |
| Worst case: 3% of limit at 00:14              |      |  |  |
|                                               | _    |  |  |
|                                               | ×    |  |  |
|                                               | Done |  |  |

Figure 5-8 – Magnetometer Interference Test Status

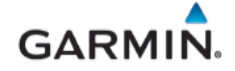

| Elapsed Time (From Start of Test)<br>(min:secs) | Action                                 |  |
|-------------------------------------------------|----------------------------------------|--|
| 0:00                                            | Test Begins                            |  |
| 0:10                                            | Aileron Full Right                     |  |
| 0:20                                            | Aileron Full Left                      |  |
| 0:30                                            | Aileron Level                          |  |
| 0:40                                            | Elevator Up                            |  |
| 0:50                                            | Elevator Down                          |  |
| 1:00                                            | Elevator Level                         |  |
| 1:20                                            | Rudder Left                            |  |
| 1:40                                            | Rudder Right                           |  |
| 1:50                                            | Rudder Center                          |  |
| 2:00                                            | Flaps Down                             |  |
| 2:10                                            | Flaps Up                               |  |
| 2:20                                            | Autopilot On                           |  |
| 2:30                                            | Autopilot Off                          |  |
| 2:40                                            | Electric Trim (GFC 500)                |  |
| 2:50                                            | Landing Gear Up                        |  |
| 3:00                                            | Landing Gear Down                      |  |
| 3:10                                            | Speed Brake Up                         |  |
| 3:20                                            | Speed Brake Down                       |  |
| 3:30                                            | Navigation Lights On                   |  |
| 3:40                                            | Navigation Lights Off                  |  |
| 3:50                                            | Landing Lights On                      |  |
| 4:00                                            | Landing Lights Off                     |  |
| 4:10                                            | Taxi Lights On                         |  |
| 4:20                                            | Taxi Lights Off                        |  |
| 4:30                                            | Landing + Taxi Lights On               |  |
| 4:40                                            | Landing + Taxi Lights Off              |  |
| 4:50                                            | Strobes On                             |  |
| 5:00                                            | Strobes Off                            |  |
| 5:10                                            | Recognition Lights On                  |  |
| 5:20                                            | Recognition Lights Off                 |  |
| 5:30                                            | All Wing-Tip Lights On (simultaneous)  |  |
| 5:40                                            | All Wing-Tip Lights Off (simultaneous) |  |
| 5:50                                            | Beacon On                              |  |
| 6:00                                            | Beacon Off                             |  |
| 6:10                                            | Pitot Heat On                          |  |
| 6:20                                            | Pitot Heat Off                         |  |
| 6:30                                            | Test Complete                          |  |

| Table 5-7 - Magnetometer interference rest bequence Example |
|-------------------------------------------------------------|
|-------------------------------------------------------------|

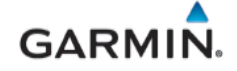

If the magnetic interference test fails, the installation should be considered unreliable until the source of magnetic interference is identified and remedied. The magnetometer interference test must be repeated until passed. When the magnetometer interference test fails, record the magnetometer maximum deviation values, and the corresponding timestamps. A maximum deviation value greater than 100% of the total limit in any axis indicates a problem that must be resolved. Compare the corresponding timestamps with the prepared test sequence to identify which action produced the problem. Contact Garmin for assistance in resolving the problem.

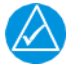

# NOTE

Two common reasons for a failed magnetometer interference test are:

- new equipment is installed in close proximity to the GMU magnetometer or
- An existing or new electronic device has become grounded through the aircraft structure instead of by proper ground wire in a twisted shielded pair, or
- Use of magnetized tools in close proximity to the GMU 11.

#### 5.5 Engine Indication Troubleshooting

EIS indication failures may be presented as red x's on the gauges as shown in Figure 5-9, or as operation anomalies. Reference Table 5-8 below for troubleshooting guidance.

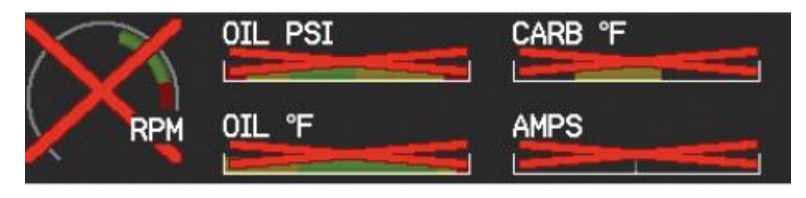

Figure 5-9 – Engine/Airframe Failure Indications

| Symptom or Failure<br>Message                             | Possible Cause                                                              | Recommended Action                                                                     |  |
|-----------------------------------------------------------|-----------------------------------------------------------------------------|----------------------------------------------------------------------------------------|--|
|                                                           | Power removed from GEA                                                      | Ensure GEA 24circuit breaker is not open.                                              |  |
| EIS FAIL                                                  |                                                                             | Inspect wiring and electrical connections.                                             |  |
|                                                           | Defective or failed GEA 24                                                  | If problem persists, replace the GEA 24 with a known good unit.                        |  |
| Engine Indications Red                                    | Power interrupted during initialization                                     | Cycle power and permit time for initialization                                         |  |
| X'd                                                       | Software and configuration load error                                       | Reload software                                                                        |  |
| EGT/CHT only Red X'd                                      | Temperature probe is<br>shorted (typically where the<br>bayonet is crimped) | Inspect temperature probe(s) and wiring                                                |  |
| EGT temperature slowly<br>drift up and eventually<br>flag | Electrical open in the probe or wiring                                      | Inspect EGT probes and wiring                                                          |  |
|                                                           | Resistor failure                                                            | Disconnect P-Lead signal wires at both ends. Verify wire is more than 400 K $\Omega$ . |  |
| Unstable RPM                                              |                                                                             | <ul> <li>Replace wire and parallel resistors if less than<br/>400 KΩ</li> </ul>        |  |
|                                                           | Poor connection                                                             | Verify wiring and connections                                                          |  |
|                                                           | Interference                                                                | Route signal wires away from spark plug leads and power wires                          |  |

Table 5-8 – EIS Gauges Troubleshooting

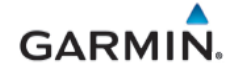

| Symptom or Failure<br>Message               | Possible Cause                                                               | Recommended Action                                                                     |  |
|---------------------------------------------|------------------------------------------------------------------------------|----------------------------------------------------------------------------------------|--|
|                                             | Resistor failure                                                             | Disconnect P-Lead signal wires at both ends. Verify wire is more than 400 K $\Omega$ . |  |
| Unstable RPM during<br>magneto check        |                                                                              | • Replace wire and parallel resistors if less than 400 K $\!\Omega$                    |  |
|                                             | Poor connection                                                              | Verify wiring and connections                                                          |  |
| RPM is erratic during engine start/cranking | Starting vibrator is installed.<br>Normal operation with p-lead<br>RPM input | None                                                                                   |  |
|                                             | Poor connection                                                              | Verify wiring and connections                                                          |  |
| Fuel quantity gauge is inaccurate           | Fuel probe malfunction                                                       | Replace fuel probe                                                                     |  |
|                                             | Probe out of calibration                                                     | Recalibrate fuel tank probes                                                           |  |
| Fuel totalizer inaccurate                   | Fuel flow requires calibration                                               | Calibrate fuel flow. (1)<br>Replace fuel flow transducer                               |  |
|                                             | Poor connection                                                              | Verify wiring and connections                                                          |  |
| Fuel flow indication is unstable            | Air/contamination in the sensor                                              | Purge fuel lines of air, verify sensor<br>orientation and clean the sensor             |  |
|                                             | Interference                                                                 | Route wires away from spark plug leads and power wires. Install EMI shield             |  |
|                                             |                                                                              | Replace fuel flow transducer if symptoms     persist                                   |  |
| Manifold prossure                           | Pressure line drain plugged                                                  | Verify manifold pressure line vent (if installed) is clear.                            |  |
| unstable                                    |                                                                              | Verify fuel is not trapped in the manifold pressure line.                              |  |
|                                             | Sensor failure                                                               | Replace manifold pressure sensor                                                       |  |
| Manifold pressure                           | Pressure line blocked                                                        | Verify manifold pressure line is clear of obstructions.                                |  |
|                                             | Sensor failure                                                               | Replace pressure manifold sensor                                                       |  |

#### Notes:

(1) Reference the G3X Touch EFIS Part 23 AML STC Installation Manual (190-02472-01)

# 5.6 Traffic Alert Messages

| Table 5-9 – | Traffic | Alert | Troubleshooting |
|-------------|---------|-------|-----------------|
|-------------|---------|-------|-----------------|

| Failure Message | Possible Cause                     | Recommended Action                                                            |  |
|-----------------|------------------------------------|-------------------------------------------------------------------------------|--|
| TRAFFIC FAIL    | Interface to the G3X has<br>failed | Inspect unit wiring and connections for faults                                |  |
|                 | Traffic device has failed          | Troubleshoot the device failure in accordance with the LRU maintenance manual |  |

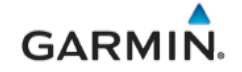

#### 5.7 Transponder Alert Messages

| Table 5-10 - | Transponder | Alert Tro | ubleshooting |
|--------------|-------------|-----------|--------------|
|              | Transponder | AIGHT ITU |              |

| Failure Message   | Possible Cause                                           | Recommended Action                                                                                                    |  |
|-------------------|----------------------------------------------------------|----------------------------------------------------------------------------------------------------|--|
| NO ADSB           | GPS data connection from external navigator lost         | Verify ADS-B sourced GPS receiver has a GPS signal                                                                                                    |  |
| 1200 GND          |                                                          | Verify external navigator has power and is functioning properly                                                                                                    |  |
| "Red X'd" XPDR    | Transponder failure                                      | Verify the transponder is powered on and functional.                                                                                                    |  |
| XPDR              | Communication lost<br>between transponder and<br>GSU 25D | Verify the GSU 25D is powered on and functional (the transponder communicates to G3X via the GSU).                                                                                                    |  |
| XPDR Fault        | Hardware fault                                           | Contact Garmin Product Support                                                                                                    |  |
| XPDR CONFIG ERROR | Transponder configuration fault                          | Check transponder configuration                                                                                                    |  |
| NO ID             | Flight ID is not defined correctly.                      | <ul> <li>✓ if "Set by Pilot" is configured, ensure<br/>the flight ID is an alpha numeric with 8<br/>or less characters.</li> <li>✓ If the flight ID was entered via GTX tool,<br/>correct it.</li> </ul> |  |

# 5.8 Loss of Navigation Information (External Navigators)

If VHF/GPS Navigation information is removed from the G3X Touch GDU and "GPS" (in magenta) and "VFR" and "REV" (both in yellow) are displayed on the PFD HSI:

| Table 5-11 – Loss of Navigation Information (External Navigators) |                                                                                           |                                                                                                    |  |
|-------------------------------------------------------------------|-------------------------------------------------------------------------------------------|----------------------------------------------------------------------------------------------------|--|
| Failure Message                                                   | Possible Cause                                                                            | Recommended Action                                                                                                    |  |
|                                                                   | Communication with<br>external GPS lost. PFD<br>automatically reverted to<br>internal GPS | • Complete troubleshooting as directed and applicable in Sections 5.1 (General Troubleshooting) and 5.2 (CAN bus troubleshooting).       |  |
|                                                                   |                                                                                           | <ul> <li>Inspect and verify the ARINC 429 wiring<br/>between GPS navigator and GAD 29B.</li> </ul>                                       |  |
| GPS VFR<br>REV                                                    |                                                                                           | <ul> <li>Verify the G3X Touch and GPS navigator<br/>configurations have not changed.<br/>Reference APPENDIX B</li> </ul>                 |  |
|                                                                   |                                                                                           | <ul> <li>Verify navigator is functioning properly.<br/>Reference the navigator manufacturer's<br/>troubleshooting procedures.</li> </ul> |  |
|                                                                   |                                                                                           | <ul> <li>If problem persists, replace the GAD 29B<br/>or navigator as applicable with a known<br/>good unit.</li> </ul>                  |  |
|                                                                   |                                                                                           | Contact Garmin Product Support before replacing<br>unit to determine all troubleshooting options have<br>been accomplished.              |  |
|                                                                   |                                                                                           |                                                                                                    |  |
|                                                                   |                                                                                           | 100 00 170 00                                                                                                    |  |

#### 5.9 Garmin GFC 500 Failure Messages

During operation of the GFC 500 AFCS, the G3X Touch GDU may annunciate a failure or fault that is specific to the GFC 500 Autopilot system. Refer to the GFC 500 Autopilot with Electronic Stability Protection Part 23 AML STC Maintenance Manual with Instructions for Continued Airworthiness (190-02291-01), for assistance in troubleshooting the problem.

#### 5.10 Loss of Non-Garmin Autopilot Heading and/or Course Datum

If a Non-Garmin autopilot loses the capability to couple and track Heading and/or Course Datum:

- 1. Complete troubleshooting as directed and applicable in Sections 5.1, 5.2 (CAN bus troubleshooting), 5.4.2 (for loss of heading datum) and 5.7 (for loss of course and GPSS datum).
- 2. Inspect and verify the ARINC 429 wiring between GPS navigator, GAD 29B and the autopilot computer.
- 3. Inspect the analog wiring between the GAD29B and the autopilot computer.
- 4. Verify the G3X Touch and GPS navigator configurations have not changed. Reference APPENDIX B
- 5. Verify autopilot computer is functioning properly. Reference the autopilot manufacturer's troubleshooting procedures.
- 6. If problem persists, replace the GAD 29B with a known good unit.

#### 5.11 Miscellaneous Alerts

| Alert Message | Possible Cause                                                                                | Recommended Action                                                                                                    |  |
|---------------|-----------------------------------------------------------------------------------------------|----------------------------------------------------------------------------------------------------|--|
| TAWS FAIL     | Database error<br>Loss of GPS position<br>Power removed from GAD 27                           | Verify databases are up to date<br>Verify GPS signal is available<br>Ensure GAD 27 circuit breaker is not open.                     |  |
| ECS FAIL      | Defective or failed GAD 27                                                                    | Inspect wiring and electrical connections.<br>If problem persists, replace the GAD 27<br>with a known good unit.                    |  |
|               | GDU 470 display is in split<br>screen mode and CAUTION<br>annunciations are not<br>displayed. | <ul> <li>Select full screen format to view<br/>messages</li> <li>Select Messages on the lower section of<br/>the display</li> </ul> |  |
|               | GDU 470 display is in split<br>screen mode and WARNING<br>annunciations are not<br>displayed. |                                                                                                    |  |

#### Table 5-12 – Miscellaneous Alerts

#### 5.12 Aircraft Harness/LRU Connectors

This section describes the aircraft harness connectors and associated LRU connectors. The pin arrangement for each LRU connector is shown and the LRU connector arrangement for units with more than one connector will be shown in the following sections. LRU connector arrangements will show the aircraft harness connector designations. Reference the *G3X Touch EFIS Part 23 AML STC Installation Manual* (190-02472-01) for further detail.

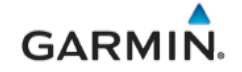

# 5.12.1 GDU 4X0 Aircraft Harness/LRU Connectors

This section describes the GDU 4X0 aircraft harness and interface connectors on the GDU. The GDU connector designation is P4X01 and P4X02 and the aircraft harness connectors are designated as J4X01 and J4X02 respectively. GDU connector P4X03 is not used. The GDU connectors are clearly marked on the back of the GDU as P4601, P4602 and P4603 for GDU 460 and P4701, P4702, and P4703 for GDU 470.

# 5.12.1.1 Aircraft Harness Connector J4X01

The aircraft harness connector J4X01 is a 9-socket D-sub plug connector and interfaces to the GDU P4X01 connector. A pinout arrangement of P4X01 is shown in Figure 5-10. Connector pin functions are shown in Table 5-13.

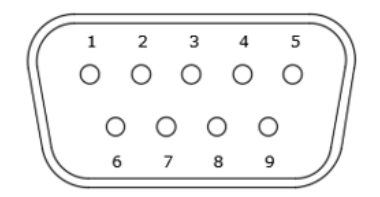

Figure 5-10 – View of P4X01 Connector from back of GDU

| PIN | PIN NAME      | I/O |
|-----|---------------|-----|
| 1   | RESERVED      |     |
| 2   | RESERVED      |     |
| 3   | RESERVED      |     |
| 4   | RS-232 TX     | OUT |
| 5   | RS-232 RX     | IN  |
| 6   | RESERVED      |     |
| 7   | RESERVED      |     |
| 8   | RESERVED      |     |
| 9   | RS-232 GROUND |     |

#### Table 5-13 – P4X01/J4X01 Pin Functions

#### 5.12.1.2 Aircraft Harness Connector J4X02

The aircraft harness connector J4X02 is a 50-pin D-sub plug connector and interfaces to the GDU P4X02 connector. A pinout arrangement of P4X02 is shown in Figure 5-11 and connector pin functions are shown in Table 5-14

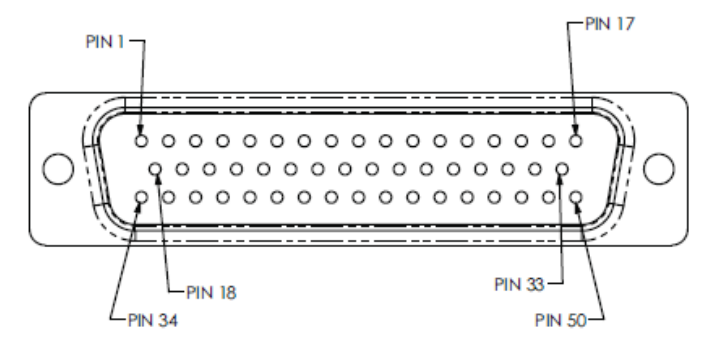

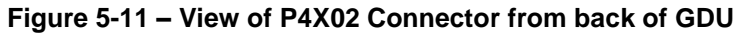

| PIN | PIN NAME                | I/O |
|-----|-------------------------|-----|
| 1   | ALERT AUDIO OUT HI      | OUT |
| 2   | RESERVED                |     |
| 3   | RESERVED                |     |
| 4   | RESERVED                |     |
| 5   | RESERVED                |     |
| 6   | RESERVED                |     |
| 7   | RESERVED                |     |
| 8   | RESERVED                |     |
| 9   | RESERVED                |     |
| 10  | CDU SYSTEM ID PROGRAM 1 |     |
| 11  | RESERVED                |     |
| 12  | RESERVED                |     |
| 13  | RS-232 TX 3             | OUT |
| 14  | RS-232 RX 2             | IN  |
| 15  | RESERVED                |     |
| 16  | POWER GROUND 1          |     |
| 17  | CONFIG MODULE POWER OUT | OUT |
| 18  | ALERT AUDIO OUT LO      | OUT |
| 19  | RESERVED                |     |
| 20  | RESERVED                |     |
| 21  | RESERVED                |     |
| 22  | RESERVED                |     |
| 23  | RS-232 RX 4             | IN  |
| 24  | RS-232 RX 5             | IN  |
| 25  | RESERVED                |     |
| 26  | 28V LIGHTING BUS HI     | IN  |
| 27  | SYSTEM PROGRAM GROUND   |     |
| 28  | CAN BUS TERMINATION     |     |
| 29  | RS-232 RX 3             | IN  |
| 30  | RS-232 TX 2             | OUT |
| 31  | AIRCRAFT POWER 2        |     |
| 32  | AIRCRAFT POWER 1        |     |
| 33  | CONFIG MODULE CLOCK     | I/O |
| 34  | RS-232 GROUND 1         |     |
| 35  | RS-232 GROUND 2         |     |
| 36  | RS-232 GROUND 3         |     |
| 37  | RS-232 GROUND 4         |     |
| 38  | RESERVED                |     |
| 39  | RESERVED                |     |
| 40  | RS-232 TX 4             | OUT |
| 41  | RS-232 TX 5             | OUT |
| 42  | RESERVED                |     |
| 43  | 14V LIGHTING BUS HI     | IN  |
| 44  | RS-232 GROUND 5         |     |
| 45  | CAN-L                   | I/O |
| 46  | CAN-H                   | I/O |
| 47  | RS-232 RX 1             | IN  |
| 48  | RS-232 TX 1             | OUT |
| 49  | CONFIG MODULE GROUND    |     |
| 50  | CONFIG MODULE DATA      | I/O |

# Table 5-14 – P4X02/J4X02 Pin Functions

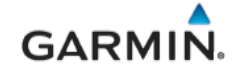

# 5.12.2 GSU 25D Aircraft Harness/LRU Connectors

This section describes the GSU 25D aircraft harness and interface connectors on the GSU. The GSU connector designation is J251 and J252 and the aircraft harness connectors are designated as P251 and P252 respectively.

#### 5.12.2.1 Aircraft Harness Connector P251

The aircraft harness connector P251 is a 9-socket D-sub plug connector and interfaces to the J251 connector on the GSU. A pinout arrangement of J251 is shown in Figure 5-12 and connector pin functions are shown in Table 5-15.

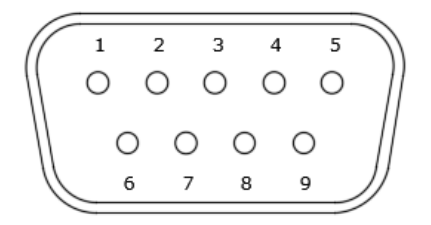

Figure 5-12 – View of J251 Connector on the GSU 25D

| Pin | Pin Name         | I/O |
|-----|------------------|-----|
| 1   | CAN-H            | I/O |
| 2   | CAN-L            | I/O |
| 3   | RESERVED         |     |
| 4   | RS-232 RX 1      | IN  |
| 5   | RS-232 TX 1      | OUT |
| 6   | POWER GROUND     |     |
| 7   | AIRCRAFT POWER 1 | IN  |
| 8   | AIRCRAFT POWER 2 | IN  |
| 9   | RS-232 GROUND    |     |

#### Table 5-15 – P251/J251 Pin Functions

#### 5.12.2.2 Aircraft Harness Connector P252

The aircraft harness connector P251 is a 15-socket D-sub plug connector and interfaces to the J251 connector on the GSU. A pinout arrangement of J251 is shown in Figure 5-13 and connector pin functions are shown in Table 5-16.

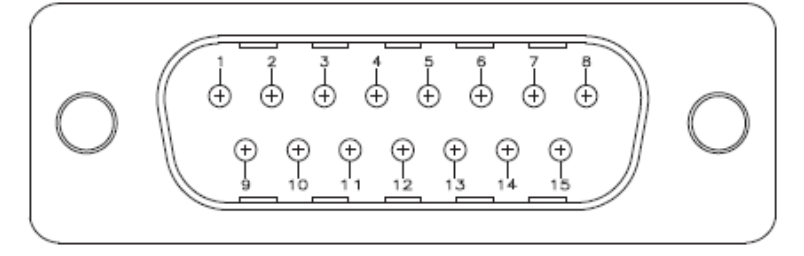

Figure 5-13 – View of J252 Connector on the GSU 25D

| PIN | PIN NAME             | I/O |
|-----|----------------------|-----|
| 1   | TEMP PROBE POWER OUT | OUT |
| 2   | TEMP PROBE IN HI     | IN  |
| 3   | TEMP PROBE IN LO     | IN  |
| 4   | RESERVED             |     |
| 5   | RESERVED             |     |
| 6   | RESERVED             |     |
| 7   | RESERVED             |     |
| 8   | RESERVED             |     |
| 9   | RS-232 TX 3          | OUT |
| 10  | RS-232 RX 3          | IN  |
| 11  | RS-232 GROUND 3      |     |
| 12  | RESERVED             |     |
| 13  | RESERVED             |     |
| 14  | RS-232 GROUND 2      |     |
| 15  | RS-232 TX 2          | OUT |

# Table 5-16 – P252/J252 Pin Functions

# 5.12.3 GMU 11 Aircraft Harness/LRU Connector

This section describes the GMU 11 aircraft harness and interface connector. The GMU LRU connector designation is J111 and he aircraft harness connector is designated as P111.

The aircraft harness connector P111 is a 9-socket D-sub plug connector and interfaces to the J111 connector on the GMU. A pinout arrangement of J111 is shown in Figure 5-14 and connector pin functions are shown in Table 5-17.

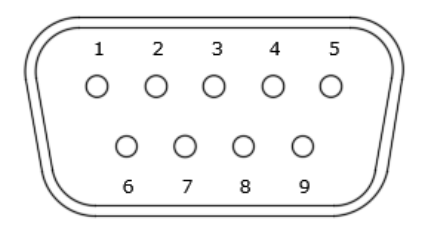

Figure 5-14 – View of J111 Connector on the GMU 11

| Table 5-17 – | P111/J111 Pir | <b>Functions</b> |
|--------------|---------------|------------------|
|--------------|---------------|------------------|

| Pin | Pin Name         | I/O |
|-----|------------------|-----|
| 1   | CAN-H            | I/O |
| 2   | CAN-L            | I/O |
| 3   | RESERVED         |     |
| 4   | RESERVED         |     |
| 5   | RESERVED         |     |
| 6   | RESERVED         |     |
| 7   | AIRCRAFT POWER 1 | IN  |
| 8   | RESERVED         |     |
| 9   | POWER GROUND     |     |

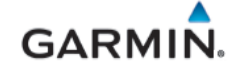

# 5.12.4 GTP 59 Harness

The GTP59 is an OAT sensing device. The connection to this LRU is made via pre-installed lead wires and it is acceptable to use crimp splices to extend the lead wire harness to the GSU. The pre-installed lead wires are ten feet in length. Reference Table 5-18 for lead wire functions. For specific wiring information refer to G3X Touch EFIS Part 23 AML STC Installation Manual (190-02472-01).

| PIN    | WIRE                | I/O |
|--------|---------------------|-----|
| WHITE  | TEMP PROBE POWER IN | IN  |
| BLUE   | TEMP PROBE OUT HI   | OUT |
| ORANGE | TEMP PROBE OUT LO   | OUT |

Table 5-18 – GTP 59 Lead Wire Functions

#### 5.12.5 GAD 27 Aircraft Harness/LRU Connectors

This section describes the GAD 27 aircraft harness and the interface connectors on the GAD 27. The GAD 27 connector designation is J271 and the aircraft harness connector is designated as P271. GAD 27 connector J272 is not used. GAD 27 also has a terminal block TB273.

#### 5.12.5.1 Aircraft Harness Connector P271

The aircraft harness connector P271 is a 50-socket D-sub plug connector and interfaces to the GAD 27 connector J271. A pinout arrangement of J271 is shown in Figure 5-15 and connector pin functions are shown in Table 5-19.

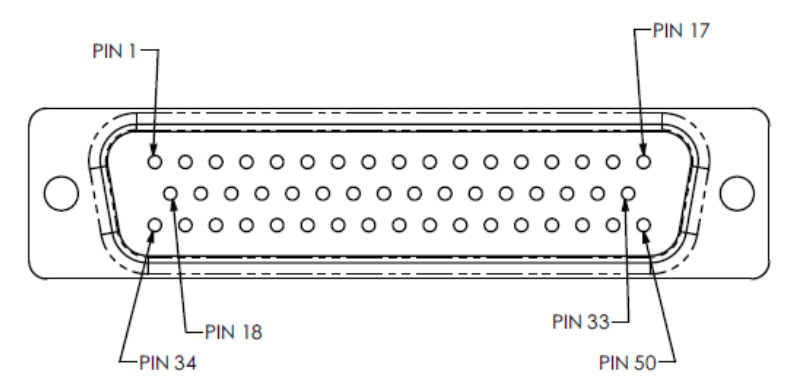

Figure 5-15 – View of J271 Connector on the GAD 27

| PIN | PIN NAME/FUNCTION   | I/O |
|-----|---------------------|-----|
| 1   | CAN HI              | I/O |
| 2   | CAN LO              | I/O |
| 3   | CAN BUS TERM        |     |
| 4   | GAD 27 POWER GND    |     |
| 5   | RESERVED            |     |
| 6   | RESERVED            |     |
| 7   | RESERVED            |     |
| 8   | GAD 27 POWER GROUND |     |
| 9   | RESERVED            |     |
| 10  | RESERVED            |     |
| 11  | RESERVED            |     |
| 12  | RESERVED            |     |

| Table 5-1 | 9 – P271/J2 | 271 Pin F | unctions |
|-----------|-------------|-----------|----------|
|-----------|-------------|-----------|----------|

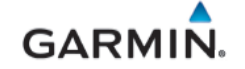

| PIN | PIN NAME/FUNCTION   | I/O |
|-----|---------------------|-----|
| 13  | RESERVED            |     |
| 14  | RESERVED            |     |
| 15  | RESERVED            |     |
| 16  | RESERVED            |     |
| 17  | RESERVED            |     |
| 18  | RESERVED            |     |
| 19  | RESERVED            |     |
| 20  | RESERVED            |     |
| 21  | RESERVED            |     |
| 22  | RESERVED            |     |
| 23  | RESERVED            |     |
| 24  | RESERVED            |     |
| 25  | RESERVED            |     |
| 26  | RESERVED            |     |
| 27  | RESERVED            |     |
| 28  | RESERVED            |     |
| 29  | RESERVED            |     |
| 30  | RESERVED            |     |
| 31  | RESERVED            |     |
| 32  | RESERVED            |     |
| 33  | RESERVED            |     |
| 34  | RESERVED            |     |
| 35  | RESERVED            |     |
| 36  | RESERVED            |     |
| 37  | RESERVED            |     |
| 38  | GAD 27 POWER GROUND |     |
| 39  | RESERVED            |     |
| 40  | RESERVED            |     |
| 41  | RESERVED            |     |
| 42  | RESERVED            |     |
| 43  | RESERVED            |     |
| 44  | RESERVED            |     |
| 45  | RESERVED            |     |
| 46  | RESERVED            |     |
| 47  | RESERVED            |     |
| 48  | RESERVED            |     |
| 49  | RESERVED            |     |
| 50  | RESERVED            |     |

# 5.12.5.2 Terminal Block TB273

This connection is only required for 14 VDC aircraft using p/n 235-00094-00 ring terminal. A terminal arrangement of TB273 is shown in Figure 5-16 and connector terminal functions are shown in Table 5-20

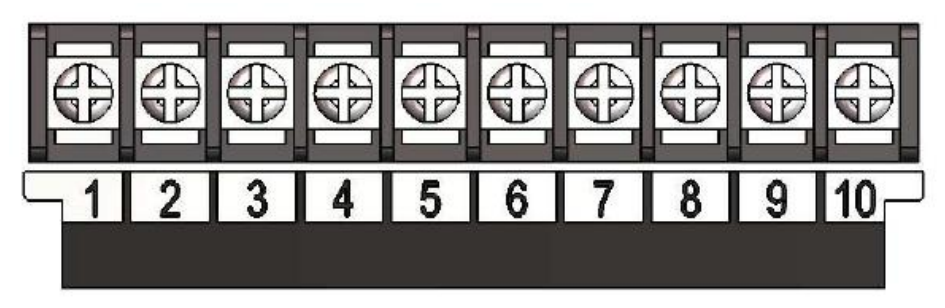

Figure 5-16 – View of TB273 Terminal Block on GAD 27

| TERMINAL | <b>TERMINAL NAME/FUNCTION</b> | I/O |
|----------|-------------------------------|-----|
| 1        | KEEP ALIVE POWER IN           | IN  |
| 2        | KEEP ALIVE POWER V OUT        | OUT |
| 3        | RESERVED                      |     |
| 4        | RESERVED                      |     |

--

---

--

---

---

--

| Table 5-20 – TB2 | 73 Terminal | Functions |
|------------------|-------------|-----------|
|------------------|-------------|-----------|

# 5.12.6 GEA 24 Aircraft Harness/LRU Connectors

5

6

7

8

9

10

RESERVED

RESERVED

RESERVED

RESERVED

RESERVED

RESERVED

This section describes the GEA 24 aircraft harness and LRU interface connectors. The GEA connector designations are J241, J242, J243 and J244 and the aircraft harness connectors are designated as P241, P242, P243 and P244 respectively.

# 5.12.6.1 Aircraft Harness Connectors P241

The aircraft harness connector P241 is a 9-socket D-sub plug connector and interfaces to the J241 connector on the GEA. A pinout arrangement of J241 is shown in Figure 5-17 and connector pin functions are shown in Table 5-21.

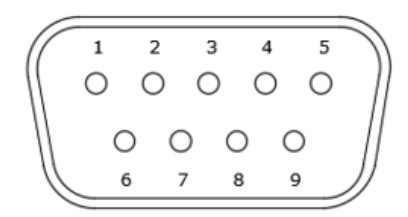

Figure 5-17 – View of J241 Connector on the GEA 24

| PIN | PIN NAME | I/O |
|-----|----------|-----|
| 1   | CAN HI   | I/O |
| 2   | CAN LO   | I/O |
| 3   | RESERVED |     |

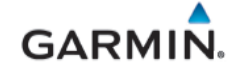

| PIN | PIN NAME         | I/O |
|-----|------------------|-----|
| 4   | RS-232 RX 1      | IN  |
| 5   | RS-232 TX 1      | OUT |
| 6   | POWER GROUND     |     |
| 7   | AIRCRAFT POWER 1 |     |
| 8   | AIRCRAFT POWER 2 |     |
| 9   | RS-232 GROUND    |     |

#### 5.12.6.2 Aircraft Harness Connectors P242

The aircraft harness connector P242 is a 25-pin D-sub plug connector and interfaces to the J242 connector on the GEA. A pinout arrangement of J242 is shown in Figure 5-18 and connector pin functions are shown in Table 5-22

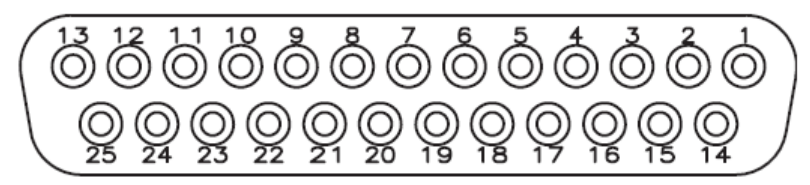

Figure 5-18 – View of J242 Connector on the GEA 24

| PIN | PIN NAME     | I/O |
|-----|--------------|-----|
| 1   | RESERVED     |     |
| 2   | CHT CYL 6 LO | IN  |
| 3   | EGT CYL 6 LO | IN  |
| 4   | CHT CYL 5 LO | IN  |
| 5   | EGT CYL 5 LO | IN  |
| 6   | CHT CYL 4 LO | IN  |
| 7   | EGT CYL 4 LO | IN  |
| 8   | CHT CYL 3 LO | IN  |
| 9   | EGT CYL 3 LO | IN  |
| 10  | CHT CYL 2 LO | IN  |
| 11  | EGT CYL 2 LO | IN  |
| 12  | CHT CYL 1 LO | IN  |
| 13  | EGT CYL 1 LO | IN  |
| 14  | CHT CYL 6 HI | OUT |
| 15  | EGT CYL 6 HI | OUT |
| 16  | CHT CYL 5 HI | OUT |
| 17  | EGT CYL 5 HI | OUT |
| 18  | CHT CYL 4 HI | OUT |
| 19  | EGT CYL 4 HI | OUT |
| 20  | CHT CYL 3 HI | OUT |
| 21  | EGT CYL 3 HI | OUT |
| 22  | CHT CYL 2 HI | OUT |
| 23  | EGT CYL 2 HI | OUT |
| 24  | CHT CYL 1 HI | OUT |
| 25  | EGT CYL 1 HI | OUT |

#### Table 5-22 – P242/J242 Pin Functions

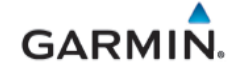

#### 5.12.6.3 Aircraft Harness Connector P243

The aircraft harness connector P243 is a 37-socket D-sub plug connector and interfaces to the J243 connector on the GEA. A pinout arrangement of J243 is shown in Figure 5-19 and connector pin functions are shown in Table 5-23.

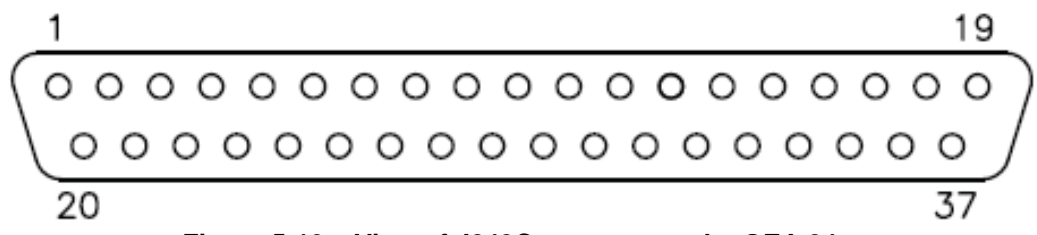

Figure 5-19 – View of J243Connector on the GEA 24

| PIN | PIN NAME                       | I/O |
|-----|--------------------------------|-----|
| 1   | FUEL PRESS GND                 |     |
| 2   | FUEL PRESS RX                  | IN  |
| 3   | FUEL PRESS XDCR +12V           | OUT |
| 4   | FUEL PRESS XDCR +5V            | OUT |
| 5   | RPM 2 GND                      |     |
| 6   | RPM 2                          | IN  |
| 7   | RPM 1 GND                      |     |
| 8   | RPM 1                          | IN  |
| 9   | RPM 1 +12V                     | OUT |
| 10  | RPM 2 +12V                     | OUT |
| 11  | RESERVED                       |     |
| 12  | MANIFOLD PRESS GND             |     |
| 13  | MANIFOLD PRESS RX              | IN  |
| 14  | MANIFOLD PRESS XDCR +12V       | OUT |
| 15  | MANIFOLD PRESS XDCR +5V        | OUT |
| 16  | OIL PRESS GND                  |     |
| 17  | OIL PRESS RX                   | IN  |
| 18  | OIL PRESS XDCR +12V            | OUT |
| 19  | OIL PRESS XDCR +5V             | OUT |
| 20  | FUEL FLOW 1 GND                |     |
| 21  | FUEL FLOW 2 RX                 | IN  |
| 22  | FUEL FLOW 2 GND                |     |
| 23  | FUEL FLOW 1 RX                 | IN  |
| 24  | FUEL FLOW 1 XDCR +12V          | OUT |
| 25  | FUEL FLOW 2 XDCR +12V          | OUT |
| 26  | RESERVED                       |     |
| 27  | RESERVED                       |     |
| 28  | TIT 2 LO                       | IN  |
| 29  | TIT 2 HI                       | IN  |
| 30  | TIT 1 LO or CARBURETOR TEMP LO | IN  |
| 31  | TIT 1 HI or CARBURETOR TEMP HI | IN  |
| 32  | OIL TEMP LO                    | IN  |
| 33  | OIL TEMP HI                    | IN  |
| 34  | BUS 2 AMPS LO                  | IN  |
| 35  | BUS 2 AMPS HI                  | IN  |
| 36  | BUS 1 AMPS LO                  | IN  |
| 37  | BUS 1 AMPS HI                  | IN  |
|     |                                |     |

Table 5-23 – P243/J243 Pin Functions

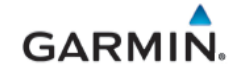

#### 5.12.6.4 Aircraft Harness Connector P244

The aircraft harness connector P244 is a 50-socket D-sub plug connector and interfaces to the J244 connector on the GEA. A pinout arrangement of J244 is shown in Figure 5-20 and connector pin functions are shown in Table 5-24

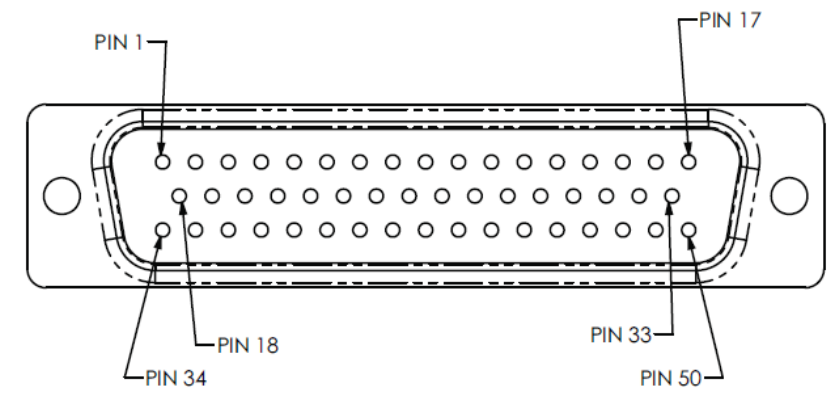

Figure 5-20 – View of J244 Connector on the GEA 24

| PIN | PIN NAME   | I/O |
|-----|------------|-----|
| 1   | RESERVED   |     |
| 2   | RESERVED   |     |
| 3   | RESERVED   |     |
| 4   | RESERVED   |     |
| 5   | RESERVED   |     |
| 6   | FUEL QTY 1 | IN  |
| 7   | RESERVED   |     |
| 8   | RESERVED   |     |
| 9   | FUEL QTY 2 | IN  |
| 10  | RESERVED   |     |
| 11  | RESERVED   |     |
| 12  | FUEL QTY 3 | IN  |
| 13  | RESERVED   |     |
| 14  | RESERVED   |     |
| 15  | FUEL QTY 4 | IN  |
| 16  | RESERVED   |     |
| 17  | RESERVED   |     |
| 18  | RESERVED   |     |
| 19  | RESERVED   |     |
| 20  | RESERVED   |     |
| 21  | RESERVED   |     |
| 22  | RESERVED   |     |
| 23  | RESERVED   |     |
| 24  | RESERVED   |     |
| 25  | VOLTS 1    | IN  |
| 26  | RESERVED   |     |
| 27  | RESERVED   |     |
| 28  | VOLTS 2    | IN  |
| 29  | RESERVED   |     |
| 30  | RESERVED   |     |
| 31  | RESERVED   |     |

| Table 5-24 – | P244/J244 | <b>Pin Functions</b> |
|--------------|-----------|----------------------|
|--------------|-----------|----------------------|

| PIN | PIN NAME | I/O |
|-----|----------|-----|
| 32  | RESERVED |     |
| 33  | RESERVED |     |
| 34  | RESERVED |     |
| 35  | RESERVED | -   |
| 36  | RESERVED | -   |
| 37  | RESERVED |     |
| 38  | RESERVED | -   |
| 39  | RESERVED | -   |
| 40  | RESERVED | -   |
| 41  | RESERVED | -   |
| 42  | RESERVED | -   |
| 43  | RESERVED |     |
| 44  | RESERVED |     |
| 45  | RESERVED |     |
| 46  | RESERVED | -   |
| 47  | RESERVED |     |
| 48  | RESERVED |     |
| 49  | RESERVED |     |
| 50  | RESERVED |     |

# 5.12.7 GAD 29B Aircraft Harness/LRU Connectors

This section describes the GAD 29B aircraft harness and LRU interface connectors. The GAD 29 connector designations are J291 and J292 and the aircraft harness connectors are designated as P291 and P292 respectively.

# 5.12.7.1 Aircraft Harness Connector P291

The aircraft harness connector P291 is a 9-socket D-sub plug connector and interfaces to the J291 connector on the GAD29B. A pinout arrangement of J291 is shown in Figure 5-21 and connector pin functions are shown in Table 5-25.

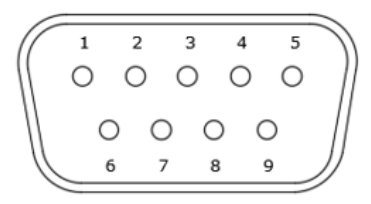

Figure 5-21 – View of J291 Connector on the GAD 29B

| PIN | PIN NAME         | I/O |
|-----|------------------|-----|
| 1   | CAN-H            | I/O |
| 2   | CAN-L            | I/O |
| 3   | RESERVED         |     |
| 4   | RESERVED         |     |
| 5   | RESERVED         |     |
| 6   | POWER GROUND     |     |
| 7   | AIRCRAFT POWER 1 | IN  |
| 8   | RESERVED         |     |
| 9   | GROUND           |     |

#### Table 5-25 – P291/J291 Pin Functions

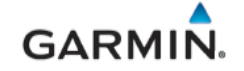

#### 5.12.7.2 Aircraft Harness Connector P292

The aircraft harness connector P292 is a 25-pin D-sub plug connector and interfaces to the J291 connector on the GAD29B. A pinout arrangement of J292 is shown in Figure 5-22 and connector pin functions are shown in Table 5-26.

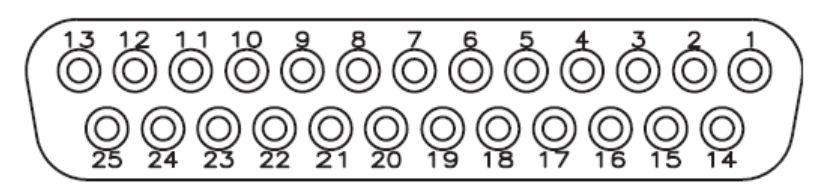

| Figure 5-22 – | View of | J292 ( | Connector | on the | <b>GAD 29B</b> |
|---------------|---------|--------|-----------|--------|----------------|
|---------------|---------|--------|-----------|--------|----------------|

| Table 5-26 – P292/J292 Pin Functions |  |
|--------------------------------------|--|
|                                      |  |
|                                      |  |

| PIN | PIN NAME         | I/O |
|-----|------------------|-----|
| 1   | AC REFERENCE HI  | IN  |
| 2   | AC REFERENCE LO  | IN  |
| 3   | HDG/CRS VALID    | OUT |
| 4   | ARINC 429 RX 4B  | IN  |
| 5   | ARINC 429 RX 3B  | IN  |
| 6   | ARINC 429 TX 2B  | OUT |
| 7   | ARINC 429 TX 2B  | OUT |
| 8   | HEADING ERROR HI | OUT |
| 9   | CAN TERM 1       |     |
| 10  | ARINC 429 RX 2B  | IN  |
| 11  | ARINC 429 RX 1B  | IN  |
| 12  | ARINC 429 TX 1B  | OUT |
| 13  | ARINC 429 TX 1B  | OUT |
| 14  | HEADING ERROR LO | IN  |
| 15  | COURSE ERROR HI  | OUT |
| 16  | ARINC 429 RX 4A  | IN  |
| 17  | ARINC 429 RX 3A  | IN  |
| 18  | ARINC 429 TX 2A  | OUT |
| 19  | ARINC 429 TX 2A  | OUT |
| 20  | COURSE ERROR LO  | IN  |
| 21  | CAN TERM 2       |     |
| 22  | ARINC 429 RX 2A  | IN  |
| 23  | ARINC 429 RX 1A  | IN  |
| 24  | ARINC 429 TX 1A  | OUT |
| 25  | ARINC 429 TX 1A  | OUT |

# 5.12.8 GDL 5XR Aircraft Harness/LRU Connectors

This section describes the GDL 5XR aircraft harness and interface connector. The GDL LRU connector designation is J5X1 and the aircraft harness connector is designated as P5X1.

The aircraft harness connector P5X1 is a 15-socket D-sub plug connector and interfaces to the J5X1 connector on the GMU. A pinout arrangement of J5X1 is shown in Figure 5-23 and connector pin functions are shown in Table 5-27.

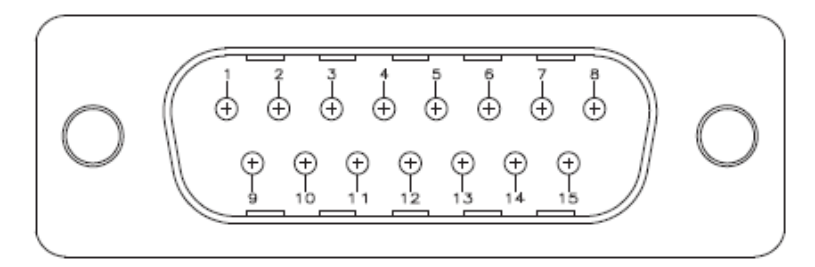

Figure 5-23 – View of J5X1 Connector on the GDL 5XR

| PIN | PIN NAME        | I/O |
|-----|-----------------|-----|
| 1   | RESERVED        |     |
| 2   | RESERVED        |     |
| 3   | RESERVED        |     |
| 4   | RESERVED        |     |
| 5   | RS-232 TX 2     | OUT |
| 6   | RS-232 RX 2     | IN  |
| 7   | RS-232 TX 1     | OUT |
| 8   | RS-232 RX 1     | IN  |
| 9   | POWER GROUND    |     |
| 10  | AIRCRAFT POWER  | IN  |
| 11  | RS-232 GROUND 1 |     |
| 12  | RS-232 GROUND 2 |     |
| 13  | MUSIC OUT LEFT  | OUT |
| 14  | AUDIO COMMON    |     |
| 15  | MUSIC OUT RIGHT | OUT |

# Table 5-27 – P5X1/J5X1 Pin Functions

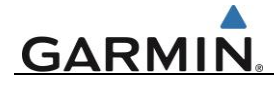

# 6. G3X EQUIPMENT REMOVAL & REINSTALLATION

This section contains basic procedures for removing and reinstalling G3X LRUs.

The G3X Touch EFIS equipment part numbers approved by STC SA01899WI are in the G3X Touch EFIS Part 23 AML STC Installation Manual (190-02472-01).

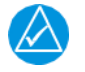

# NOTE

Once an LRU is replaced, software loading and testing is required. See Section 7 for the software loading and testing procedures for a replacement LRU.

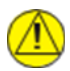

# CAUTION

Always ensure aircraft power is off or LRU circuit breaker is open when removing and/or replacing an LRU. Unplug any auxiliary power supplies

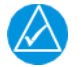

# NOTE

Ensure all LRU mounting hardware removed is retained for reinstallation. If hardware needs to be replaced, reference <u>G3X Touch EFIS Part 23 AML STC Installation Manual</u> (190-02472-01) appropriate hardware part numbers.

#### 6.1 GDU 4X0

#### <u>Removal:</u>

- 1. Power OFF the aircraft to remove power from the GDU and other LRUs.
- 2. Using a 3/32" hex tool, rotate all four fasteners counter-clockwise to remove them.
- 3. Carefully remove the display from the panel.
- 4. While supporting the display, disconnect all connectors and the GSU 25D without disconnecting the pitot/static lines (if installed on back of GDU, as defined in Section 6.2).

#### Reinstallation:

- 1. Inspect the connector and pins (on the unit) for signs of damage.
- 2. While supporting the display, connect the connectors to the rear of the unit and GSU 25D if installed on the back of GDU (as defined in Section 6.2).
- 3. Carefully insert the display into the panel cutout and align fasteners with the corresponding holes. Do not use excessive force while inserting the display.
- Using a 3/32" hex tool, insert screws and rotate clockwise to tighten and torque to 8 ±1 in-lbs. to secure display to the instrument panel.
- 5. Continue to section 7.1 for configuration and checkout procedures.

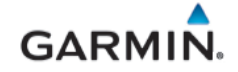

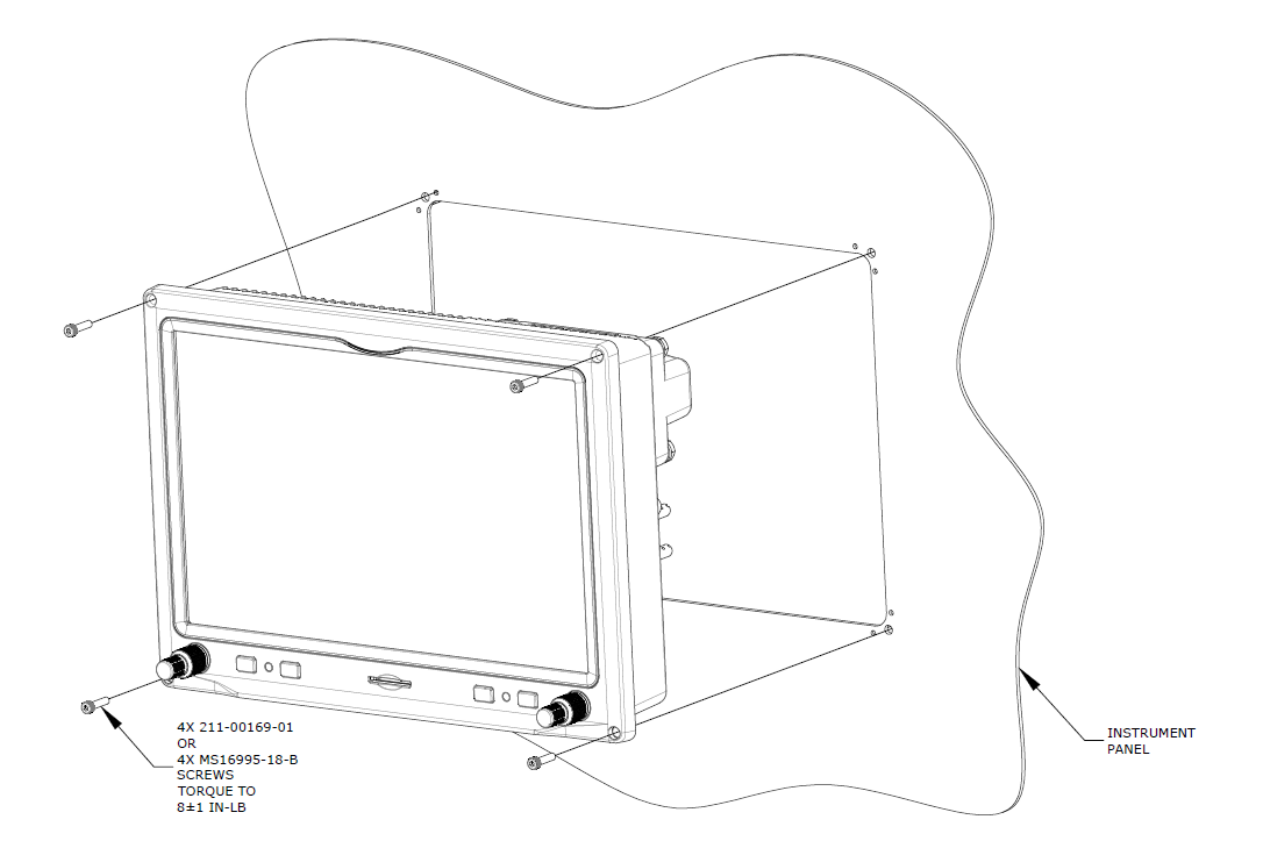

Figure 6-1 – GDU 460 Shown, (GDU 470 Similar)

# 6.1.1 PFD Configuration Module

The GDU 4X0 PFD display uses a configuration module designated as the master system configuration module. The master system configuration module stores configuration data identical to the PFD configuration data stored in the PFD memory. The PFD cross-checks the configuration module data against internal PFD memory and self-configures to match the master system configuration module. The PFD also maintains control of other LRUs' configuration and calibration settings such as the GSU 25D. This allows critical data to be retained with the airframe even if the PFD display is replaced.

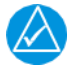

# NOTE

All item numbers (in parenthesis) in this procedure reference Figure 6-2.

<u>Removal:</u>

- 1. Remove the PFD in accordance with Section 6.1 to gain access to connector J4X02.
- 2. Remove the backshell cover (8) from connector J4X02 by removing the two screws (7).
- 3. Remove the screw (4) securing the configuration module (1) to the backshell (6).
- 4. Lift the configuration module (1) out of the backshell (6) and disconnect the wiring harness (3) from the module.
- 5. Inspect the wiring harness (3) and connector pins (2) for damage, loose wiring, or corrosion. Repair any defects or replace components as necessary.
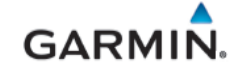

Reinstallation:

- 1. Inspect the connectors to ensure there are no bent or damaged pins. Repair any damage.
- 2. Connect the wiring harness (3) to the new configuration module (1).
- 3. Install the new configuration module in the connector backshell (6) and secure with screw (4)
- 4. Reinstall the backshell cover (8) using the two screws (7).
- 5. Reconnect the J4X02 connector on the back of the GDU.
- 6. Reinstall the PFD in accordance with Section 6.1.

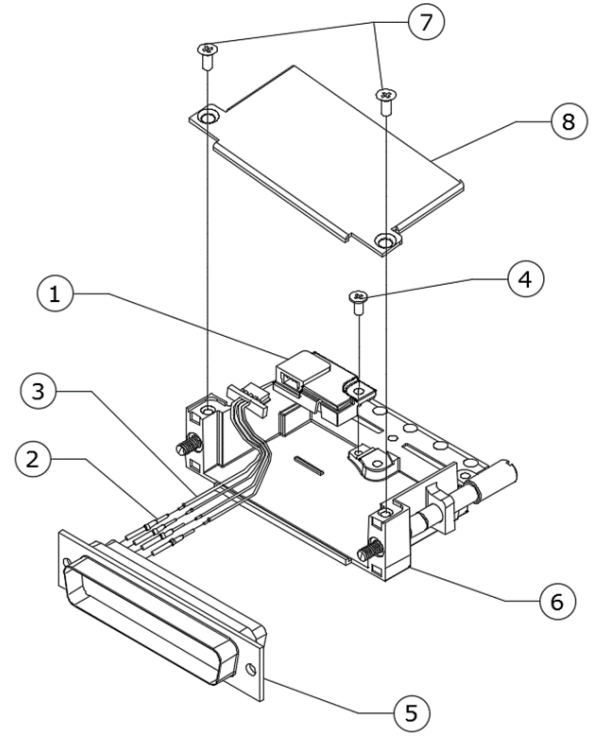

Figure 6-2 – Configuration Module (PFD)

| Item | Description                         | Qty. Required | Part Number  |
|------|-------------------------------------|---------------|--------------|
| 1    | Potted Module (w/EEPROM)            | 1             | 011-03702-00 |
| 2    | Contact, Socket, Size 20, 26-30 AWG | 4             | 336-00022-01 |
| 3    | 4 conductor Config. Module harness  | 1             | 325-00122-00 |
| 4    | Pan head screw                      | 1             | 211-60232-07 |

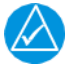

# NOTE

System configuration will be automatically copied to the module by the PFD upon the first power ON after replacement. If the PFD was also replaced in conjunction with the module, system configuration and calibration will be required.

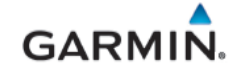

#### 6.2 GSU 25D ADAHRS

# <u>Removal:</u>

GDU-mounted GSU 25D:

- 1. Remove the GDU in accordance with Section 6.1.
- 2. Disconnect the GSU 25D electrical connectors.
- 3. Disconnect the pitot static lines as required and install plugs or covers to protect the system.
- 4. While supporting the GSU 25D, remove the four bolts that attach the GSU 25D to the back of the GDU.

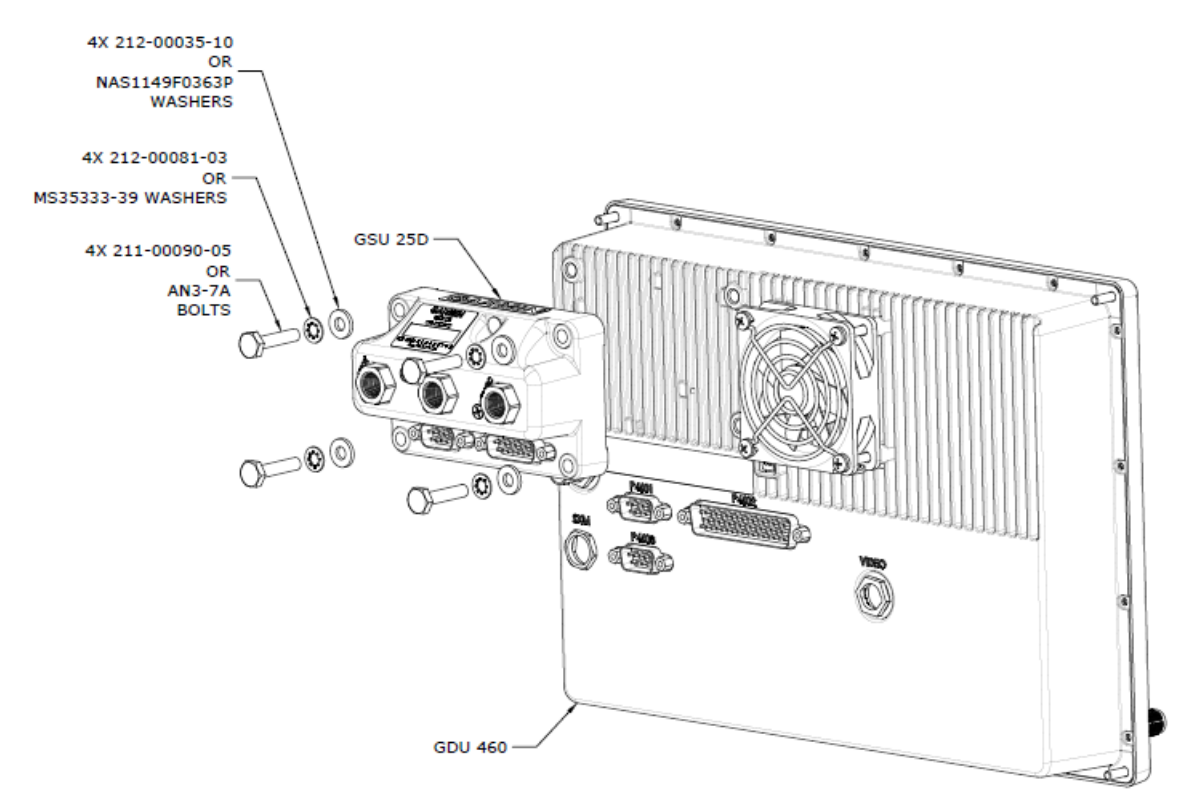

Figure 6-3 – GDU 460-Mounted GSU 25D (GDU 470 similar)

#### Remote mounted GSU 25D:

- 1. Gain access to the GSU 25D. Refer to the location information recorded in APPENDIX A of this document and maintained with the aircraft records.
- 2. Disconnect the GSU 25D electrical connectors.
- 3. Disconnect the pitot and static lines as required and install plugs or covers to protect the system.
- 4. Unscrew the four bolts or screws that secure the GSU 25D to the mounting location. Note the mounting orientation for reinstallation.
- 5. Lift the GSU 25D off the mounting location.

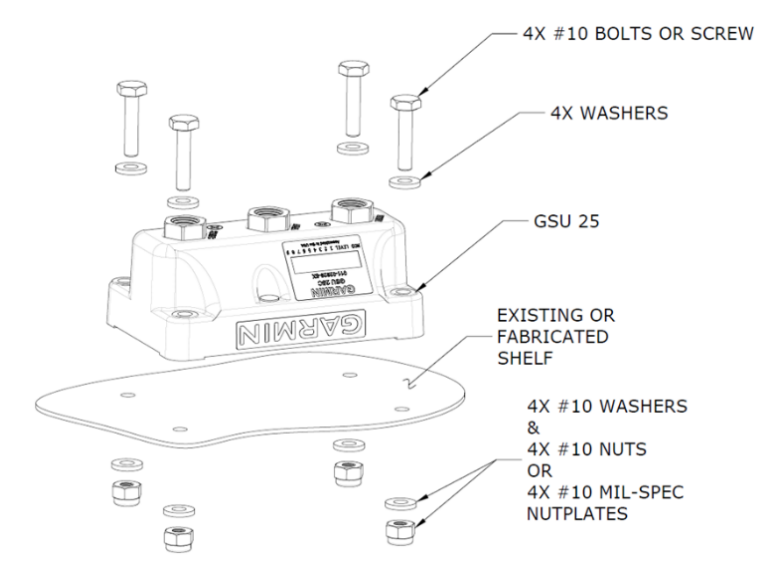

Figure 6-4 – Remote mounted GSU 25D

# Reinstallation:

## GDU-mounted GSU 25D:

- 1. Place the GSU 25D on the back of the GDU in the same mounting orientation as it was when removed. Align GSU holes with the mounting holes on the back of the GDU.
- 2. Insert the four mounting bolts and secure the GSU 25D on the back of the GDU.
- 3. Connect the pitot and static lines.
- 4. Inspect the electrical connector to ensure there are no bent or damaged pins. Repair any damage.
- 5. Connect the electrical connectors to the GSU 25D.
- 6. Reinstall the GDU as noted in Section 6.1.
- 7. Continue to section 7.2 for configuration and checkout procedures.

#### Remote mounted GSU 25D:

- Place the GSU 25D on the mounting location in the same mounting orientation as it was when removed. Align GSU holes with the holes on the mounting location. Connect the electrical connectors to the GSU 25D.
- 2. Insert the four mounting bolts or screws and secure the GSU 25D to the mounting location with washers and nuts (as applicable).
- 3. Connect the pitot and static lines.
- 4. Inspect the electrical connector to ensure there are no bent or damaged pins. Repair any damage.
- 5. Connect the electrical connectors to the GSU 25D.
- 6. Continue to section 7.2 for configuration and checkout procedures.

# 6.3 GMU 11 Magnetometer

#### <u>Removal:</u>

- 1. Gain access to the GMU 11. Refer to the location information recorded in APPENDIX A of this document and maintained with the aircraft records.
- 2. Disconnect the electrical connector.
- 3. Remove the 4 fasteners that secure the GMU 11 to the mounting location.
- 4. Lift the GMU 11 off the mounting location.

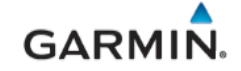

#### Reinstallation:

- 1. Place the GMU 11 in its mounting location and align its holes with the mounting holes.
- 2. Insert the four mounting screws and secure the GMU 11 in place with washers and nuts. Tighten screws until snug, plus 1/4 turn.
- 3. Inspect the electrical connector to ensure there are no bent or damaged pins. Repair any damage.
- 4. Connect the electrical connector to the GMU 11.
- 5. Continue to section 7.2 for configuration/calibration and checkout procedures.

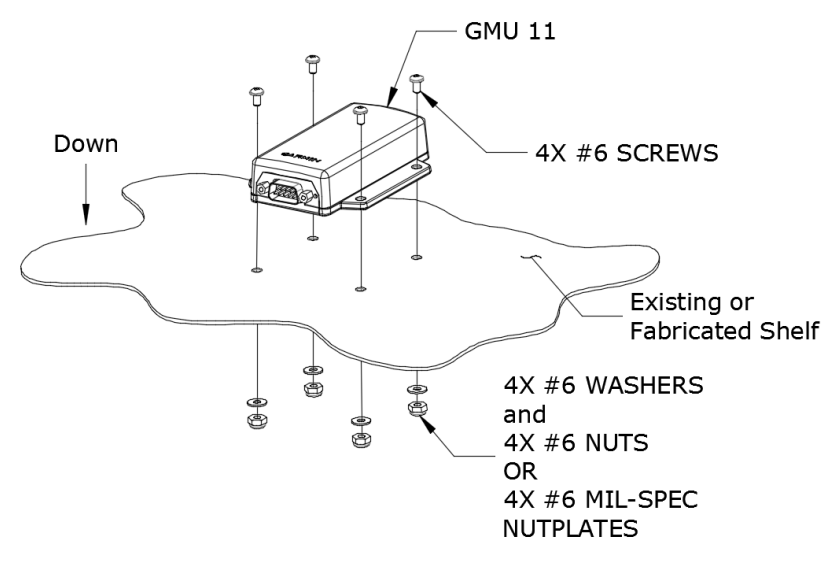

Figure 6-5 – GMU 11 Magnetometer

# 6.4 GTP 59 Temperature Probe

Removal:

- 1. Ensure power is removed from the GSU 25D.
- 2. Remove the mounting nut and washer from the GTP 59 probe.
- 3. Pull the GTP 59 from the mounting hole.

# Reinstallation:

- 1. Place the GTP 59 on the previous installation location.
- 2. Install the washer and nut.
- 3. Torque nut to 100 +/- 20 in-lbs.
- 4. Continue to section 7.4 for checkout procedures.

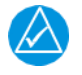

# NOTE

Reference the G3X Touch EFIS Part 23 AML STC Installation Manual (190-02472-01) for installation of new GTP 59.

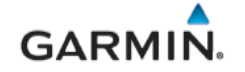

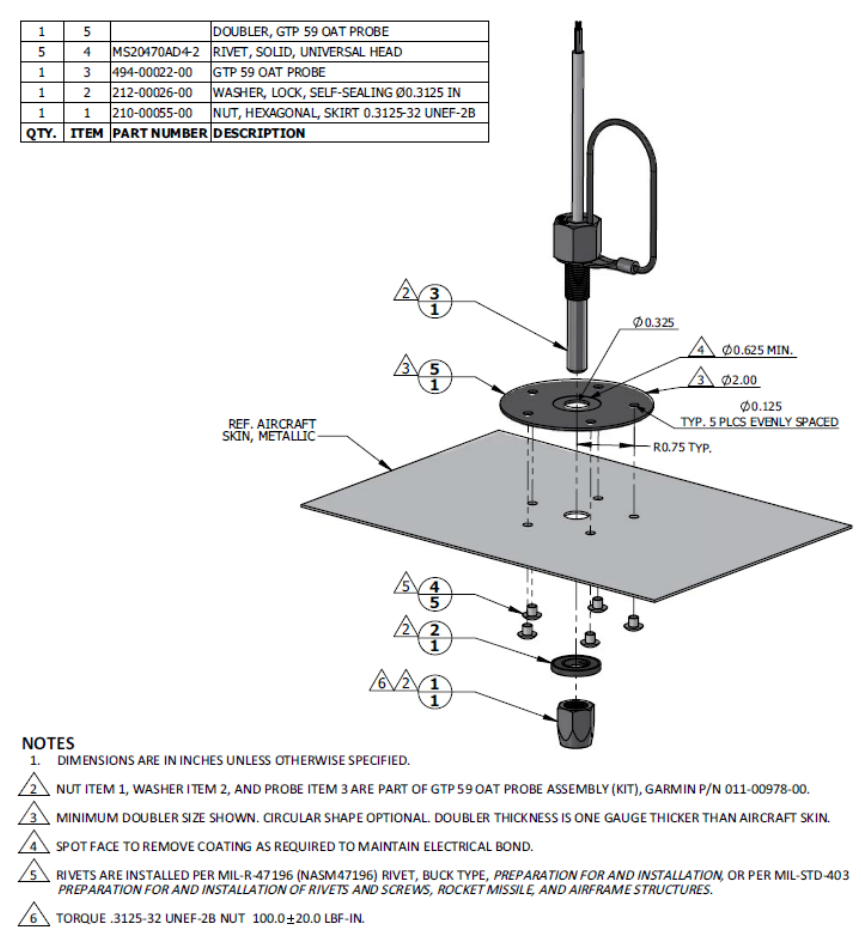

Figure 6-6 – GTP 59 Temperature Probe

# 6.5 GAD 27 Electronic Adapter Unit

#### <u>Removal:</u>

- 1. Gain access to the GAD 27. Refer to the location information recorded in APPENDIX A of this document and maintained with the aircraft records.
- 2. Disconnect the GAD 27 connector and ring terminals from the terminal block. Note the location of each ring terminal on the terminal block for proper reinstallation.
- 3. Remove the four screws and washers and nuts (as applicable) that secure the GAD 27 to the mounting location.
- 4. Lift the GAD 27 off the mounting location.

#### Reinstallation:

- 1. Place the GAD 27 in its mounting location and align its holes with the mounting holes.
- 2. Insert the four mounting screws and secure the GAD 27 in place with washers and nuts or on nutplates as applicable.
- 3. Inspect the electrical connector to ensure there are no bent or damaged pins. Repair any damage.
- 4. For a newly installed GAD 27, install the d-sub cover plate on unused connector.
- 5. Connect the connector and ring terminals to the GAD 27.

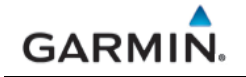

6. Continue to section 7.5 for configuration and checkout procedures

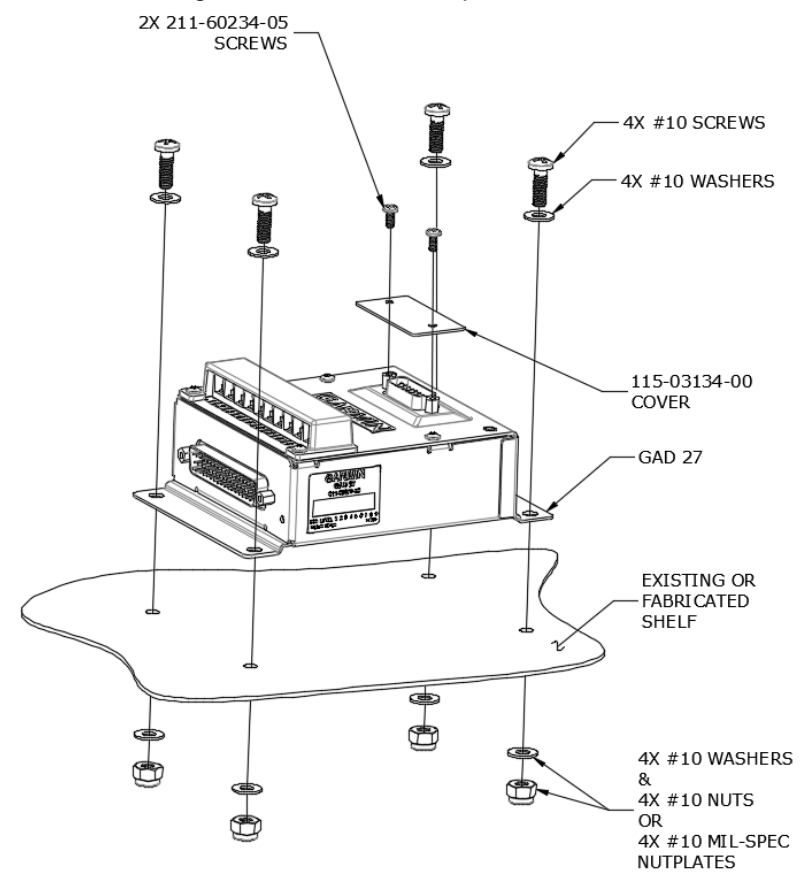

Figure 6-7 – GAD 27

# 6.6 GEA 24 Engine Indicating System

# <u>Removal:</u>

- 1. Gain access to the GEA 24. Refer to the location information recorded in APPENDIX A of this document and maintained with the aircraft records.
- 2. Disconnect the GEA 24 electrical connectors.
- 3. Remove the four screws that hold the GEA to the mounting location.
- 4. Lift the GEA 24 off its mounting location.

# Reinstallation:

- 1. Place the GEA 24 in its mounting location and align its holes with the mounting holes.
- 2. Insert the four mounting screws and secure the GEA 24 in place.
- 3. Inspect the electrical connectors and pins for signs of damage. Repair any damage.
- 4. Connect the wiring harness connectors to the GEA 24.
- 5. Continue to section 7.6 for configuration and checkout procedures.

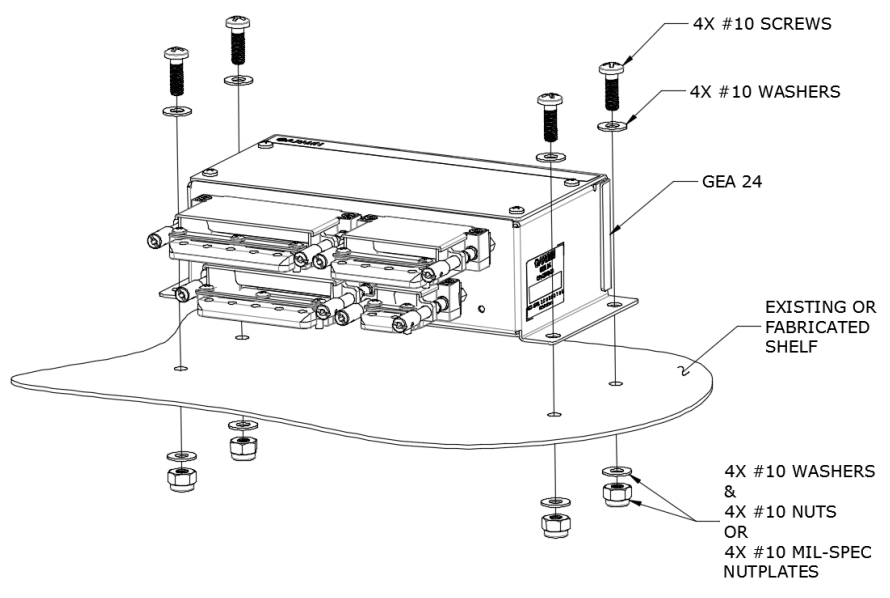

Figure 6-8 – GEA 24

# 6.6.1 EIS Sensors

In addition to the data in this manual and the *G3X Touch EFIS Part 23 AML STC Installation Manual* (190-02472-01), replacement or re-installation of each probe/sensor and wire must be accomplished in accordance with the sensor manufacturer instructions or as recommended by the engine manufacturer. Wire routing and clamping must follow procedures defined in the aircraft maintenance manual, standard practices manual, or practices defined in *Chapter 11, Electrical Systems, of* advisory circular AC 43.13-1B, *Aircraft Inspection and Repair*.

Sensors must be connected using hoses and fittings approved as part of aircraft or engine type certificated design or standard aircraft parts (AN/MS) or the *G3X Touch EFIS Part 23 AML STC Installation Manual* (190-02472-01).

After removing or replacing any EIS sensor, perform the EIS ground checkout procedure for the specific sensor that was affected in Section 8.11

#### 6.6.1.1 Pressure Sensors (Oil, Manifold and Fuel)

Manifold pressure, oil pressure, and fuel pressure sensor installations are similar.

When replacing existing sensors:

- Do not remove engine and fuel fittings with an intentionally reduced orifice. It may limit fluid loss and fire damage in the event of a hose failure
- Inspect the condition of all existing tubes, hoses, and fittings that are being reused; replace if necessary.

Install pressure sensors as described in Figure 6-9. When installing pressure sensors:

- 1. New fuel and oil hoses in the engine compartment must meet TSO-C53a Type C or D (fire resistant).
- 2. Do not install sensors directly below fittings or components that may leak flammable fluid.
- 3. Thread sealant or tape must be used for the NPT threads. To reduce the risk of system contamination, a minimal amount of sealant should be applied leaving at least two threads at the end of the fitting clear of sealant/tape.
- 4. Sensors must be routed as far away from the aircraft exhaust system as practical and no closer than 6 inches.

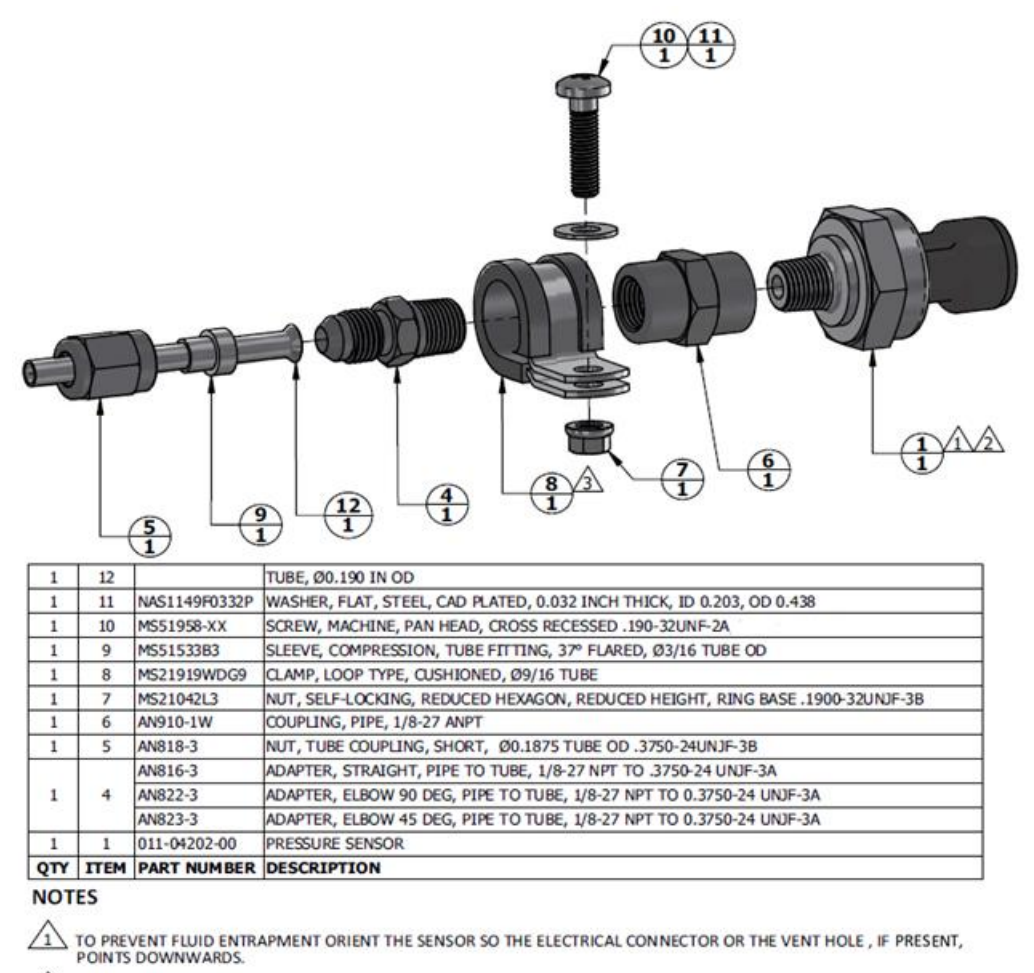

FITTING ON 011-04202-XX PRESSURE SENSOR HAS 1/8-27 NPT PIPE THREAD. IF USING SEALANT TAPE, FIRST TWO THREADS TO REMAIN FREE OF SEALANT TAPE.

CLAMP THE SENSOR BODY (ITEM 1) OR THE COUPLING (ITEM 6) TO MOUNT THE SENSOR.

#### Figure 6-9 – Pressure Sensor, Coupling Mount Type

#### 6.6.1.2 Oil Temperature

When installing the oil temperature sensor, the unbroken side of the crush washer must face the sensor flange. The sensor is torqued finger tight plus one-half turn and safety wired in accordance with practices defined in Section 7, *Safetying*, of Chapter 7, *Aircraft Hardware*, *Control Cables and Turnbuckles*, of advisory circular AC 43.13-1B, *Aircraft Inspection and Repair*.

#### 6.6.1.3 Carburetor Air Temperature

The sensor location will vary for different carburetors. Reinstall the carburetor temperature sensor as described in Figure 6-10.

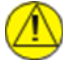

#### CAUTION

Fuel and air passages must remain free of contaminants during work near and around the carburetor.

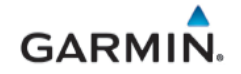

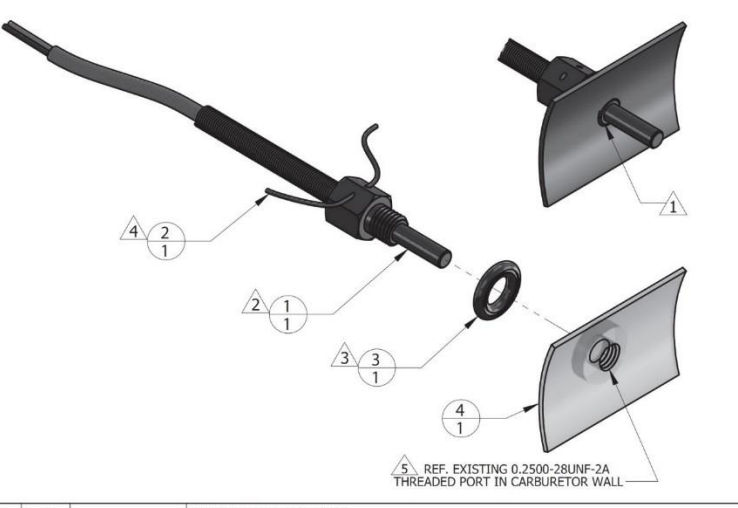

| 1   | 4    |             | CARBURETOR, EXISTING                                       |
|-----|------|-------------|------------------------------------------------------------|
| 1   | 3    | MS35769-2   | GASKET, METALLIC, ENCASED, ANNULAR, COPPER, Ø1/4 IDר1/2 OD |
| 1   | 2    | MS20995     | WIRE, SAFETY OR LOCK                                       |
| 1   | 1    | T3B10-SG    | PROBE, CARBURETOR TEMPERATURE                              |
| QTY | ITEM | PART NUMBER | DESCRIPTION                                                |

NOTES

WHEN INSTALLED, FACE OF THE SENSOR THREADED BOSS IS FLUSH WITH THE INSIDE OF CARBURETOR BARREL. USE WASHER(S) IF REQUIRED TO SPACE THE SENSOR ACCORDINGLY.

2 T3B10-SG TEMPERATURE SENSOR HAS 0.2500-28UNF-2A THREAD. INSTALL WITH MEDIUM STRENGTH THREADLOCKER. EXERCISE CAUTION TO PREVENT FUEL CONTAMINATION.

3 SPLIT FACE OF THE GASKET FACES NON-ROTATING SURFACE.

AFETY WIRE PROBE IN ACCORDANCE WITH SECTION 7, SAFETYING OF CHAPTER 7, AIRCRAFT HARDWARE, CONTROL CABLES AND TURNBUCKLES OF AC43-13-1B, AIRCRAFT INSPECTION AND REPAIR.

 $\hfill Sensor$  installation in existing carburetor port only. Addition of New Tapped Holes to carburetor barrel not allowed.

# Figure 6-10 – Carburetor Air Temperature Sensor Mounting

#### 6.6.1.4 Fuel Flow

The fuel flow transducer may be mounted with a bracket or clamps on the hoses. Reinstall the fuel flow transducer as follows:

- Install the mounting clamps (if used) within 6 inches of the nearest face of the transducer.
- Install it with the fuel flow direction matching the direction marked on the ports and the wires are not pointing downward.
- Ensure the hose connected to the IN port are straight for a minimum of 4 inches.
- Ensure the length of hose connected to the OUT port should be level or slope up. It must not slope down more than 4 inches per foot.

The hoses and fittings connected to fuel flow transducer must meet the following requirements:

- Fuel hoses must not be subject to engine or other movement that could loosen the fittings.
- Replacement hoses must have the same internal diameter as the hose being replaced and meet TSO-C53a Type C or D fire resistant specifications.
- Use fuel compatible thread sealant or tape for the NPT threads. To reduce the risk of fuel system contamination, a minimal amount of sealant should be applied, leaving at least two threads at the end of the fitting clear of sealant/tape. Before connecting any hoses, thoroughly clean and flush the transducer and hoses to insure they are free of any loose material.
- Fitting torque must not exceed 12 ft-lbs, or two full turns past finger tight, whichever occurs first.

- Install the transducer and fuel hoses routed as far away from the aircraft exhaust system as
  practical. Securely wrap and the transducer with Aeroquip AE102-() fire-sleeve if within six inches
  of any exhaust component.
- Line fittings, routing, alignment, bonding, and support spacing must be installed as defined in the aircraft maintenance manual or section 8-31 of AC 43.13-1B, "*Aircraft Inspection and Repair*".

# WARNING

Ensure the fuel flow transducer installation does not introduce thread sealant or debris into the fuel system.

# CAUTION

Do not blow pressurized air through the flow transducer.

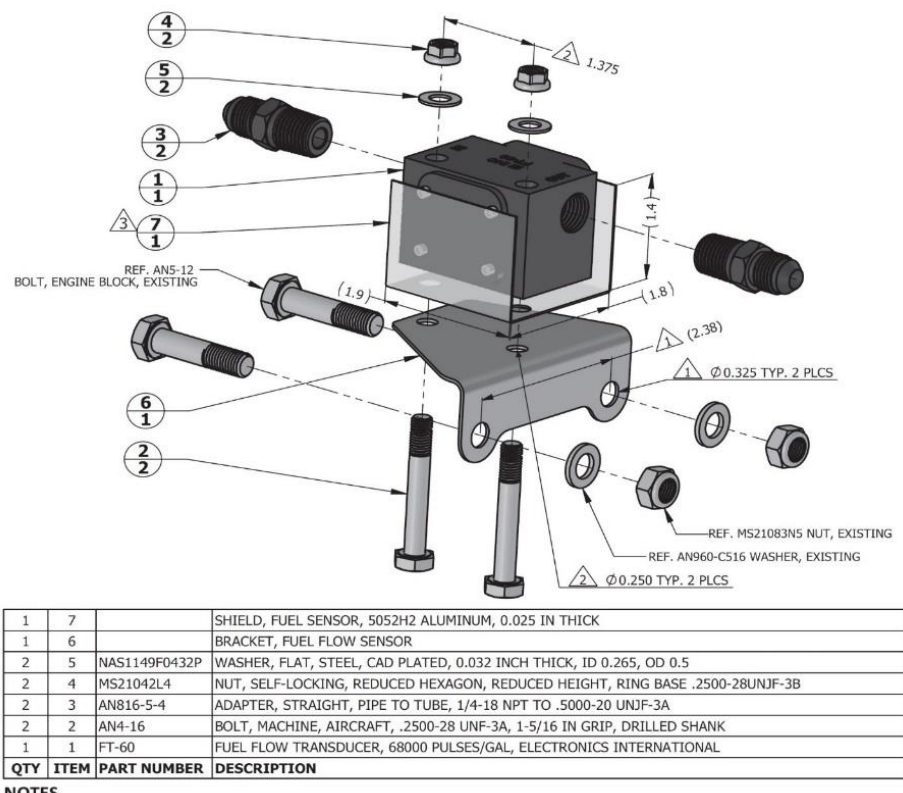

#### NOTES

1 HOLE SIZE AND SPACING TO MATCH ENGINE CASE BOLTS.

2 HOLE SIZE AND SPACING TO MATCH FUEL FLOW TRANSDUCER.

3 TRANSDUCER SHIELD IS REQUIRED ONLY IF FUEL FLOW INDICATION FAILS EMI CHECK.

# Figure 6-11 – Fuel Flow Transducer Installation Example

# 6.7 GAD 29B ARINC 429 Adapter

# Removal:

- 1. Gain access to the GAD 29B. Refer to the location information recorded in APPENDIX A of this document and maintained with the aircraft records.
- 2. Disconnect the GAD 29B connectors.
- 3. Remove the four screws that hold the GAD 29B to the mounting location.
- 4. Lift the GEA 24 off its mounting location.

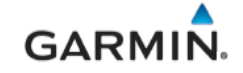

## Reinstallation:

- 1. Place the GAD 29B in its mounting location and align its holes with the mounting holes.
- 2. Insert the four mounting screws and secure the GAD 29B in place.
- 3. Inspect the electrical connectors and pins for signs of damage. Repair any damage.
- 4. Connect the wiring harness to the GAD 29B.
- 5. Continue to section 7.7 for configuration and checkout procedures.

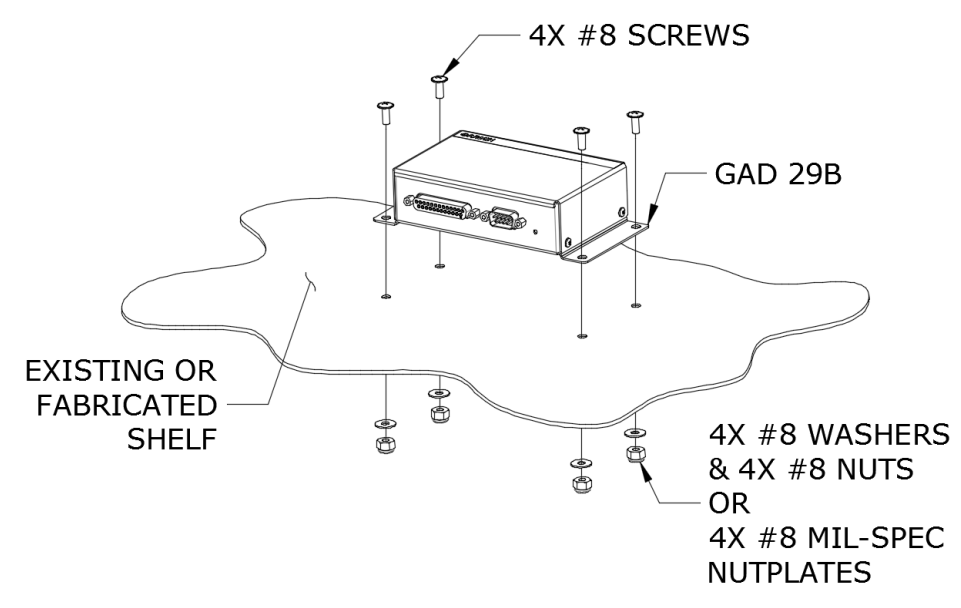

Figure 6-12 – GAD 29B

# 6.8 GDL 5XR Datalink

# Removal:

- 1. Gain access to the GDL 5XR. Refer to the location information recorded in APPENDIX A of this document and maintained with the aircraft records.
- 2. Disconnect the GDL 5XR electrical and coax cable connectors as applicable.
- 3. Remove the four screws that secure the GDL 5XR to the mounting location.
- 4. Lift the GDL 5XR off the mounting location.

# Reinstallation:

- 1. Place the GDL 5XR in its mounting location and align its holes with the mounting holes.
- 2. Insert the four mounting screws and secure the GDL 5XR in place with washers and nuts (as appropriate).
- 3. Inspect the electrical connector to ensure there are no bent or damaged pins. Repair any damage.
- 4. Connect the electrical and coax connectors as applicable to the GDL 5XR.
- 5. Continue to Section 7.8 for configuration and checkout procedures.

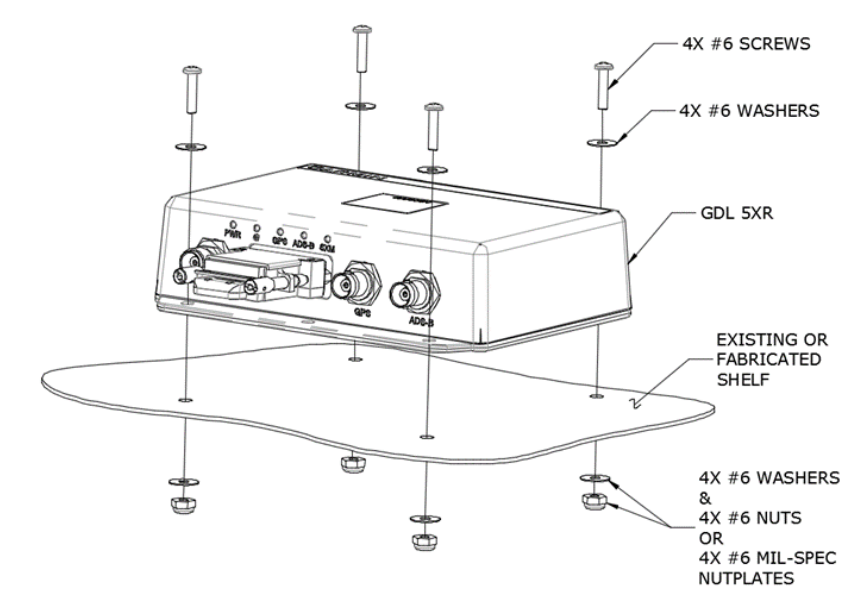

Figure 6-13 – GDL 5XR (GDL 52R Shown)

# 6.9 GPS Antenna (p/n 011-04036-00)

# <u>Removal:</u>

- 1. Remove power from the aircraft.
- 2. Disconnect the GPS antenna coax cable the back of the PFD.
- 3. Remove the screws (if applicable) or pull on antenna to separate the fastener tape (hook & loop material) securing the antenna on the glareshield.
- 4. Lift up on the GPS antenna from the glareshield to remove it.

# Reinstallation:

- 1. Place the antenna on the mounting location on the glareshield.
- 2. Secure the antenna as applicable with screws or hook & loop material.
- 3. Connect the GPS antenna coax cable to the back of the PFD.
- 4. Coil any excess coax cable and secure with cable ties.
- 5. Conduct return to service procedures in Section 8 as applicable.

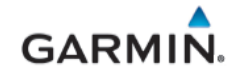

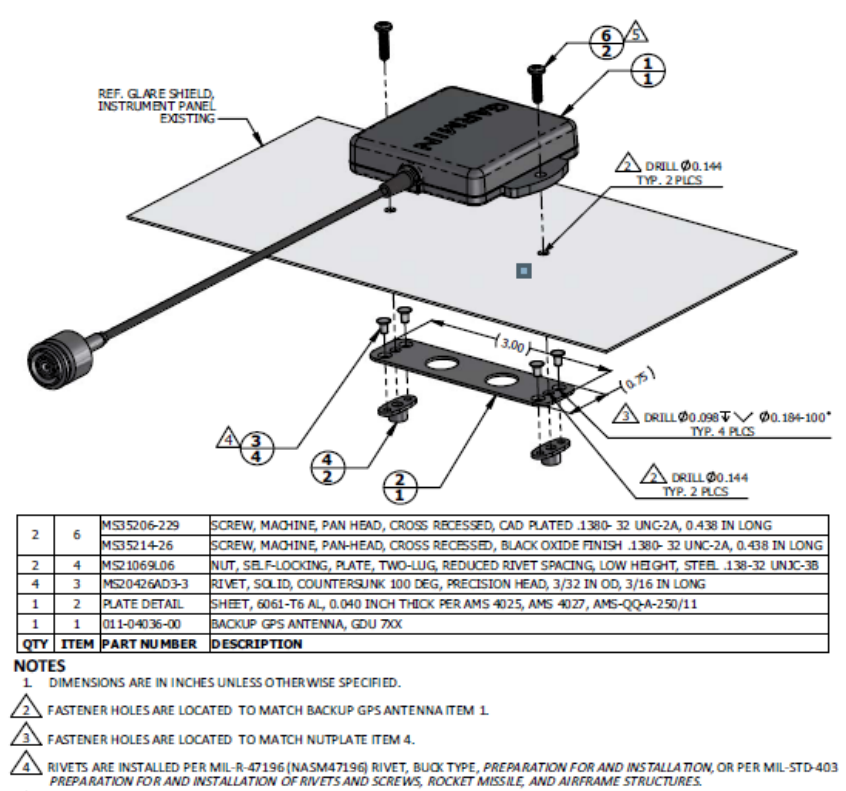

LS USE FASTENER WITH BLACK OXIDE FINISH IF ANTENNA LOCATION IS SUCH THAT FASTENERS ARE VISIBLE TO THE PILOT OR COPILOT AND MIGHT BECOME A SOURCE OF ACCIDENTAL GLARE. TORQUE .1380-32 UNC-2A SCREWS HAND TIGHT.

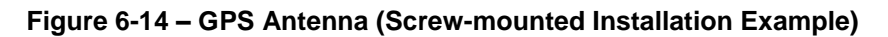

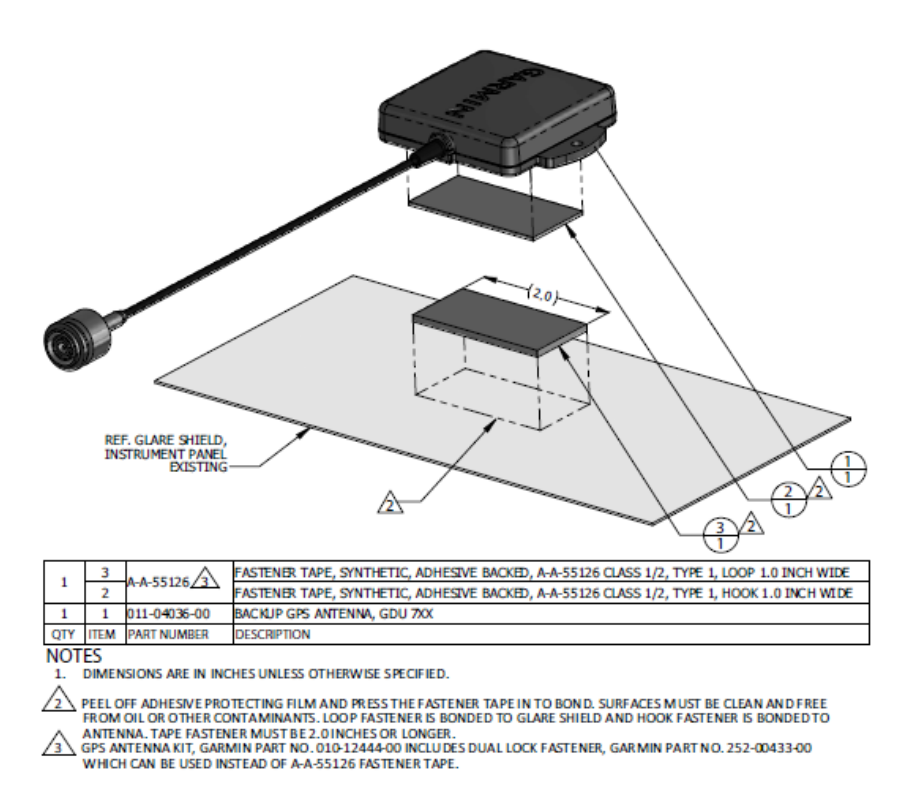

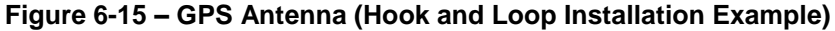

## 7. G3X EQUIPMENT CONFIGURATION & TESTING

This section provides procedures to be performed after a G3X unit is removed and reinstalled or replaced. At the beginning of each LRU section, instructions are given to guide the technician for various removal/replacement scenarios. These instructions define necessary procedures to be followed for situations where original equipment was reinstalled as well as for situations where new equipment (new serial number) is installed.

#### 7.1 GDU 4X0

#### Original GDU 4X0 is Reinstalled

No software or configuration loading is required if an original GDU 4X0 is reinstalled. This does not include units that were returned for repair as their software and configuration files are deleted during the repair testing process. Continue to Section 7.1.3.

#### New, Repaired, or Exchanged GDU 4X0 is Installed

If a new, repaired, or exchange GDU 4X0 is installed, the correct software must be loaded to the unit. Continue to Section 7.1.2.

#### 7.1.1 New PFD Configuration Module Installed

If a new configuration module is installed and no change is made to the PFD, the required configuration information will be written to the new module by the PFD. If both the PFD and configuration module are replaced with new modules, configuration of the system is required. Reference Section 5 of *G3X Touch EFIS Part 23 AML STC Installation Manual* (190-02472-00) for configuration information.

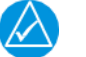

# NOTE

Do not use a used GDU configuration module as a replacement. Data that may reside on a used configuration module may cause system configuration errors.

## 7.1.2 GDU Software Loading

Continue to section 7.9 for GDU software loading procedures.

#### 7.1.3 GDU Display Testing

- 1. Apply power to the aircraft and allow the displays to initialize for approximately one minute. Verify proper display of data and no red-x's.
- 2. If no other service is to be performed, continue to the return-to-service procedures in Section 8.

#### 7.2 GSU 25D ADAHRS and GMU 11 Magnetometer

#### Original GSU 25D is Reinstalled

No software or configuration loading is required if the removed GSU 25D is reinstalled.

#### New, Repaired or Exchange GSU 25D is Installed

If a new, repaired or exchange GSU 25D is installed, the correct software will be loaded automatically by the G3X GDU when power is applied to the system.

#### Original GMU 11 is Reinstalled

No software or configuration loading is required if the removed GMU 11 is reinstalled. Continue to Section 7.2.1.

#### New, Repaired, or Exchange GMU 11 is Installed

If a new, repaired, or exchange GMU 11 is installed, the correct software will be loaded automatically by the G3X GDU when power is applied to the system. Continue to Section 7.2.1.

#### 7.2.1 GSU 25D/GMU 11 Testing and Calibration

Table 7-1 describes the calibration procedures to be performed for GSU 25D and/or GMU 11 units after maintenance is performed.

For new GSU 25D and/or GMU 11, or if the mounting bracket/shelf and/or pitot and static lines have been disturbed, perform the following tests/procedures.

- 1. Perform a pitot-static leak check in accordance with the aircraft manufacturer's specification and/or applicable regulations.
- 2. Pitch/Roll Offset Compensation by Aircraft Leveling (Section 7.2.1.1)
- 3. Magnetometer Calibration (Section 7.2.1.2).
- 4. Magnetometer interference test (Section 8.12.1)
  - The addition, removal, or modification of components that are ferrous (magnetic), or electrical changes to the installation that affect components within 10 feet of the GMU 11 magnetometer location after the Magnetometer Interference Test (Section 8.12.1) or Magnetometer Calibration (Section 7.2.1.2) were completed, requires a repeat of the Magnetometer interference test procedures. If new magnetic interference is detected, it must be resolved, then the Magnetometer Calibration (Section 7.2.1.2) must be repeated.
- 5. Altimeter Check (Section 8.12.1).
  - If the altimeter check (Section 8.12.1) fails, ADAHRS Static Pressure Calibration (Section 7.2.1.3) must be performed.
- 6. Engine run-up vibration test (Section 7.2.1.4).
- 7. Compass swing (Section 8.12.3). Must be performed after magnetometer calibration to verify the ADAHRS/GMU 11 heading accuracy.

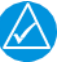

# NOTE

For a new GSU 25D or GMU 11 and if the mounting screws that secure the mounting rack is loosened for any reason affecting the orientation of the unit, ADAHRS Unit Orientation and Magnetometer Orientation respectively, must be repeated in accordance with the G3X Touch EFIS Part 23 AML STC Installation Manual (190-02472-01).

|                                                                  | Calibrations Required                   |                                               |                                        |
|------------------------------------------------------------------|-----------------------------------------|-----------------------------------------------|----------------------------------------|
| Condition                                                        | GSU Pitch/Roll<br>Offset<br>Calibration | GSU 25D/GMU 11<br>Magnetometer<br>Calibration | Engine Run-<br>up<br>Vibration<br>Test |
| GMU 11 was removed and reinstalled. (no change in serial number) | Continue to GSU                         | None Required.<br>25D/GMU 11 Checko           | ut Procedures                          |
| GMU 11 was replaced with new unit.<br>(New serial number)        |                                         | Х                                             |                                        |

#### Table 7-1 – GSU 25D/GMU 11 Recalibration Criteria

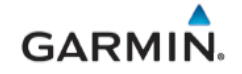

|                                                                                                    | Calibrations Required                   |                                               |                                        |
|----------------------------------------------------------------------------------------------------|-----------------------------------------|-----------------------------------------------|----------------------------------------|
| Condition                                                                                                    | GSU Pitch/Roll<br>Offset<br>Calibration | GSU 25D/GMU 11<br>Magnetometer<br>Calibration | Engine Run-<br>up<br>Vibration<br>Test |
| GSU 25D was removed and reinstalled.<br>The mounting bracket was NOT removed,<br>and the mounting bracket bolts were NOT<br>loosened. (same serial number) | Continue to GSU                         | None Required.<br>25D/GMU 11 Checko           | ut Procedures                          |
| GSU 25D was removed and reinstalled.<br>The mounting bracket WAS removed<br>and/or mounting bracket bolts WERE<br>loosened.                                | х                                       | х                                             | х                                      |
| GSU 25D was replaced with new unit.<br>(New serial number)                                                                                                 | Х                                       | х                                             | х                                      |

# 7.2.1.1 Pitch/Roll Offset Compensation by Aircraft Leveling

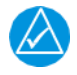

# NOTE

Prior to performing the following procedure, the aircraft must be leveled using the procedures in the aircraft maintenance manual.

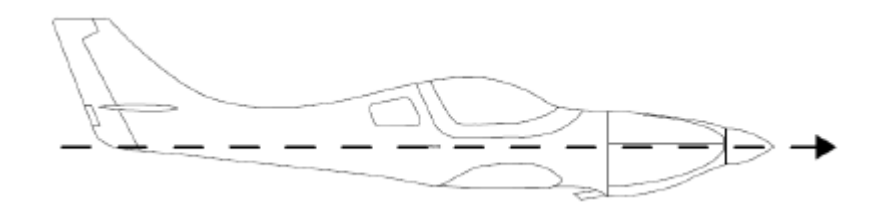

# Figure 7-1 – Aircraft Level Attitude

Use the following procedure to set GSU 25D pitch and roll compensation on the aircraft;

- 1. Select the ADAHRS Calibration Page.
- 2. Ensure that all the required status boxes are checked.
- 3. Select Pitch/Roll Offset.
- Ensure that aircraft and ADAHRS comply with all on-screen instructions, then select the START button.
- 5. "Pitch/roll offset calibration in progress" will appear on the display along with calibration information.

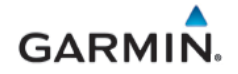

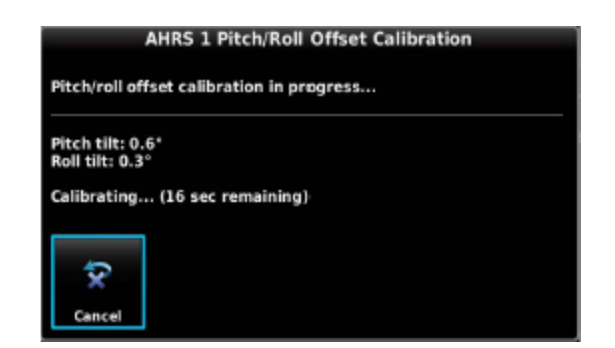

Figure 7-2 – Pitch/Roll Offset Calibration in Progress

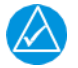

The GSU 25D pitch/roll offset procedure has a 30 second countdown timer that resets if the aircraft moves.

6. When the calibration has completed "Success" or "Failure" will be displayed; select the DONE softkey to return to the ADAHRS Calibration screen.

| AHRS 1 Pit                                    | ch/Roll Offs | et Calibration |
|-----------------------------------------------|--------------|----------------|
| Pitch/roll offset calibration status: Success |              |                |
| Pitch tilt: 0.6°                              |              |                |
| Roll tilt: 0.3°                               |              |                |
|                                               |              |                |
|                                               | ×            |                |
|                                               | Done         |                |

Figure 7-3 – Pitch/Roll Offset Completion Status

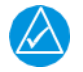

# NOTE

Magnetometer Calibration must be completed after each ADAHRS pitch/roll offset calibration.

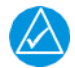

# NOTE

The subsequent ADAHRS and magnetometer procedures are carried out with the aircraft engine running. Start and operate the aircraft engines in accordance with Pilot's Operating Handbook (POH) or Aircraft Flight Manual (AFM).

# 7.2.1.2 Magnetometer Calibration

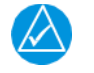

NOTE

The Pitch/Roll Offset Compensation procedure in section 7.2.1.1 must be completed prior to performing this procedure.

Use a compass rose or calibrated magnetic sight compass to calibrate the magnetometer. Ensure that the aircraft and compass are located away from magnetic interference sources including buildings. The accuracy of the ADAHRS cannot be guaranteed if the calibration is not performed in an area that is free of metallic structure or objects.

With the aircraft stationary, initiate the magnetometer calibration procedure as follows:

- 1. Start the aircraft engine per the POH/AFM.
- 2. Taxi the aircraft to a desired calibration area.

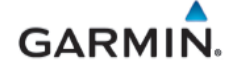

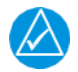

Ensure that there are no nearby magnetic materials on or near the perimeter of the site. If unavoidable, maneuver the aircraft to keep the magnetometer from passing within 20 feet of such objects. Ensure that vehicles or other aircraft are a minimum of 40 feet away from the aircraft during this procedure.

At the site, align the aircraft to a heading of magnetic north (+/- 5°). It is best to offset the aircraft
position to the left (west) of the North/South axis to allow turning clockwise around the site as
indicated below.

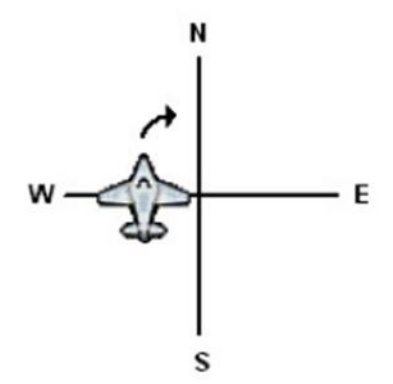

#### Figure 7-4 – Compass Rose Starting Position

- 4. Power on the display(s) in Configuration Mode.
- 5. Select the Magnetometer Calibration Page.
- 6. Select Magnetometer Calibration.
- 7. Ensure that all on-screen instructions have been complied with and select the Start button to begin the calibration.

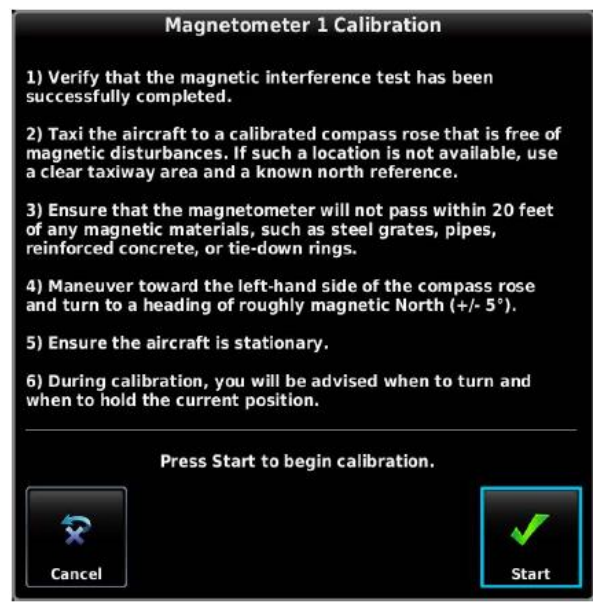

#### Figure 7-5 – Magnetometer Calibration On-Screen Instructions

8. Follow the on-screen instructions, the dots at the end of the text will be removed as the test progresses.

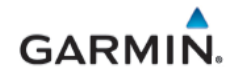

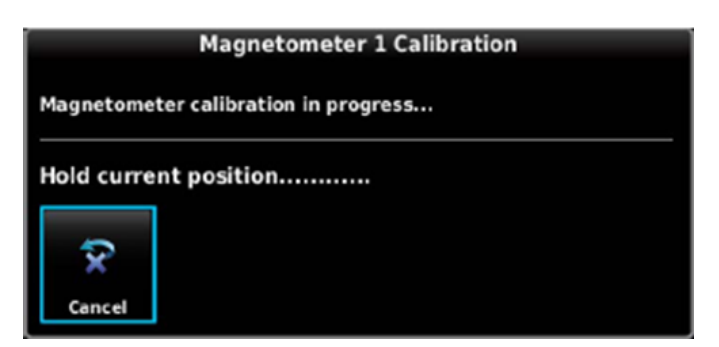

Figure 7-6 – Magnetometer Calibration Progress

- 9. Follow the on-screen instructions by slowly turning the aircraft to the right, the dots at the end of the text will be removed as the aircraft rotates 30 degrees. When all dots have been removed, and the text changes to 'Hold Position', stop turning the aircraft, and wait for further instructions.
- 10. Continue following the on-screen instructions until the calibration is completed. The calibration will go through 12 cycles of holding, then turning to the right, before completing a full circle.
- 11. When the calibration is finished, ensure that a Calibration Status of "Success" is displayed, then press the Done softkey to return to the Magnetometer Configuration Page.

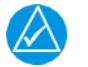

If smooth accurate turns are not made, the ADAHRS may incorrectly interpret a station and instruct to "Hold current position..." prior to or after completion of the heading change. If this scenario is encountered, it is best for the operator to temporarily ignore the "Hold current position..." command and instead use compass rose references to complete the heading change. Dwelling at these 30° increments for the time recommended by the ADAHRS should result in successful calibration.

#### 7.2.1.3 ADAHRS Static Pressure Calibration

The ADAHRS Calibration page, in configuration mode, has a selection for ADAHRS Static Pressure Calibration. This procedure is used to perform an altimeter re-calibration.

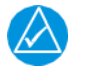

# NOTE

This calibration is only used when an ADAHRS fails a periodic altimeter test and should only rarely, if ever, be used

The static pressure calibration requires the use of a pressure control system (test set) with an altitude accuracy of at least +/-5 ft at sea level and +/-20 ft at 30,000 ft. It is necessary to re-calibrate to sea level (0 ft), 10,000 ft, 20,000 ft, and optionally to 30,000 ft. Calibration to 30,000 ft is only required for aircraft that may reach that displayed altitude.

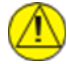

# CAUTION

To avoid damaging the ADAHRS pressure sensors, the pitot and static ports must be connected to the test set.

- 1. Connect the pressure test set to the pneumatic ports on the aircraft skin.
- 2. Power on the PFD in configuration mode if it is not already in configuration mode.
- 3. Select the ADAHRS Calibration Page.
- 4. Select Static Pressure Calibration.

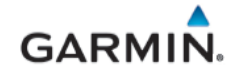

| ADAHRS Calibration |                             |                               |  |
|--------------------|-----------------------------|-------------------------------|--|
| ADAHRS 1           | ADAHRS 2                    | ADAHRS 3                      |  |
| GSU 25             | Unit Orientation            | Tubes Forward/Connectors Down |  |
| GPS Data           | Pitch/Roll Offset           |                               |  |
|                    | Engine Run-up Test          |                               |  |
|                    | Static Pressure Calibration | n                             |  |
|                    |                             | Scoull List -20               |  |

Figure 7-7 – Static Pressure Calibration

5. Select "OK" to continue the calibration.

| The static pressure calibration procedure requires a precise altimeter test set and should only be performed<br>if the unit fails to pass a periodic altimeter test. |  |  |
|----------------------------------------------------------------------------------------------------|--|--|
| Continue?                                                                                                    |  |  |
| Cancel                                                                                                    |  |  |

Figure 7-8 – Static Pressure Calibration Warning

6. Ensure that all on-screen instructions have been complied with and all information displayed is correct, then select the "Start" button to begin the calibration.

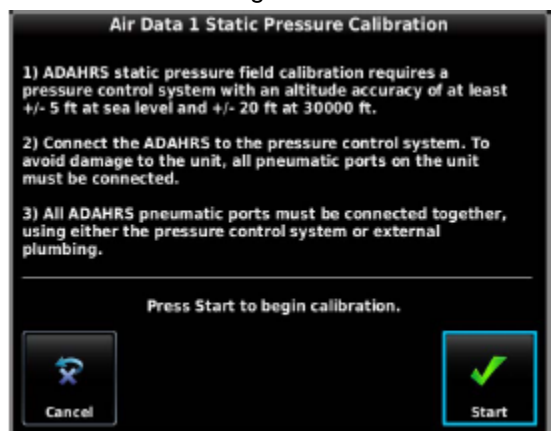

Figure 7-9 – Static Pressure Calibration Instructions

7. At each calibration point (sea level, 10K, 20K, and optionally 30K ft), the display will present a screen that allows time to establish the calibration pressure before continuing.

| Air Data 1 Static Pressure Calibration  |  |      |
|-----------------------------------------|--|------|
| Static pressure calibration in progress |  |      |
| Set pressure altitude to sea level.     |  |      |
| Press Next when ready to proceed.       |  |      |
| Ŷ                                       |  |      |
| Cancel                                  |  | Next |

Figure 7-10 – Static Pressure Calibration in Progress

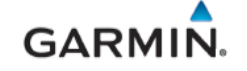

- 8. Select "Next" to continue and calibrate each pressure.
- 9. During the calibration at each pressure, the pressure must be held constant for 30 seconds for the calibration step to be successful. The calibration may be cancelled at any point should the test setup require adjustment before repeating.
- 10. When the static pressure calibration is complete, a status screen will show that the procedure was successful.

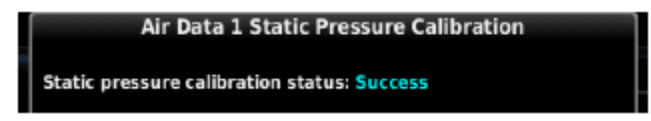

Figure 7-11 – Static Pressure Calibration Completion Status

# 7.2.1.4 Engine Run-up Vibration Test

# NOTE

The Engine Run-Up Vibration Test is required for all installations to validate the vibration characteristics of the installation. The ADAHRS Unit Orientation and Pitch/Roll Offset Compensation (Section 7.2.1.1) are not required prior to this procedure.

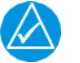

# NOTE

Passing the Engine Run-Up Vibration test does not remove the requirement to rigidly mount the GSU 25D. The Engine Run-Up Vibration Test is intended to help discover mounting issues, but successful completion of the test does not validate the mounting of the GSU and does not account for all possible vibration profiles that may be encountered during normal aircraft operation.

- 1. Power on the PFD in configuration mode if it is not already in configuration mode.
- 2. Select the ADAHRS Calibration Page.
- 3. Ensure that all the required status boxes are checked.
- 4. Select Engine Run-Up Test.
- 5. Ensure that the aircraft has been properly positioned per the on-screen instructions, then select the Start button to begin the test.
- 6. Gradually increase power from idle to full-throttle and back to idle over the course of one to two minutes; the test data is displayed as the test progresses.

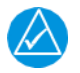

# NOTE

If failures are indicated, the engine run-up test may be repeated up to three times. If the test does not pass after three attempts, the installation should be considered unreliable until the source of the vibration problem is identified and remedied. If the engine run-up test fails repeatedly, record the values that are reported to be out of range for future reference.

- Select the Done softkey when engine run-up has been completed; the test results will be displayed.
- Ensure that test results indicate Passed, then select the Done button to return to the ADAHRS page.

The following are potential causes for failure of the engine run-up test:

- Excessive flexing of GSU 25D with respect to airframe.
- Vibration or motion of the GSU 25D caused by neighboring equipment and/or supports.
- Mounting of GSU 25D at a location that is subject to severe vibrations such as near engine mounts.
- Mounting screws and other hardware for GSU 25D and/or GMU magnetometer not properly attached.

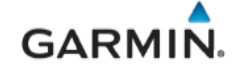

- GSU 25D connector not firmly attached to unit.
- Absence of recommended mounting support.
- Cabling leading to the GSU 25D not firmly secured to supporting structure.
- An engine/propeller combination that is significantly out of balance.

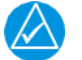

Some aircraft may have difficulty passing this test if performed in windy conditions. Windy conditions do not provide evidence that the test would otherwise pass successfully; an actual pass is required before the installation can be considered adequate.

#### 7.3 GMU 11 Magnetometer

Reference Section 7.2.

#### 7.4 GTP 59 Temperature Probe

#### Original GTP 59 Reinstalled

No software or configuration loading is required when an original GTP 59 is reinstalled.

#### New, Repaired, or Exchange GTP 59 Installed

If a new, repaired, or exchange GTP 59 is installed, no software or configuration required.

#### 7.4.1 GTP 59 Testing

- 1. Verify OAT operation by observing the PFD for a valid value for OAT.
- 2. Apply heat to the GTP 59 probe and observe OAT value rises by at least 5° Celsius.

# 7.5 GAD 27

#### Original GAD 27 Reinstalled

No software or configuration loading is required if the removed GAD 27 is reinstalled. Continue to Section 7.5.1.

New, Repaired, or Exchange Display(s) Installed

If a new, repaired or exchange GAD 27 is installed, the correct software will be loaded automatically by the G3X GDU when power is applied to the system.

#### 7.5.1 GAD 27 Testing

Apply power to the aircraft and with all the circuit breakers closed, ensure **ECS FAIL** is not displayed on the GDU.

#### 7.6 GEA 24 Engine and Airframe Unit

#### Original GEA 24 Reinstalled

No software or configuration loading is required if the removed GEA 24 is reinstalled. Continue to Section 7.6.1

#### New, Repaired, or Exchange GEA 24 Installed

If a new, repaired or exchange GEA 24 is installed, the correct software version and EIS configuration will be loaded automatically by the G3X GDU when power is applied to the system. Continue to Section 7.6.1.

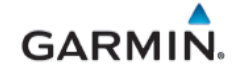

#### 7.6.1 GEA 24 Test

Verify all engine instruments are displayed and indicate valid values and markings. Reference Section 8.11 for checkout procedures.

#### 7.7 GAD 29B

#### Original GAD 29B Reinstalled

No software or configuration loading is required if the removed GAD 29B is reinstalled. Continue to Section 7.7.1.

#### New, Repaired, or Exchange GAD 29B Installed

If a new, repaired or exchange GAD 29B is installed, the correct software version will be loaded automatically by the G3X GDU when power is applied to the system. Continue to Section 7.7.1.

## 7.7.1 GAD 29B Testing

Verify external LRUs that are connected to the GAD 29B such as compatible navigators and non-Garmin autopilots are operating as intended:

- 1. GPS receiver check (Section 8.3)
- 2. Nav receiver check (Section 8.4)
- 3. Non-Garmin Autopilot interface check (Section 8.14)

#### 7.8 GDL 5XR

#### Original GDL 5XR Reinstalled

No software or configuration loading is required if the removed GDL 5XR is re-installed. Continue to Section 7.8.1

#### New Repaired or Exchange GDL 5XR Installed

If a new repaired or exchange GDL 5XR is installed, the software will be loaded to the unit automatically by the G3X GDU when power is applied to the system. Continue to Section 7.8.1

#### 7.8.1 GDL 5XR Functional Check

Perform functional tests as applicable in Section 8.

- 1. Activate SiriusXM Radio and Weather (Section 7.10) for newly installed GDL 51R/52R.
- 2. ADS-B Traffic interface check (Section 8.5) (GDL 50R/52R).
- 3. GDL 51R/52R SXM weather check (Section 8.9).
- 4. GDL 51R/52R SXM audio interface check (Section 8.10).

#### 7.9 G3X Software Information

All software files are certified by Garmin and are considered part of FAA-approved Type Design data. System software version 8.00 and later are approved for this STC.

The installer shall create this software loader card by downloading the approved software image in accordance with Section 7.9.1.

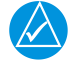

#### NOTE

Only SanDisk brand 8GB SD cards or smaller are recommended for use with the G3X system. If another brand of card is used and software loading problems occur, replace the card with a SanDisk brand card and reattempt the software load.

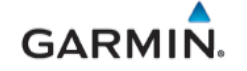

#### 7.9.1 Software Loader Card Creation

The software image is an executable self-extracting file which builds the correct file structure onto an SD card for use in loading software to the G3X. To obtain the current file, follow the procedures outlined below.

- 1. Go to <u>www.garmin.com/G3XTouchCertified</u> and click on the 'Software' link. Do not download software from the Experimental Aircraft web page.
- 2. Insert a FAT32-formatted (empty) SD card in to the card reader.
- 3. Double-click the .exe file to download the self-extracting update file onto the hard drive. A window similar to the image below will pop-up while extracting.

| 65% Extracting | ×      |
|----------------|--------|
|                |        |
|                |        |
|                | Cancel |
|                |        |

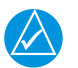

#### NOTE

When the extraction begins, the program automatically deletes all current files on the SD card and copies the selected files to it, regardless of the file format on the SD card. Ensure files are not necessary or card is empty before proceeding.

4. When extraction is complete, a window similar to one below will appear on the screen. Verify "GDU 4xx" is correct and an SD card is in the card reader, and then select "Next". Follow instructions provided by the installer application.

| 😔 Garmin GDU 4xx Software Update 💷 🖾 |                                                                                          |  |
|--------------------------------------|------------------------------------------------------------------------------------------|--|
| GARMIN.                              | This wizard will guide you through the process of updating the software in your GDU 4xx. |  |
|                                      | Click Next to proceed.                                                                   |  |
|                                      |                                                                                          |  |
|                                      |                                                                                          |  |
|                                      |                                                                                          |  |
|                                      |                                                                                          |  |
|                                      |                                                                                          |  |
|                                      | < Back Next > Cancel                                                                     |  |

5. Select from the drop-down list the correct drive letter of the SD card to be used for the update. Click next.

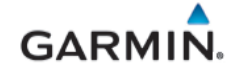

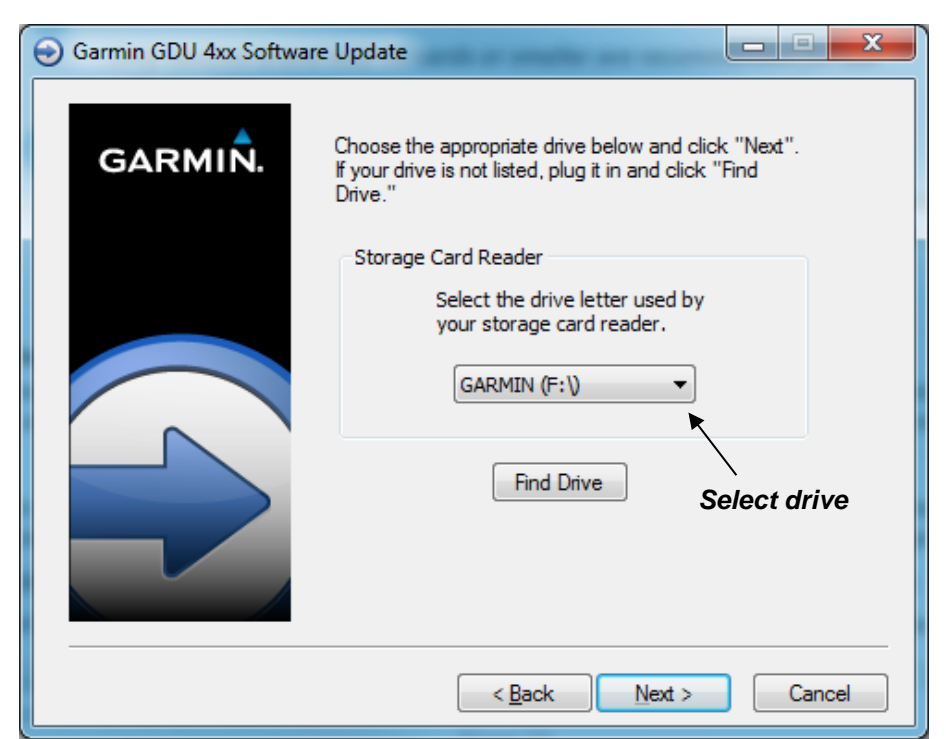

6. A window will pop-up on the screen to indicating file progress.

| Transferring Data               |               |  |
|---------------------------------|---------------|--|
| Copying F: \Garmin \GUPDATE.GCD |               |  |
|                                 | <u>A</u> bort |  |

7. Once successfully completed, a message/window similar to below will pop-up. Click Finish to finalize SD card.

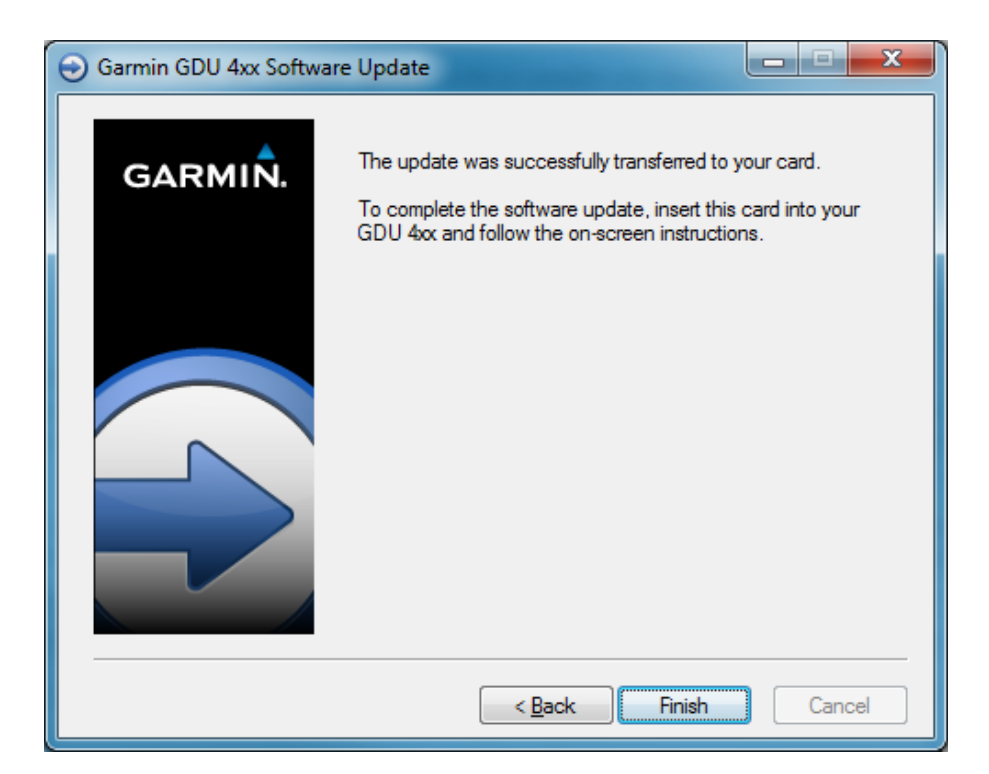

8. Remove SD card from card reader.

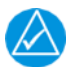

# NOTE

If necessary, 'eject' or un-mount the SD card prior to removal.

#### 7.9.2 Software Loading Procedure

Software loading is performed in normal mode. Obtain the software loader card as formatted and loaded with software per section 7.9.1. This section describes the procedures needed to load software to Garmin LRUs as part of configuring the G3X system for use.

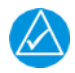

# NOTE

Perform software updates on the ground only and remain on the ground while a software update is in progress

#### 7.9.2.1 GDU Software Loading Procedure

1. Connect external power to the aircraft to energize the aircraft and avionics electrical busses.

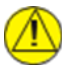

#### CAUTION

**DO NOT RELY ON THE AIRCRAFT BATTERY TO LOAD SOFTWARE. DO NOT USE A BATTERY CHARGER AS AN EXTERNAL POWER SOURCE.** Power loss during a software upgrade may cause an LRU to become corrupted and unresponsive requiring replacement.

2. Power on the PFD in normal mode, then insert the properly formatted SD card into the SD card slot.

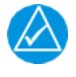

# NOTE

It is also acceptable to insert the SD card before powering on the unit.

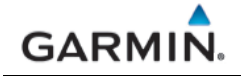

3. A Software update window will appear on the screen; use the Touch Panel or a Move Selector Knob to select YES to begin the update.

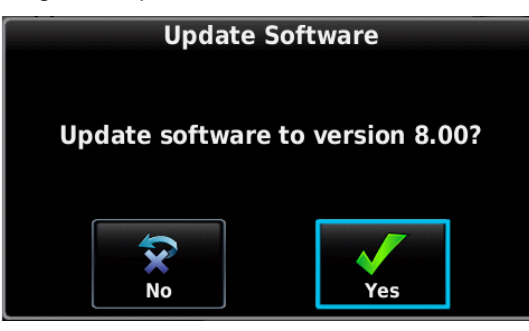

Figure 7-12 – Update Software Window

- 4. The unit will reboot, then GDU software update will begin automatically.
- 5. Ensure power is not removed while the update is being performed. The screen will display progress of the software load.
- 6. The unit will reboot after the update is complete.

# NOTE

When the PFD screen goes blank during reboot, hold the MENU button down until the screen indicates Configuration Mode. Select the System Information page to see the software load status of other G3X LRUs. Once all LRUs have been updated it is safe to remove power or reboot the display to normal mode.

7. Repeat steps 1 through 5 on the MFD (if installed).

#### 7.9.2.2 LRU Software Loading Information

G3X LRUs, (except for GDUs) will automatically receive software updates from the PFD following a GDU software update. This process may take up to ten minutes for all LRUs connected to the high-speed CAN bus. The GDL 5XR is connected via RS-232 and may take up to 30 minutes to update software. Progress of LRU software updates can be monitored using the System Information page in configuration mode. Functionality provided by an LRU will be unavailable during a software update, therefore, all LRU software updates should be allowed to complete before flight after a GDU software update.

The current LRU software versions included with a GDU software update can be found in the change notes on the software download page.

#### 7.9.3 Software Load Confirmation

Perform software load confirmation after the software has been loaded to the G3X GDU(s) and LRUs.

- 1. Start the G3X GDUs in configuration mode (reference Section 3.2.2) as required.
- 2. Use the Touch Panel or a Move Selector Knob to select and view the System Information Page.
- 3. Ensure there is a green checkmark Mark to all installed G3X LRUs.
- 4. Scroll the Device List box and select device's info by using the Touch Panel or a Move Selector Knob as necessary to verify the software and version numbers installed in the system.

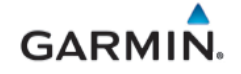

#### 7.10 Activation of GDL 51R/52R SiriusXM Radio and Weather

Before SiriusXM Weather and Radio is accessed, service must be activated by SiriusXM. Service is activated by providing SiriusXM with a Radio ID. Following the following activation steps.

#### Activation Steps

- 1. Contact SiriusXM at 1-855-796-9847 or at www.siriusxm.com/sxmaviation to activate.
- 2. Obtain the Radio ID from the data tag on the unit or from the Datalink page in normal mode. To access the datalink page on the GDU, press "MENU" key twice for the main menu, then select Data Link.
- 3. Position the aircraft in an area with an unobstructed view of the southern sky. It is highly recommended that the aircraft be positioned outside and at least 25 feet away from the hangar.
- 4. Connect an external power unit and apply power to the aircraft and avionics.
- 5. Navigate to the Data Link page in the main menu section and verify signal quality has green bars.
- 6. When the subscribed product is displayed by "Service Level", the activation is complete. For example, in the screenshot below "Pilot Pro" is the subscribed product.

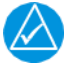

# NOTE

Do not remove power from the aircraft during the activation process.

| 🌋 Data Link Information |                            |
|-------------------------|----------------------------|
| GDL 52R                 | GTN 650                    |
| Device                  | GDL 52R                    |
| Unit ID                 | 3970316739                 |
| System Status           | Connected                  |
| Software Version        | 2.12                       |
| GPS Position            | Valid (External)           |
| Pressure Data           |                            |
| Device Pressurization   | Not Pressurized            |
| Pressure Altitude       | 1200                       |
| Barometric Pressure     | 28.67 <sup>i</sup>         |
| ADS-B In                |                            |
| Ground Uplink Signal    |                            |
| TIS-B Traffic Data      | Receiving                  |
| Air-To-Air Traffic      | Operating                  |
| SiriusXM                |                            |
| Signal Quality          |                            |
| Service Level           | Pilot Pro                  |
| Radio ID                | GMB674WG                   |
|                         |                            |
|                         |                            |
|                         |                            |
| Messages                | Scroll List ->- Select Tab |

Figure 7-13 – Data Link Page

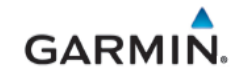

# 8. SYSTEM RETURN TO SERVICE PROCEDURE

This section provides checkout procedures to be completed after maintenance and/or repair has been performed in accordance to this manual, in order to verify the proper operation and function of G3X Touch systems.

Perform the procedures as applicable to the specific installation. Procedures not applicable may be skipped.

#### 8.1 Recommended Test Equipment

The following test equipment is recommended to conduct and complete all post installation checkout procedures in this section:

- Ground power cart (capable of supplying power to the aircraft systems and avionics)
- Calibrated Air data test set
- Calibrated VHF NAV test set
- Low resistance ohmmeter
- Calibrated Digital Level
- Digital Multi-Meter (DMM)
- Calibrated Optical Tachometer

#### 8.1.1 LRU Status and Software Check

Perform LRU status and software check. The "System Information" page in the configuration mode of the GDU 4X0 PFD has a "Devices Online" tab that reports the status of installed LRU's and their currently installed software part numbers and versions. The icon/checkbox next to each LRU reports a green checkmark, a 'red x' or blank checkbox to indicate the status of each LRU as described in Table 8-1.

To access the System Information Page, perform the following steps on the primary GDU:

- 1. In configuration mode, select the System Information Page. Scroll the Device List box and the selected device's info by using the Touch Panel or a Move Selector Knob.
- 2. Verify that all LRUs connected or configured to each display have a green indicator and correct software part numbers and version numbers are reported.
- 3. Press the Back key to return to the Configuration Mode page when finished. Return the GDU to normal mode.

| Color   | LRU Condition                                                     |
|---------|-------------------------------------------------------------------|
| Green   | The LRU is online & no faults found.                              |
| Red 'X' | The LRU is online & a fault, warning, or error has been detected. |
| Blank   | The LRU is not online.                                            |

#### Table 8-1 – LRU Status Indicators

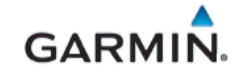

## 8.2 Transponder Check

All GTX 335(R)/345 (R) transponders, and GTX 33/33ES/330/330ES transponders with software version 8.00 or later are compliant with RTCA/DO-181D, which specifies that the selection of transponder ALT and GND modes may not be controlled by the pilot. To allow the transponder to be operated in ALT mode while on the ground, for the purposes of performing periodic testing in accordance with the requirements of 14 CFR Part 91.413, a special transponder ground maintenance test mode is provided.

To access ground maintenance mode in a G3X Touch system:

- 1. Access the Transponder page, press the Menu key twice to access the main menu.
- 2. On the Main menu, select Setup to access setup page.
- 3. On the Setup page, select XPDR to access the transponder page.
- 4. On the transponder page, select "Enabled" under Ground Maintenance Test to force the transponder into ALT mode.

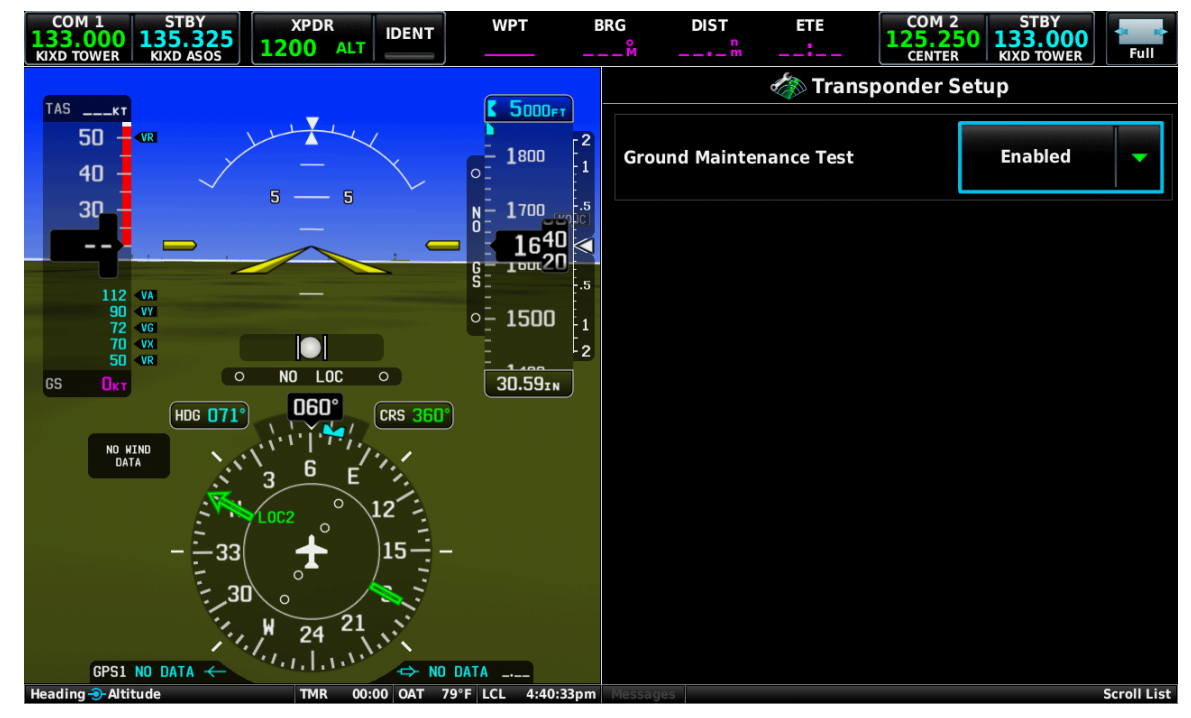

Figure 8-1 – Transponder Setup Page (Normal Mode)

Transponder ground maintenance mode will be cancelled following a power cycle, or if the aircraft is determined to be airborne.

#### 8.3 GPS Receiver Check

#### 8.3.1 GPS Receiver Signal Acquisition Test

The following steps constitute a simple test of the GPS receiver's ability to acquire a GPS signal from satellites. This test needs to be performed outside, away from obstructions such as buildings, unless a known working GPS signal repeater has been installed in the hangar for this type of testing.

- 1. Power on unit in normal mode and select the Info Page.
- 2. Verify that the GPS receiver is functional and able to calculate its present position

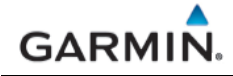

# 8.3.2 GPS Receiver COM Interference Test

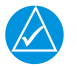

GPS Status may also be monitored on the Info page in normal mode. The signal strength bars are a real-time representation of GPS signal strength which may be useful for troubleshooting a failed COM interference test.

This test must be conducted outside, as the use of a GPS repeater inside a hangar may result in a failed test. After the preceding signal acquisition test has been completed successfully, perform the following steps:

- 1. Apply power to the aircraft and G3X system and allow systems to initialize and the G3X system and/or GPS navigator (if installed) to acquire sufficient satellites for a GPS solution.
- 2. On the MFD (in dual GDU installations) or on the multi-function pane in split format mode (in a single GDU (PFD) installation); navigate to the info page to view the GPS status.
- 3. Monitor GPS status on the Main Page. Possible GPS status indications include:
  - No Antenna
  - Autolocate
  - Lost GPS Fix
  - 2D GPS Fix
  - 3D GPS Fix\*

- Searching the Sky
- Acquiring
- No GPS Fix
- 2D Differential
- 3D Differential\*

\*Indicates valid GPS position fix for this test

- 4. Select 121.150 MHz on the COM transceiver.
- 5. Transmit for a period of 30 seconds while monitoring GPS status.
- 6. During the transmit period, verify that GPS status does not lose a valid GPS position fix on the Main Page in configuration mode.
- 7. Repeat steps 3 through 5 for the following frequencies:
  - 121.175 MHz
  - 121.200 MHz
  - 131.250 MHz
  - 131.275 MHz
  - 131.300 MHz
- 8. Repeat steps 3 through 6 for other installed COM transceivers if applicable.
- 9. If an installed COM supports 8.33 MHz channel spacing, repeat steps 3 through 5 while transmitting for a period of 35 seconds, for the following frequencies:
  - 121.185 MHz
  - 121.190 MHz
  - 130.285 MHz
  - 131.290 MHz
- 10. Repeat step 8 for other installed COM transceivers supporting 8.33 MHz channel spacing if applicable.

This COM interference test should be repeated if a second GDU is installed in the aircraft and paired with GPS antenna.

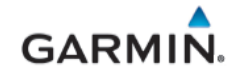

## 8.3.3 GPS Receiver Interface Check

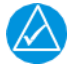

# NOTE

GPS satellite reception is required for the following steps. Perform the test in an outdoor area with a clear view of the sky. The check may also be performed in a hangar with a good known GPS repeater.

- 1. Verify the PFD is in Normal mode.
- 2. On the PFD options page under FPL Source, select "External GPS".
- 3. On the PFD options page under CDI Source, select "GPS" (or "GPS1") as the navigation source.
- 4. Verify the external GPS1 Navigator is powered on and if dual GPS navigators are installed, ensure the second GPS navigator (GPS2) is powered off.
  - a. For a GNS 4XXW/5XXW series or GTN 6XX/7XX series navigator, while on the power-up self-test page, verify that the PFD CDI displays the correct lateral and vertical deviation information.
  - b. For a GNS 480 unit, while it is going through its power-up sequence, verify that the PFD CDI displays the correct lateral and vertical deviation information.
- 5. Continue in normal mode after self-test and wait until the navigator acquires a position before proceeding.
- 6. Review the active alerts on the PFD (if any) and verify that there are no alerts, service soon, or service required alerts associated with the GPS unit.
- 7. Create or activate a flight plan on the GPS navigation source.
- 8. Verify that the active waypoint displayed in the PFD WPT field of the GDU 4X0 is the same as the active waypoint displayed on the navigator.
- 9. On the GPS navigator, enter OBS mode.
- 10. When OBS mode is entered on navigator, the course (CRS) field CRS 302 on the GDU will

activate and change to OBS on a lighter background <sup>OBS 302<sup>3</sup></sup>, and knob that has been configured for course will be activated to change the course.

- 11. Adjust the course (OBS) using the configured PFD knob. Course may also be changed using the touch screen by pressing the OBS/CRS field and entering the value using the pop-up keypad.
- 12. Verify that the course to the active waypoint changes on the navigator as the PFD course pointer is rotating.
- 13. Exit OBS mode on the navigator.
- 14. If dual GPS receivers are installed power off GPS 1 and power on GPS 2. Select GPS2 on the CDI and repeat the GPS interface check (Steps 1-13).

#### 8.4 NAV Receiver Check

- 1. Verify the external NAV1 receiver is powered on and if dual NAV receivers are installed, ensure the second NAV receiver (NAV2) is powered off.
- 2. Tune the NAV receiver to a localizer frequency (it is not necessary that a valid localizer signal is being received).
- Verify that the CDI on the PFD displays "LOC" (or "LOC1"/"LOC2" for installations with dual navigators). The CDI source field in PFD options page should also display "LOC" (or "LOC1"/"LOC2".
- 4. If dual navigation receivers are installed, power off NAV 1 and power on NAV 2.
- 5. Repeat the steps 2 through 4 above.

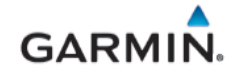

# 8.5 ADS-B Traffic Interface Check

# 

The following steps may be performed as a ground check as long as the aircraft is within range of an FAA ground station with available targets of opportunity. If this is not the case, it is recommended that these checks be performed in flight within range of an FAA ground station.

If the installed system is configured to receive ADS-B In data through an interface with an ADS-B In capable unit (GTX 3X5 or GDL 50R/52R), the interface is verified as follows:

- 1. Verify the GDU is in normal mode.
- 2. Select the Traffic page on the home screen of the MFD or the multi-function pane on the PFD.
- 3. Turn on the interfacing ADS-B In capable equipment.
  - a. If the installation includes TAS/TCAS correlated traffic, turn on the TAS/TCAS source.
- 4. Make sure an amber NO DATA or TRAFFIC FAIL messages are not displayed over or below the "ownship" icon.
- 5. Make sure there are no FAIL annunciations in the upper left-hand corner of the traffic status window. Depending on installation either Operating or Operating should be displayed if ADS-B Interface is correct.
  - a. If the installation includes TAS/TCAS correlated traffic, verify that the TAS/TCAS status is either OPER or STBY.
- 6. Observe targets of opportunity from ADS-B equipped aircraft, or an FAA ground station.
- 7. Apply power to any installed L-band equipment such as transponders, DME or TCAS, ensure there is no interference with ADS-B data reception.

# 8.5.1 TCAS Traffic Interface Check

- 1. Verify the GDU is in normal mode.
- 2. Select the Traffic page on the home screen of the MFD or the multi-function pane on the PFD.
- 3. Verify that no TAS/TCAS failure annunciations ("NO DATA", "TRFC FAIL", "NO TRFC DATA", "DATA FAILED", "FAILED") are shown on the traffic map.
- 4. In the upper left corner of the Traffic Map page, verify that the Traffic Status is either TAS/TCAS: OPER or TAS/TCAS: STBY ("TIS: FAIL" or "TAS/TCAS: FAIL" must not be displayed).
- 5. Select the Traffic Status button and change the mode between Operate and Standby.
- 6. Verify that the mode of the traffic system is updated accordingly.
- 7. Put the traffic system in Standby mode.
- Initiate a traffic system self-test by selecting the Test button at the bottom of the page. Note: The Self-Test button will not be selectable if the traffic system is not powered on or is in a failed status.
- 9. Verify that the traffic system runs a self-test and the self-test traffic pattern is displayed.

# 8.6 TIS-A Traffic Interface Check

If a Garmin GTX 3X5 transponder is connected to the G3X Touch system and no other traffic systems covered in this manual is installed, the traffic interface is verified as follows:

- 1. Verify the PFD is in normal mode. For a dual GDU installation verify both are in normal mode, and test is performed on the MFD.
- 2. For single GDU installations, select the Traffic page in split screen format on PFD.
- 3. Turn on the GTX 3X5 by pressing ALT on the GTX.
- 4. Verify that the Traffic Status is not TIS Fail.
- 5. Verify that the amber NO DATA is not displayed over the "ownship" symbol.

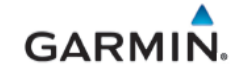

- 6. Verify that the Traffic Status is in Standby mode. (i.e., TAS should not be displayed).
- 7. Attempt to place the system in Operate mode, if the aircraft is within TIS-A coverage, the system will display Operate, if the aircraft is not within TIS-A coverage, the unit will display 'Unavailable'.

#### 8.7 WX-500 Stormscope Interface Check

- 1. Verify the GDU is in normal mode. For a dual GDU installation verify both are in normal mode.
- 2. Allow up to five minutes for the system to obtain a GPS position fix.

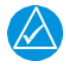

# NOTE

If no other weather source is configured, the Stormscope button will be present instead of the Weather button.

- 3. On the MFD, select the Weather button and then select the Stormscope Button.
- 4. Verify there are no warnings displayed.
- 5. On one MFD, press Menu.
- 6. Toggle between Cell and Strike modes and verify that the corresponding mode is displayed in the bottom right corner of the MFD.
- 7. Toggle between 360° and Arc views and verify the image switches between a 360° view surrounding the aircraft icon to an arc placed in front of the aircraft icon.

#### 8.8 FIS-B Weather via ADS-B In

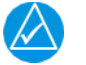

# NOTE

The following steps may be performed as a ground check as long as the aircraft is within range of an FAA ground station. If this is not the case, it is recommended that these checks be performed in flight within range of an FAA ground station.

- 1. Verify the G3X Touch EFIS is in normal mode.
- 2. Verify the GPS and FIS-B source is in normal mode.
- 3. Allow up to five minutes for the system to obtain a GPS position fix.
- 4. On each installed GDU, select navigate to the Weather page, and press MENU then select the FIS-B under the "Data Source" field.

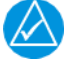

# NOTE

It may take up to 10 minutes after power-on for the system to begin receiving FIS-B weather products.

- 5. Verify there are no warnings displayed.
- 6. Press MENU button and then select several FIS-B weather products to display.
- 7. Verify at least one of the selected products displays a valid time stamp.
- 8. Verify there are no status fail messages regarding FIS-B weather.

# 8.9 GDL 51R/52R SXM Weather Check

SiriusXM weather and radio activation is required for this check, reference Section 7.10 for instructions.

Position the aircraft where there is a clear view of the southeastern or southwestern sky. XM Satellite Radio satellites are located above the equator over the eastern and western coasts of the continental United States.

- 1. Verify the G3X Touch system is in normal mode.
- 2. Allow up to five minutes for the system to obtain a GPS position fix and the GDL 5XR to obtain data.
- 3. On each GDU, select the Weather page from the multi-function pane.
- 4. Verify there are no warnings displayed.
- 5. Push the GDU knob to display weather data page.

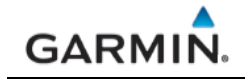

6. Verify weather data associated with the subscribed service level is available. Examples of weather data available are "NEXRAD, METAR, Winds Aloft, Lightning etc.

#### 8.10 GDL 51R/52R SXM Audio Interface Check

This procedure only verifies correct installation and activation of G3X Touch system functions. It does not activate the GDL 5XR Series XM data link radio. SiriusXM weather and radio activation is required for this check, reference Section 7.10 for instructions.

- Position the aircraft where there is a clear view of the southeastern or southwestern sky. (XM Satellite Radio satellites are located above the equator over the eastern and western coasts of the continental United States.)
- 2. Verify the G3X Touch system is in normal mode.
- 3. Allow up to five minutes for the system to obtain a GPS position fix and the GDL 5XR to obtain data.
- 4. On each GDU's Multi-function pane, select the SXM page.
- 5. Verify Audio signal bars are in the Green and that the displayed subscription level is accurate.
- 6. Verify that under Artist "XM DATA LINK FAIL" is not displayed.
- 7. Using the inner knob, scroll the channels.
- 8. Verify that music plays on multiple channels.

#### 8.11 EIS Check

This section contains procedures to verify proper installation, operation, and gauge markings of the EIS. Complete the following applicable checkouts if EIS sensor or gauge settings may have been affected by maintenance.

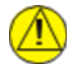

# CAUTION

Check hose routing for sharp bends. Check sensors and fittings for leaks during and after engine run-up and correct prior to flight.

#### 8.11.1 EIS Ground Check

Conducted with the engine off and at ambient temperature.

- 1. Verify the G3X Touch system in normal mode.
- 2. Navigate to the engine page on the MFD or multi-function pane of the PFD in split format.
- 3. Verify that no red or amber X marks are present on any EIS gauge.
- 4. EGT/CHT- Apply heat to each EGT/CHT sensor to verify the corresponding cylinder is connected correctly.

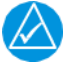

#### NOTE

If the temperature decreases when heat is applied, the wire polarity may be reversed.

5. Manifold, oil, or fuel pressure(s)- Verify the corresponding gauge(s) display the ambient condition(s).

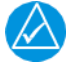

# NOTE

Estimate the ambient manifold pressure by subtracting 1 inHg for every 1,000 ft of field elevation from the current barometric pressure.

- 6. Current or Voltage- Verify the corresponding gauge(s) display the correct measurement(s).
- 7. Fuel Quantity- Verify the indicated fuel quantities are accurate for each tank when the aircraft is leveled in accordance with the aircraft manufacturers instructions.

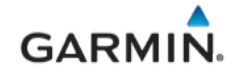

# 8.11.2 EIS Engine Run-Up Check

Always follow engine startup procedures as described in the Aircraft POH.

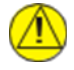

# CAUTION

If the engine indications are not within operating specifications shortly after starting, IMMEDIATELY shut down the engine and troubleshoot the problem. Failure to do so may cause engine damage.

Obtain an optical tachometer to monitor propeller RPM.

- 1. Place the aircraft in an open and clear area appropriate for an extended engine run-up.
- 2. Follow the engine start-up procedure as outlined in the aircraft POH. Adhere to the required observations immediately following the start such as oil pressure within 30 seconds.
- 3. Verify the EIS RPM gauge(s) match the optical tachometer reading +/- 50 RPM.
- 4. Allow the engine to warm up and oil temperature to increase to at least 100°F.
- 5. Verify the alternator load meter (if installed) and battery charge/discharge ammeter (if installed) indicate a positive load.
- 6. Perform individual magneto checks as specified by the aircraft POH. If the RPM does not drop as expected when switching from both magnetos to one, the P-lead, ignition switch wiring, or magneto timing is incorrect. Discontinue the test immediately and repair the ignition system.
- 7. Verify all EIS readings are consistent with normal operation performance in accordance with aircraft type design, engine type design, and/or aircraft POH/AFM.
- 8. Verify all installed sensors and fittings are free of leaks.

#### 8.12 ADAHRS and Magnetometer Ground Checks

This section contains the ground checks that may be performed on the magnetometer for ADAHRS aspects of the G3X system.

# 8.12.1 Altimeter Check

The GDU 4X0 altitude displays must be verified per Title 14 CFR 91.411 and 14 CFR Part 43 Appendix E, with the following exception to 14 CFR Part 43 Appendix E, paragraph (b)(1):

• The tests of sub-paragraphs (iv) (Friction) and (vi) (Barometric Scale Error) are not applicable because the digital outputs of the GSU 25D are not susceptible to these types of errors.

This procedure is recommended when the GSU 25D is removed and reinstalled/replaced or the pitot and static system connections are disturbed.

#### 8.12.2 Pitot-Static and Airspeed Tape Settings Checks

The following section verifies the correct operation of the GDU 4X0 altitude and airspeed display functions. These tests require the use of a Calibrated Air data test set. When using a Calibrated Air data test set, only simulate normal aircraft operating conditions, as defined in the aircraft Type Data (POH/AFM) or other approved STC to avoid component damage.

Airspeeds above Vne should not be checked.

The aircraft or instrument manufacturer's data should be referenced for tolerances for this test where available.

- 1. Connect the calibrated air data test set to the aircraft.
- 2. Apply power to the aircraft.
- 3. Verify all self-tests pass on the main startup screen.
- 4. Using the air data test set, increase the airspeed until the PFD airspeed tape pointer is at the bottom of the white band (Vs0).
- 5. Verify that the pitot and static pressure settings used on the test set match what is displayed on the GDU.
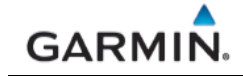

- 6. On the pitot static test set, change the airspeed until the PFD airspeed tape pointer is at the bottom of the green band (Vs1).
- 7. Verify that the bottom of the green arc/band on the standby ASI and PFD airspeed tape are at the same airspeed value.
- 8. Change the airspeed until the PFD airspeed tape pointer is at the top of the white band (Vfe).
- 9. Verify that the top of the white arc/band on the standby ASI and PFD airspeed tape are at the same airspeed value.
- 10. Change the airspeed until the PFD airspeed tape pointer is at the top of the green band/bottom of the yellow band (Vno).
- 11. Verify that the top of the green arc/band on the standby ASI and PFD airspeed tape are at the same airspeed value.
- 12. Increase the airspeed to the upper red radial/top of yellow arc (Vne).
- 13. Verify that the red radial on the standby ASI and PFD airspeed tape are at the same airspeed value.
- 14. Starting at the current airspeed, decrease the airspeed to zero, stopping at each of the airspeeds listed in Table 8-2. verifying that the PFD and standby ASI airspeed values are within the tolerances indicated in Table 8-2.

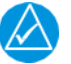

# NOTE

The aircraft or instrument manufacturer's data should be referenced for standby tolerances, if available.

| Test Set<br>(KTS) | Allowed Tolerance<br>(+/- KTS) | Recorded Result<br>GDU | Recorded Result G5 (or installed Standby ASI) |
|-------------------|--------------------------------|------------------------|-----------------------------------------------|
| 50                | 5.0                            |                        |                                               |
| 80                | 3.5                            |                        |                                               |
| 100               | 2.0                            |                        |                                               |
| 120               | 2.0                            |                        |                                               |
| 150               | 2.0                            |                        |                                               |

Table 8-2 – Airspeed Test Points

### 8.12.3 Compass Swing

After the Magnetometer Calibration Procedure is completed, a compass swing must be performed to verify the ADAHRS/GMU 11 heading accuracy.

- 1. Verify 'Auto Mag. Variation' is selected.
  - With the PFD in Normal mode, navigate to the Position Setup Page (Menu → Main Menu → Setup →Position).
  - Under Heading tab, ensure 'Auto Mag. Variation' is selected.
  - Return to the main screen.
- With the PFD in normal mode, all of the aircraft and avionics systems powered and operating normally, position the aircraft on a known compass rose at a heading 360° (North), or select a level and magnetically clean location and use a sight compass to position the aircraft to a heading of 360° (North)
- Record the HDG value displayed on the PFD as indicated in Table 8-3, below. Also record the heading displayed on the standby compass. Verify or correct the standby compass deviation card.
- 4. Repeat step 2 for each of the headings listed in Table 8-3.

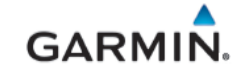

- 5. Calculate the heading errors by subtracting the displayed (B) value from the actual (A) value for each of the headings in Table 8-3.
- 6. If all calculated heading errors displayed on the PFD are at or within +/-10° from the surveyed heading, the installation is acceptable, and no further work is required to correct the GMU 11 installation.
- If a Heading Error (A-B) is greater than +/- 10°, calculate the average error by adding all errors and dividing by 12. This is the angle by which the GMU 11 must be physically rotated to correct the installation.
- 8. Modify the installation to rotate the GMU 11 by the amount calculated in the previous step. When looking down at the GMU 11, rotate clockwise for positive values, and counterclockwise for negative values.
- 9. After physically correcting the GMU 11 installation, repeat the procedures in Sections 0 and 8.12.3.

| Heading (A)  | Displayed ADAHRS<br>Heading (B) | Heading Error (A-B) | Standby Compass<br>Heading |
|--------------|---------------------------------|---------------------|----------------------------|
| 360° (North) |                                 |                     |                            |
| 30°          |                                 |                     |                            |
| 60°          |                                 |                     |                            |
| 90°(East)    |                                 |                     |                            |
| 120°         |                                 |                     |                            |
| 150°         |                                 |                     |                            |
| 180°(South)  |                                 |                     |                            |
| 210°         |                                 |                     |                            |
| 240°         |                                 |                     |                            |
| 270°(West)   |                                 |                     |                            |
| 300°         |                                 |                     |                            |
| 330°         |                                 |                     |                            |

Table 8-3 – Heading Verification – ADAHRS Check

### 8.13 Garmin GFC 500 Autopilot

For aircraft equipped with Garmin GFC 500 autopilot system, perform interface checkout of the autopilot in accordance with procedures outlined in *GFC 500 Part 23 AML STC Installation Manual 190-02291-00.* 

### 8.14 Non-Garmin Autopilot Interface

Before proceeding with the autopilot interface tests, verify the PFD has been properly configured for the autopilot (and flight director, if applicable) that is installed. For configuration instructions reference Appendix B.5. and the *G3X Touch EFIS Part 23 AML STC Installation Manual* (190-02472-01). Only those interfaces which are directly affected by the G3X Touch STC are covered by this manual; if any other autopilot modifications were performed, they are outside the scope of this STC and must be checked in accordance with the autopilot installation manual.

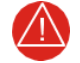

### WARNING

It is important that the PFD be properly configured in order to prevent damage to the autopilot computer.

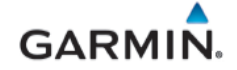

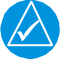

#### NOTE

The following procedures are general in nature and it may be necessary to reference the autopilot manufacturers testing instructions to allow the autopilot to be tested properly.

### 8.14.1 Autopilot Engagement Check

This section verifies that the autopilot can be engaged.

- 1. Verify the G3X Touch system is in normal mode. Allow the PFD to obtain a valid heading, attitude, altitude, and GPS location.
- 2. Verify the GPS navigator is in normal mode.
- 3. Engage the autopilot. If the autopilot cannot be engaged, troubleshoot using the instructions in the autopilot installation manual.
- 4. If step 3 was successful, disengage the autopilot.

#### 8.14.2 Heading and Course Error Check

This section verifies that the heading and course error interface between the GDU 4X0 and autopilot computer is functional. For dual GDU G3X Touch installations, the following instructions apply only to the PFD.

### 8.14.2.1 Heading Error

- 1. Verify the G3X Touch system is in normal mode.
- 2. On the PFD set the heading bug to the current aircraft heading.
- 3. On the PFD, verify HDG/CRS Valid.
- 4. Engage the autopilot in HDG mode.
- 5. Adjust the heading bug to the right.
- 6. Verify that the control yoke or stick moves to the right.
- 7. Adjust the heading bug to the left.
- 8. Verify that the control yoke or stick moves to the left.
- 9. Adjust the heading bug to the aircraft heading.
- 10. Disengage the autopilot.

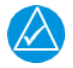

# NOTE

If the control yoke or stick moves in the opposite direction of what is expected, reverse the LEFT/RIGHT HDG Polarity on the Autopilot Calibration page and continue the checkout process.

#### 8.14.2.2 VOR Course Error

Some autopilot systems might not have course error capability; and this step is not necessary for those systems.

- 1. Apply power to the aircraft and aircraft systems and allow the aircraft systems to initialize.
- 2. Tune the VHF NAV to the NAV/COM Test Set frequency for VOR operation.
- 3. Set the Course pointer on the PFD HSI 15 degrees to the left of aircraft heading and ensure that the PFD CDI is displaying VOR navigation information.
- 4. Simulate a VOR signal with a "TO" course equal to the aircraft heading.
- 5. Slowly adjust the course pointer on the PFD CDI toward the aircraft heading until VOR captures.
- 6. Center PFD CDI course pointer on the aircraft heading.
- 7. Engage the autopilot in NAV mode.
- Adjust the NAV ramp tester course and the PFD CDI course pointer 20 degrees to the left of current aircraft heading.
- 9. Verify that the flight controls move toward the left.
- 10. Adjust NAV ramp tester course to aircraft heading.
- 11. Adjust the NAV ramp tester course and the PFD HSI CDI course pointer 20 degrees to the right

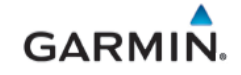

of current aircraft heading.

- 12. Verify that the flight controls move toward the right.
- 13. Adjust the NAV ramp tester course to aircraft heading.
- 14. Disengage the autopilot.

#### 8.14.2.3 Localizer

- 1. Tune the VHF NAV to the NAV/COM Test Set frequency for LOC operation.
- 2. On the NAV ramp tester simulate centered LOC needle presentation.
- 3. Set the Course pointer on the PFD HSI to the current aircraft heading.
- 4. Verify the PFD CDI displays centered deviation for LOC.
- 5. On the NAV ramp tester simulate 0.093 DDM Left LOC.
- 6. Verify PFD CDI deviation bar is one dot left.
- 7. Verify that the flight controls turn to the left.
- 8. On the NAV ramp tester simulate 0.093 DDM Right LOC.
- 9. Verify PFD CDI displays one dot right.
- 10. Verify that the flight controls turn to the right.
- 11. On the NAV ramp tester simulate centered LOC needle presentation.
- 12. Disengage the autopilot.

#### 8.14.3 GPSS Course

This test is only performed for installations that are interfaced to a GPS navigation source and the interfaced autopilot did not previously have a GPSS function. Conduct this test with the aircraft positioned where it can receive GPS signal.

- 1. On the GPS navigator, enter a simple Direct-To flight plan with a waypoint that is on the current aircraft heading and select the PFD CDI to display GPS. If the navigator has the capability to enter user waypoints, a user waypoint can be entered to facilitate this test. It is suggested that the waypoint be within 5 miles of the current aircraft position for best results.
- 2. On the PFD Attitude display, press the MENU button to display the 'PFD Options' page, select GPSS.
- 3. Verify the following:

On the PFD Attitude

- GPSS field is available when selected.
- The heading bug is a hollow cyan bug.

On the PFD CDI

- GPSS field in the menu has a green bar at the bottom indicating GPSS is selected.
- The heading bug is a hollow cyan bug on the CDI.
- 4. On the navigator select OBS to enter GPS OBS mode.
- 5. Set the OBS course for the current aircraft heading (it is assumed the waypoint is on the current aircraft heading).
- 6. Engage the autopilot in HDG mode.
- 7. Adjust the OBS course 20 degrees to the left of current aircraft heading.
- 8. Verify that the flight controls move toward the left.
- 9. Adjust the OBS course 20 degrees to the right of current aircraft heading.
- 10. Verify that the flight controls move toward the right.
- 11. Adjust the OBS course to aircraft heading.
- 12. Disengage the autopilot.

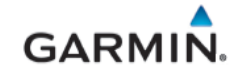

#### 8.15 G5 Miscompare Check

This test is only performed on installations with G5 ADI as a standby instrument.

- 1. Apply power to the aircraft and G3X system and allow G5 to initialize.
- 2. Verify heading, altitude and IAS values on the G3X PFD match the values on the G5, and heading, altitude and IAS miscompare messages are not displayed on the PFD.
- 3. Rotate G3X PFD knob that has been configured for controlling heading and verify "HDG xxx<sup>o</sup>" is displayed on the G5 and matches the value on the G3X PFD, and the heading bugs move at the same rate on both the G5 and G3X PFD.
- 4. Press the G5 knob then rotate to highlight "Heading" field, press the knob to make selection and rotate to adjust:
  - Verify the values on the heading field on the G3X PFD incrementally change at the same rate and values match the G5 ADI.
  - Verify the heading bugs move at the same rate on both the G5 and G3X PFD
- 5. Rotate G3X PFD knob that has been configured for controlling the altitude bug and verify the bugs move, values match and incrementally change at the same rate on both the G5 and G3X PFD altitude tape.
- 6. Press the G5 knob then rotate to highlight "Altitude", press the knob to make selection and rotate to adjust:
  - Verify the altitude bugs move, values match and incrementally change at the same rate on both the G5 ADI and G3X PFD altitude tape.
- 7. Rotate G3X PFD knob that has been configured for controlling "Baro" and verify the barometric pressure and pressure altitude values incrementally change at the same rate and values match on both the G5 ADI and G3X PFD.
  - Verify the "Baro" field on the G5 changes to a cyan color and the digits change to black color but revert to black field with cyan digits, once the knob is no longer rotated.
- 8. Rotate G5 ADI knob and verify the barometric pressure and pressure altitude values incrementally change at the same rate and values match on both the G5 ADI and G3X PFD.
  - Verify the "Baro" field on the G3X PFD changes to a cyan color and the digits change to black color but revert to light background with cyan digits, once the knob is no longer rotated.

### 8.16 EMI / RFI Check

An EMC check must be conducted once the G3X Touch system is installed and all interfaces to external equipment are verified to be working correctly. The EMC check verifies that the G3X system is not producing unacceptable interference in other avionics systems and other avionics systems are not producing unacceptable interference in the G3X system. Table 8-4 below should be used to collect data for this check.

- 1. Enter equipment installed in the aircraft into the Source row and Victim column of the form.
- 2. Apply power to all avionics systems except for the components that are part of the G3X system.
- 3. Verify all existing avionics systems are functioning properly.
- 4. Apply power to the G3X system.
- 5. Remove power from all other avionics systems.

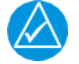

#### NOTE

Wait for the current system start up sequence to finish before applying power to the next system.

- Apply power and/or operate the systems listed on the fillable form on Table 8-4, one system at a time. Make sure to pull/push circuit breakers or turn on/off large loads, e.g. heaters, cycling flaps (if electrical) etc.
- 7. Verify the G3X system functions properly and no related messages are displayed.

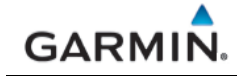

- 8. Verify each radio is functioning properly by completing the following:
  - a. For each VHF COM radio, monitor one local frequency, one remote frequency, and one unused frequency.
  - b. Verify no unintended squelch breaks or audio tones interfere with communications.
  - c. For each VHF NAV radio, monitor one local frequency, one remote frequency, and one unused frequency.
  - d. Verify there are no guidance errors.
  - e. Verify no audio tones interfere with the station ID.
  - f. For each GPS Navigator, enter a simple flight plan and display as appropriate. i.e. Navigator Display, PFD, CDI etc., if installed.
  - g. Verify there are no guidance errors.
- 9. If an EI FT-60 or an EI FT-90 fuel flow sensor is installed, verify the fuel flow indication is accurate and the indication does not fluctuate or invalidate the display.
  - a. Transmit various modulating tones on each COM radio (e.g. Whistling).
  - b. See section the G3X Touch EFIS Part 23 AML STC Installation Manual (190-02472-01) for details if the fuel flow indication fluctuates.

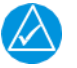

# NOTE

EMI check of the fuel flow must be performed with the engine running.

10. Verify all other avionic systems are functioning properly.

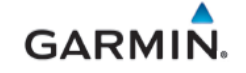

### Table 8-4 – EMI Victim/Source Matrix

|      |                                                                                                    | 3DU #1 | 3DU #2 (If installed) | 3MU 11 (Mag. Heading) | 3AD 29B (If installed) | 3SU 25D (PIT/ROLL) | 3DL 5XR (if installed) | 3EA24 (if installed) | <b>3TP 59 (OAT indication)</b> | Magnetic compass | Vavigation Radio(s) | Communication Radio(s) | -uel Valve | Pitot Heat | oulse Light | Senerator | os Lt | Anti-Collision Lt | -anding Lights | 3ov RPM Incr / Decr | Hydraulic System | Radar Altimeter | <b>FAS/TCAS</b> | <b>Fransponder</b> | Audio Panel | Autopilot / SAS | cadd equipment here> | cadd equipment here> |
|------|----------------------------------------------------------------------------------------------------|--------|-----------------------|-----------------------|------------------------|--------------------|------------------------|----------------------|--------------------------------|------------------|---------------------|------------------------|------------|------------|-------------|-----------|-------|-------------------|----------------|---------------------|------------------|-----------------|-----------------|--------------------|-------------|-----------------|----------------------|----------------------|
|      | GDU #1                                                                                                    |        |                       |                       |                        |                    |                        | 0                    |                                | ~                | ~                   | 0                      | -          | -          |             | 0         |       | 1                 | _              |                     | -                |                 |                 | -                  | _           | 1               | v                    | v                    |
| IRCE | GDU #1<br>GDU #2<br>(If installed)<br>GMU 11<br>(Mag. heading)<br>GAD 29B<br>(If installed)<br>GSU 25D<br>(PIT/ROLL)<br>GDL 5XR (if<br>installed)<br>GEA 24 (if<br>installed)<br>GTP 59 (OAT<br>Indication)<br>Magnetic<br>Compass<br>Navigation<br>Radio(s)<br>Communication<br>Radio(s) |        |                       |                       |                        |                    |                        |                      |                                |                  |                     |                        |            |            |             |           |       |                   |                |                     |                  |                 |                 |                    |             |                 |                      |                      |
| SOL  | Fuel Valve                                                                                                    |        |                       |                       |                        |                    |                        |                      |                                |                  |                     |                        |            |            |             |           |       |                   |                |                     |                  |                 |                 |                    |             |                 |                      |                      |
|      | Pitot Heat                                                                                                    |        |                       |                       |                        |                    |                        |                      |                                |                  |                     |                        |            |            |             |           |       |                   |                |                     |                  |                 |                 |                    |             |                 |                      |                      |
|      | Pulse Light                                                                                                    |        |                       |                       |                        |                    |                        |                      |                                |                  |                     |                        |            |            |             |           |       |                   |                |                     |                  |                 |                 |                    |             |                 |                      |                      |
|      | Generator                                                                                                    |        |                       |                       |                        |                    |                        |                      |                                |                  |                     |                        |            |            |             |           |       |                   |                |                     |                  |                 |                 |                    |             |                 |                      |                      |
|      | Pos Lt                                                                                                    |        |                       |                       |                        |                    |                        |                      |                                |                  |                     |                        |            |            |             |           |       |                   |                |                     |                  |                 |                 |                    |             |                 |                      |                      |
|      | Anti-Collision Lt                                                                                                    |        |                       |                       |                        |                    |                        |                      |                                |                  |                     |                        |            |            |             |           |       |                   |                |                     |                  |                 |                 |                    |             |                 |                      |                      |
|      | Landing Lights<br>Gov RPM Incr /<br>Decr                                                                                                    |        |                       |                       |                        |                    |                        |                      |                                |                  |                     |                        |            |            |             |           |       |                   |                |                     |                  |                 |                 |                    |             |                 |                      |                      |
|      | Hyd System                                                                                                    |        |                       |                       |                        |                    |                        |                      |                                |                  |                     |                        |            |            |             |           |       |                   |                |                     |                  |                 |                 |                    |             |                 |                      |                      |
|      | Radar Altimeter                                                                                                    |        |                       |                       |                        |                    |                        |                      |                                |                  |                     |                        |            |            |             |           |       |                   |                |                     |                  |                 |                 |                    |             |                 |                      |                      |
|      | TAS/TCAS                                                                                                    |        |                       |                       |                        |                    |                        |                      |                                |                  |                     |                        |            |            |             |           |       |                   |                |                     |                  |                 |                 |                    |             |                 |                      |                      |
|      | Transponder                                                                                                    |        |                       |                       |                        |                    |                        |                      |                                |                  |                     |                        |            |            |             |           |       |                   |                |                     |                  |                 |                 |                    |             |                 |                      |                      |
|      | Audio Panel                                                                                                    |        |                       |                       |                        |                    |                        |                      |                                |                  |                     |                        |            |            |             |           |       |                   |                |                     |                  |                 |                 |                    |             |                 |                      |                      |
|      | Autopilot / SAS                                                                                                    |        |                       |                       |                        |                    |                        |                      |                                |                  |                     |                        |            |            |             |           |       |                   |                |                     |                  |                 |                 |                    |             |                 |                      |                      |
|      | <add equipment<br="">here&gt;</add>                                                                                                    |        |                       |                       |                        |                    |                        |                      |                                |                  |                     |                        |            |            |             |           |       |                   |                |                     |                  |                 |                 |                    |             |                 |                      |                      |
|      | here>                                                                                                    |        |                       |                       |                        |                    |                        |                      |                                |                  |                     |                        |            |            |             |           |       |                   |                |                     |                  |                 |                 |                    |             |                 |                      |                      |

### APPENDIX A INSTALLATION SPECIFIC INFORMATION

A copy of this appendix must be used to record information for a specific installation of the G3X Touch EFIS Part 23 AML STC system. The completed copy must be kept with the aircraft permanent records. This appendix includes the following information:

#### A.1 Maintenance Records

This Post-Installation Configuration Log should be completed during the initial installation, with any software modifications post initial installation, and maintained with the aircraft permanent records.

- G3X software version used to perform software updates.
- Record part and serial numbers of all LRU's at installation.
- Record Mod Status of all LRU's at installation.
- Record part and serial numbers of any LRU which was replaced.
- Record any database updates which were performed during maintenance.
- Any other applicable information related to the maintenance work performed on the aircraft.

| Table A-1 – G3X Post-Installation Loc |
|---------------------------------------|
|---------------------------------------|

| Post-Installation Configuration Log |      |                                                   |                 |           |                           |                      |            |  |
|-------------------------------------|------|---------------------------------------------------|-----------------|-----------|---------------------------|----------------------|------------|--|
| Date:                               | ate: |                                                   | Aircraft Model: | A         |                           | Aircraft Make:       |            |  |
| Aircraft<br>Registration #:         |      | Aircraft Serial #                                 | t:              |           | Engine:                   |                      |            |  |
| Original Software Version:          |      |                                                   |                 |           | New Softwa<br>applicable) | are Version (if<br>: |            |  |
|                                     |      |                                                   |                 |           |                           |                      |            |  |
| Unit/Option Install<br>co           |      | ed/Enabled?<br>(if installed or<br>(if installed) | LRU P           | art Numbe | LRU Serial<br>Number      |                      | Mod Status |  |
| GDU 460                             |      |                                                   |                 |           |                           |                      |            |  |
| GDU 470                             |      |                                                   |                 |           |                           |                      |            |  |
|                                     |      |                                                   |                 |           |                           |                      |            |  |
| GMU 11                              |      |                                                   |                 |           |                           |                      |            |  |
| GSU 25D                             |      |                                                   |                 |           |                           |                      |            |  |
| GTP 59                              |      |                                                   |                 |           |                           |                      |            |  |
| GAD 29B                             |      |                                                   |                 |           |                           |                      |            |  |
| GAD 27                              |      |                                                   |                 |           |                           |                      |            |  |
| GEA 24                              |      |                                                   |                 |           |                           |                      |            |  |
| GDL 5XR                             |      |                                                   |                 |           |                           |                      |            |  |

#### A.2 Equipment Locations

Appendix B contains a documentation sheet for recording G3X Touch EFIS LRU's included in the installation and its location on the aircraft. The document will be completed during the initial installation and maintained with the aircraft records.

| Date:   | Aircraft Make/Model: | Aircraft Reg #/Serial #: |  |  |  |
|---------|----------------------|--------------------------|--|--|--|
|         |                      |                          |  |  |  |
| LRU     | Station C.G          | Description of Location  |  |  |  |
| GDU 460 | in.                  |                          |  |  |  |
| GDU 470 | in.                  |                          |  |  |  |
| GMU 11  | in.                  |                          |  |  |  |
| GSU 25D | in.                  |                          |  |  |  |
| GTP 59  | in.                  |                          |  |  |  |
| GAD 29B | in.                  |                          |  |  |  |
| GAD 27  | in.                  |                          |  |  |  |
| GEA 24  | in.                  |                          |  |  |  |
| GDL 5XR | in.                  |                          |  |  |  |

| Table | A-2 – | G3X | Equi | pment | Locations |
|-------|-------|-----|------|-------|-----------|
|-------|-------|-----|------|-------|-----------|

#### A.3 Wire Routing

Figure A-1 is a generic aircraft drawing to be used for documenting the wire routing for the installation of the G3X Touch EFIS LRUs. The drawing will be completed during the initial installation and maintained with the aircraft records.

Record equipment locations and sketch the approximate location of wire routing on the figure below as applicable.

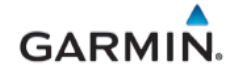

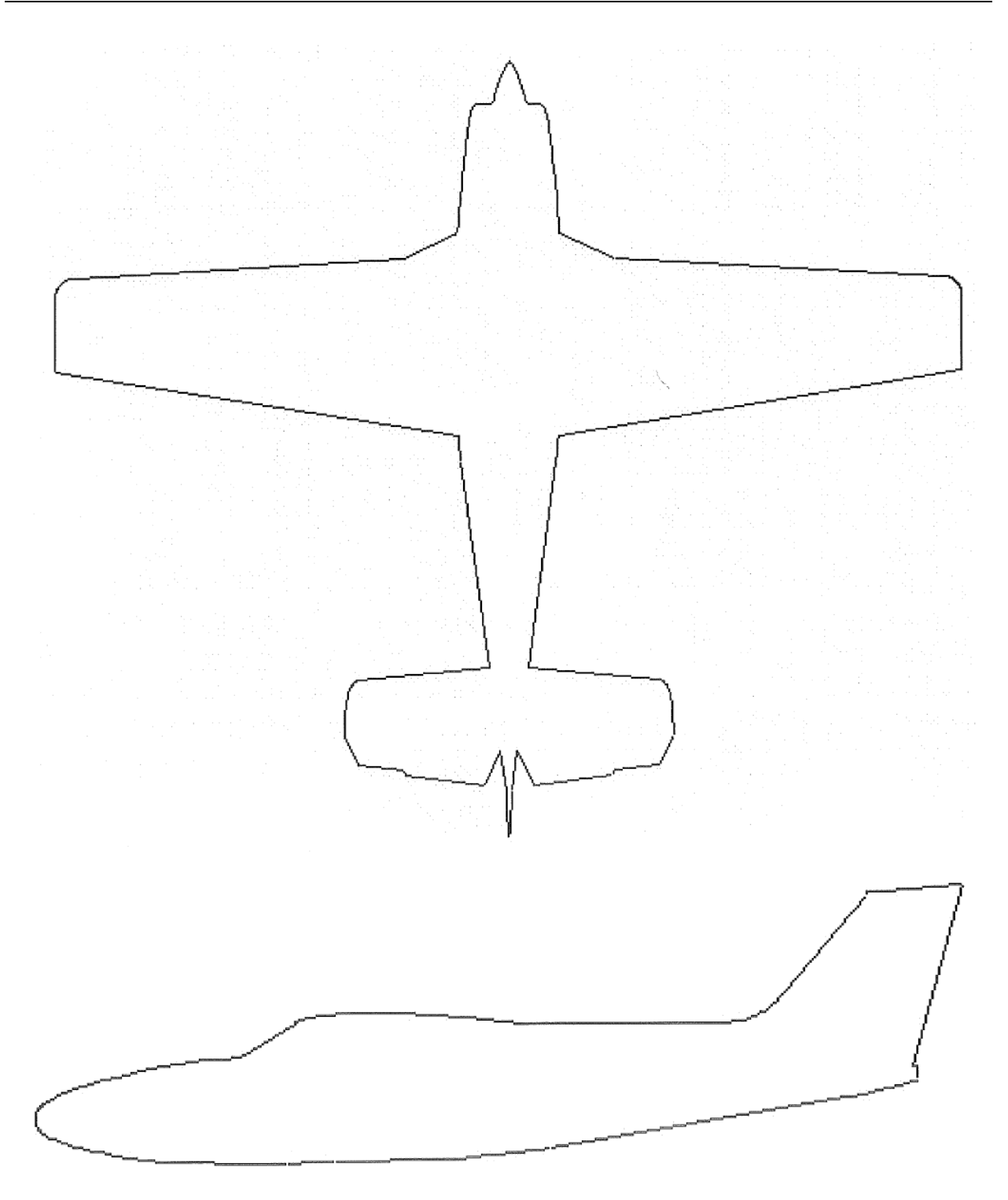

Figure A-1– Generic Aircraft Figure

### APPENDIX B EXTERNAL INTERFACE CONFIGURATION

#### **B.1 GPS/VHF Nav Interfaces**

The GPS position sources listed in Table B-1 are compatible with the G3X Touch. Reference Section 3.2.2 for entering configuration and changing data on G3X units.

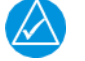

# NOTE

Make configuration changes only as described in this section, changing other configuration settings is not recommended and may significantly alter the unit's operation. Garmin recommends recording all existing configuration settings (before making any changes) for reference.

| MFR    | Model                                                                        | Data<br>Format | G3X Configuration Setting                                                                                                    | Interfacing Equipment<br>Configuration Setting                                                                                                    |
|--------|------------------------------------------------------------------------------|----------------|----------------------------------------------------------------------------------------------------|----------------------------------------------------------------------------------------------------|
| Garmin | GNS 4XX(W)/<br>5XX(W) Series<br>Main Software v3.30<br>or later is required. | ARINC<br>492   | ARINC 429 Configuration<br>Page:<br>429 Output 1: "EFIS /Airdata<br>Format 1" and "Nav 1"<br>429 Input 1: "Garmin GPS"<br>and "Nav 1"<br>429 Input 2: "Garmin<br>VOR/ILS" and "Nav 1" (GNS<br>430(W)/530(W))<br>For dual GNS configure #1<br>GNS as above and #2 GNS<br>as below:<br>429 Output 2: "EFIS /Airdata<br>Format 1" and "Nav 2"<br>429 Input 3: "Garmin GPS"<br>and "Nav 2" for GNS #2 (If<br>Applicable)<br>429 Input 4: "Garmin<br>VOR/ILS" and "Nav 2" for<br>GNS #2 (GNS<br>430(W)/530(W)) | GNS 4XX(W)/5XX(W)<br>Main ARINC Config Page:<br>IN 1 Speed: "LOW"<br>IN 1 Data: "EFIS/Air Data"<br>OUT Speed: "LOW"<br>OUT Data: "GAMA 429"<br>SDI: "LNAV 1"<br>VNAV: "Enable Labels" (WAAS<br>Units Only)<br>For dual GNS configure as<br>above and below:<br>SDI: "LNAV 2" on #2 GNS (dual<br>GNS ONLY)<br>VNAV: "Enable Labels" on #2<br>GNS (WAAS Units Only) |
|        |                                                                              | RS-232         | RS-232 Configuration Page<br>Serial Port 'x': "MapMX"<br>(WAAS Unit) or "Aviation In"<br>(Non-WAAS unit)<br>Serial Port 'x' (Connext):<br>"Garmin Instrument Data"<br>(GTN 4XXW/5XXW Only)<br>For dual GNS, configure #1                                                                                                    | RS-232 Configuration Page<br>CHNL 1 Input: "OFF"<br>CHNL 1 Output: "MapMX"<br>(WAAS units only) or "Aviation"<br>(Non-WAAS unit)<br>CHNL 2 Input/Output:<br>"Connext" (When Connext is<br>used)                                                                                                    |
|        |                                                                              |                | <u>GNS as above and #2 GNS</u><br><u>as below:</u><br><u>RS-232 Configuration Page</u><br>Serial Port 'x': "MapMX"<br>(WAAS Unit) or "Aviation In"<br>(Non-WAAS unit) (PFD or<br>MFD)<br><b>NOTE</b> : "x" = Connected Port<br>#                                                                                                    | Main CDI/OBS Config Page<br>(GNS 430(W)/530(W)Press Menu and select "Ignore<br>SEL CRS for VLOC" OptionNote: Menu will display "Allow<br>SEL Course for VLOC" when<br>set correctly.VOR/ILS ARINC 429 Config<br>Mode Page (GNS<br>430(W)/530(W)                                                                                                    |

Table B-1 – Compatible Equipment – GPS/VHF Nav Interfaces

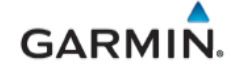

| MFR | Model                                             | Data<br>Format | G3X Configuration Setting                                                                                                    | Interfacing Equipment<br>Configuration Setting                                                                                                    |
|-----|---------------------------------------------------|----------------|----------------------------------------------------------------------------------------------------|----------------------------------------------------------------------------------------------------|
|     |                                                   |                | (GNS #1 must be connected<br>to a lower number port than<br>GNS #2. In dual GDU<br>installations GNS, #2 may be<br>connected to any port on the<br>MFD))                                                                                                    | RX and TX Speed: "LOW"<br>SDI: "VOR/ILS 1" ("VOR/ILS 2"<br>for GNS 2)                                                                                                    |
|     | GNS 480<br>Software v2.3 or later<br>is required. | ARINC<br>492   | ARINC 429 Configuration<br>Page:<br>429 Output 1: "EFIS /Airdata<br>Format 1" and "Nav 1"<br>429 Input 1: "Garmin GPS"<br>and "Nav 1"<br>429 Input 2: "Garmin<br>VOR/ILS" and "Nav 1"                                                                                                    | GNS 480 Main ARINC Setup<br>Page:<br>IN 2SEL: "EFIS"<br>IN 2 Speed: "LOW"<br>IN 2 SDI: "SYS1"<br>OUT 1SEL: "GAMA 429"<br>OUT 1 Speed: "LOW"<br>OUT 1 SDI: "SYS1"<br>OUT 2 SEL: "VOR/ILS"<br>OUT 2 Speed: "LOW"<br>OUT 2 SDI: "SYS1"                                                                                                    |
|     |                                                   | RS-232         | RS-232 Configuration Page<br>Serial Port 'x': "MapMX"                                                                                                    | GNS 480 Serial Setup Page<br>CHNL 1 Output: "MapMX                                                                                                    |
|     |                                                   |                | NOTE: " <b>x</b> " = Connected Port<br>#                                                                                                    | Resolver Interface Page<br>Resolver: "Not Installed"<br>Miscellaneous Setup Page<br>CDI Select: "USE"                                                                                                    |
|     | GTN 6XX/ 7XX<br>Software v6.51 is<br>required     | ARINC<br>429   | ARINC 429 Configuration<br>Page:<br>429 Output 1: "EFIS /Airdata<br>Format 1" and "Nav 1"<br>429 Input 1: "Garmin GPS"<br>and "Nav 1"<br>429 Input 2: "Garmin<br>VOR/ILS" and "Nav 1"<br>For dual GTN configure as<br>above (GTN 1) and below<br>(GTN 2):<br>429 Output 1: "EFIS /Airdata<br>Format 1" and "Nav 2"<br>429 Input 3: "Garmin GPS"<br>and "Nav 2" for GTN #2 (If<br>Applicable)<br>429 Input 4: "Garmin<br>VOR/ILS" and "Nav 2" for<br>GTN #2 | GTN Main ARINC 429 Config<br>Page:IN 1 Speed: "LOW"IN 1 Data: "EFIS Format 2"OUT 1 Speed: "LOW"OUT 1 Data: "Garmin 429"SDI: "LNAV 1"When interfaced with Non-<br>Garmin autopilot:IN 2 Speed: "LOW" (2)IN 2 Speed: "LOW" (2)IN 2 Data: "GAD Format 1" (2)For dual GTN configure as<br>above and below (GTN 2):IN 1 Speed: "LOW"IN 1 Speed: "LOW"OUT 1 Speed: "LOW"OUT 1 Speed: "LOW"OUT 1 Speed: "LOW"OUT 1 Speed: "LOW"OUT 1 Data: "Garmin 429"SDI: "LNAV 2" on #2 GTN (dual<br>GTN ONL Y)When interfaced with Non-<br>Garmin autopilot:IN 2 Speed: "LOW" (2)IN 2 Speed: "LOW" (2)IN 2 Speed: "LOW" (2)IN 2 Speed: "LOW" (2)IN 2 Speed: "LOW" (2)IN 2 Speed: "LOW" (2)IN 2 Speed: "LOW" (2)IN 2 Data: "GAD Format 1" (2) |
|     |                                                   | RS-232         | RS-232 Configuration Page<br>Serial Port 'x': "MapMX"<br>( <i>PFD</i> ) Serial Port 'x':<br>"GTN Connext 2" (PFD)                                                                                                    | GTN RS-232 Configuration<br>Page: On Both GTNs<br>CHNL x Input: "MapMX Format<br>2"<br>CHNL x Output: "MapMX<br>Format 2"                                                                                                    |

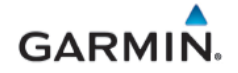

| MFR | Model | Data<br>Format | G3X Configuration Setting                                                                                                    | Interfacing Equipment<br>Configuration Setting                                                                                                |
|-----|-------|----------------|----------------------------------------------------------------------------------------------------|----------------------------------------------------------------------------------------------------|
|     |       |                | <u>For dual GTN configure as</u><br><u>above (GTN 1) and below</u><br>(GTN 2): (1)<br>Serial Port 'x': "MapMX"<br>(PFD or MFD) for GTN 2               | CHNL x Input/Output:<br>"Connext Format 2" (When<br>Connext is used, #1 GTN Only)<br>NOTE: "x" = Connected Port                               |
|     |       |                | NOTE: " <b>x</b> " = Connected Port<br># (GTN 1 must be connected<br>to a lower number port than<br>GTN 2. In dual GDU<br>installations GTN, #2 may be | Main Indicator (Analog)<br>Config Page:<br>Selected Course for VLOC:<br>"Ignored"                                                             |
|     |       |                | connected to any port on the MFD)                                                                                                    | VOR/LOC/GS Config Page:<br>Nav Radio: "Enabled"<br>ARINC 429 Config:<br>TX Speed: "LOW"<br>SDI: "VOR/ILS 1" <i>("VOR/ILS 2"</i><br>for GTN 2) |

#### Notes:

- (1) In installations with dual GTNs, GTN 1 must be connected to a lower number RS-232 port than GTN 2. In dual GDU installations GTN, #2 may be connected to any port on the MFD)
- (2) Only used when a Non-Garmin autopilot is interfaced, reference applicable interconnect diagrams in the G3X Touch EFIS AML STC Installation Manual (190-02472-01).

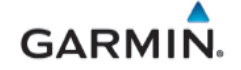

### **B.2 GPS NAV Interface**

The GPS Nav position source listed in Table B-2 is compatible with the G3X Touch. Reference Section 3.2.2 for entering configuration and changing data on G3X units

| MFR    | Model                     | Data<br>Format | G3X Configuration Setting                                                                                                    | Interfacing Equipment<br>Configuration Setting                                                 |
|--------|---------------------------|----------------|----------------------------------------------------------------------------------------------------|------------------------------------------------------------------------------------------------|
| Garmin | GNC<br>300XL/GPS<br>155XL | ARINC<br>429   | ARINC 429 Configuration Page:<br>429 Output 1: "EFIS /Airdata<br>Format 1" and "Nav 1"<br>429 Input 1: "Garmin GPS" and<br>"Nav 1" | GNC 300XL/GPS 155XL ARINC<br>429 Config Page:<br>IN: "Course Heading"<br>OUT: "King EFS 40/50" |
|        |                           | RS-232         | RS-232 Configuration Page:         Serial Port 'x': "Aviation In"         NOTE: "x" = Connected Port #                             | GNC 300XL/GPS 155XL I/O<br>CHANNEL 1 Config Page:<br>IN: "OFF"<br>OUT: "Aviation"              |

# Table B-2 – Compatible Equipment – GPS NAV

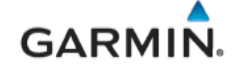

# **B.3 VHF NAV/COM Interface**

The navigation receivers listed in Table B-3 are compatible with the G3X Touch system. These receivers transmit data to the G3X Touch system digitally.

| MFR    | Model                                                                | Data<br>Format | G3X Configuration Setting                                                                               | Interfacing Equipment<br>Configuration Setting                                                                    |
|--------|----------------------------------------------------------------------|----------------|----------------------------------------------------------------------------------------------------|----------------------------------------------------------------------------------------------------|
| Garmin | GNC 255<br>One or two<br>navigation<br>receivers can<br>be connected | RS-232         | RS-232 Configuration Page:<br>Serial Port 'x': "Garmin VHF<br>Nav/Comm"<br>NOTE: "x" = Connected Port # | Nav Configuration Page:<br>CDI Indicator Type: "Serial"<br>SYS Configuration Page:<br>Serial Port IO Mode: "NMEA" |
|        | SL 30                                                                | RS-232         | RS-232 Configuration Page:<br>Serial Port 'x': "Garmin VHF<br>Nav/Comm"<br>NOTE: "x" = Connected Port # | <u>Nav Setup Pages:</u><br><u>Attitude Config Page:</u><br>Indicator Head Type: "Serial"                          |
|        | SL 40                                                                | RS-232         | RS-232 Configuration Page:<br>Serial Port 'x': "Garmin VHF<br>Comm"<br>NOTE: "x" = Connected Port #     | N/A                                                                                                    |
|        | GTR 225                                                              | RS-232         | RS-232 Configuration Page:<br>Serial Port 'x': "Garmin VHF<br>Comm"<br>NOTE: "x" = Connected Port #     | SYS Configuration Page:<br>Serial Port IO Mode: "NMEA"                                                            |

Table B-3 – Compatible Equipment – VHF NAV/COM

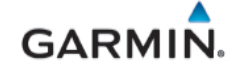

#### **B.4 Traffic and Weather Source**

| Table $D^{-1} = Company = Table Traine and Weather Sources$ |
|-------------------------------------------------------------|
|-------------------------------------------------------------|

| MFR    | Model                                                     | Data<br>Format                    | G3X Configuration Setting                                                                                                    | Interfacing Equipment<br>Configuration Setting                                                                                                    |
|--------|-----------------------------------------------------------|-----------------------------------|----------------------------------------------------------------------------------------------------|----------------------------------------------------------------------------------------------------|
| Garmin | GTX 33(ES)<br>GTX 330(ES)<br>GTX 32<br>GTX 327<br>GTX 328 | RS-232                            | Transponder Configuration Page:<br>Transponder Type: "GTX 32" or "GTX<br>33" or "GTX 33ES" or "GTX 327" (1) or<br>"GTX 328" (1) or "GTX 330" (1) or "GTX<br>330ES" as appropriate.<br>(3)<br>Note: No GSU configuration is required                                                                                                    | GTX RS-232 Config Mode Page:<br>RS-232 Input: "Remote"<br>Input/Output Format: "XPDR FMT 1"<br>GTX 328/330 Squat Switch Config<br>Mode Page:<br>Squat Switch: "NO"                                                                                                    |
|        | GTX 325<br>GTX 335<br>GTX 335R                            | RS-232                            | Transponder Configuration Page:         Transponder Type: "GTX 325" (1) or         "GTX 335" (1) or "GTX 335R as         appropriate.         GTX 335R Connected to Garmin         Navigator for Position Source for         ADS-B Out         Transponder Configuration Page:         RS-232 Port 'x': 'ADS-B+ GPS"         (3)         NOTE: No GSU configuration is         required         NOTE: "x" = Connected Port # | GTX 325/335 RS-232 Set Up Page:<br>RS-232 CH 1 (Connected to GSU 25D:<br>"XPDR FMT 1"<br>For ADS-B<br>GTX 335 RS-232 CH (Connected to<br>Garmin Navigator) Input: "ADS-B+"<br>GTN/GNS RS-232 Configuration<br>Page:<br>RS-232 CH (Connected to GTX)<br>Output: "ADS-B+ Format 1"                                                                                                    |
|        | GTX 345                                                   | RS-232                            | Transponder Configuration Page:<br>Transponder Type: "GTX 345" (1)On-screen Controls: "Show" (if<br>desired) or "Hide"RS-232 Configuration Page:<br>(GDU port connected to GTX) (2)<br>- For Traffic/Weather (if no other<br>source is connected)The GTX 345 also provides FIS-B<br>weather data with this interface.NOTE: No GSU configuration is<br>required<br>NOTE: "x" = Connected Port #                               | GTX RS-232 Set Up Page:<br>RS-232 CH 1 (Connected to GSU 25D)<br>Input/Output Format: "XPDR FMT 1"<br>RS-232 CH 'x' (Connected to GDU):<br>Input/output: "Connext FMT 1"<br>For ADS-B<br>GTX RS-232 CH (Connected to<br>Garmin Navigator) Input: "ADS-B+"<br>GTN/GNS RS-232 Configuration<br>Page:<br>RS-232 CH (Connected to GTX)<br>Output: "ADS-B+ Format 1"<br>NOTE: "x" = Connected Port # |
|        | GTX 345R                                                  | RS-232<br>HSDB (w/<br>GTN or GTS) | Transponder Configuration Page:         Transponder Type: "GTX 345R"         RS-232 Port 'x': 'Connext FMT 1"<br>(GTX port connected to GDU) <u>RS-232 Configuration Page:</u> RS-232 Port 'x': 'Connext 57600 Baud"<br>(GDU port connected to GTX) (2)         For Traffic/Weather (if no other source<br>is connected)                                                                                                    | GTX Installed with GTN<br>GTN Interfaced Equipment Page:<br>ADS-B IN Source Type: "GTX #1"<br>GTN/GNS RS-232 Configuration<br>Page:<br>RS-232 CH (Connected to GTX)<br>Output: "ADS-B+ Format 1"                                                                                                    |

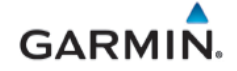

| MFR | Model                                     | Data<br>Format                                  | G3X Configuration Setting                                                                                                    | Interfacing Equipment<br>Configuration Setting                                                                                                    |
|-----|-------------------------------------------|-------------------------------------------------|----------------------------------------------------------------------------------------------------|----------------------------------------------------------------------------------------------------|
|     |                                           |                                                 | ADS-B/TIS-B<br>GTX 345R Connected to Garmin<br>Navigator for Position Source for<br>ADS-B Out (2)<br>Transponder Configuration Page:<br>HSDB Devices: Enable "GTN" or<br>"GTS"<br>NOTE: No GSU configuration is<br>required<br>NOTE: "x" = Connected Port #                                                                                                    |                                                                                                    |
|     | GDL 5XR                                   | RS-232                                          | RS-232 Configuration Page:<br>RS-232 Port 'x': 'Connext 57600 Baud"<br>(GDU port connected to GDL) (2)<br>NOTE: "x" = Connected Port #                                                                                                    | N/A                                                                                                    |
|     | GTS 8XX<br>Software<br>V4.10 and<br>later | RS-232<br>ARINC 429 (if<br>connected to<br>GTX) | RS-232 Configuration Page:<br>RS-232 Port 'x': GTS Instrument Data<br>If a remote GTX that supports TIS-A is<br>installed disable as shown below:<br>Transponder Configuration Page:<br>TIS-A Traffic Data: "Disable"<br>If direct audio connection from GTS to<br>Audio Panel is wired, perform the<br>following:<br>Sound Configuration Page:<br>Traffic Audio: "Disable"<br>Traffic N/A Alert: "Disable" | GTS 8XX Traffic Display Destination<br>Page:<br>Enhanced COM Port: "RS-232 Port <u>x</u> "<br>If GTX is installed:<br>GTS 8XX Transponder 1<br>Communication Page:<br>A429 Primary TX/RX: set to "TX/RX<br>Channel <u>x</u> and Check HIGH SPEED"<br>GTS 8XX GPS Position Velocity Page:<br>A429 Primary RX: set to "RX Channel <u>x</u><br>and Check HIGH Speed"<br>NOTE: " <u>x</u> " = Connected Port # |

#### Notes:

- (1) Set type on transponder configuration page of the GDU in configuration mode if remote control of Transponder on G3X GDU is desired.
- (2) Only one ADS-B Source maybe configured at a time.
- (3) If a GDL 50R/52R is installed with a GTX 33ES or GTX 335R, ensure UAT and 1090ES are enabled (green indicator). Reference the *G3X Touch EFIS Part 23 AML STC Installation Manual* (190-02472-01) for detailed configuration information.

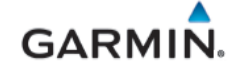

# **B.5 Non-Garmin Autopilot Systems**

Non-Garmin autopilots listed in **Table B-5** are compatible with the G3X Touch system.

| Table B-5 – Con | npatible Equ | ipment – Non-Ga | rmin Autopilots |
|-----------------|--------------|-----------------|-----------------|
|-----------------|--------------|-----------------|-----------------|

| MFR     | Model    | Data<br>Format | G3X Configuration Setting                                                                                                    | Interfacing Equipment<br>Configuration Information |
|---------|----------|----------------|----------------------------------------------------------------------------------------------------|----------------------------------------------------|
| Century | 1C388*   | analog         | Analog Autopilot Configuration<br>Page:<br>Autopilot Type: "Century 1C388"<br>GPS Steering: "Enabled"<br>GPSS Scale Factor: "1.000"      |                                                    |
|         | 1C388M*  | analog         | Analog Autopilot Configuration<br>Page:<br>Autopilot Type: "Century 1C388M"<br>GPS Steering: "Enabled"<br>GPSS Scale Factor: "1.000"     |                                                    |
|         | 1C388C*  | analog         | Analog Autopilot Configuration<br>Page:<br>Autopilot Type: "Century 1C388C"<br>GPS Steering: "Enabled"<br>GPSS Scale Factor: "1.000"     |                                                    |
|         | 1C388MC* | analog         | Analog Autopilot Configuration<br>Page:<br>Autopilot Type: "Century<br>1C388MC"<br>GPS Steering: "Enabled"<br>GPSS Scale Factor: "1.000" |                                                    |
|         | 1C388-2* | analog         | Analog Autopilot Configuration<br>Page:<br>Autopilot Type: "Century 1C388-2"<br>GPS Steering: "Enabled"<br>GPSS Scale Factor: "1.000"    |                                                    |
|         | 1C388-3* | analog         | Analog Autopilot Configuration<br>Page:<br>Autopilot Type: "Century 1C388-3"<br>GPS Steering: "Enabled"<br>GPSS Scale Factor: "1.000"    |                                                    |
|         | 2000     | analog         | Analog Autopilot Configuration<br>Page:<br>Autopilot Type: "Century 2000"<br>GPS Steering: "Enabled"<br>GPSS Scale Factor: "1.000"       |                                                    |
|         | 21       | analog         | Analog Autopilot Configuration<br>Page:<br>Autopilot Type: "Century 21"<br>GPS Steering: "Enabled"<br>GPSS Scale Factor: "1.000"         |                                                    |
|         | 31       | analog         | Analog Autopilot Configuration<br>Page:<br>Autopilot Type: "Century 31"<br>GPS Steering: "Enabled"<br>GPSS Scale Factor: "1.000"         |                                                    |

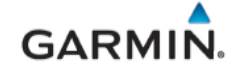

| MFR                           | Model                               | Data<br>Format | G3X Configuration Setting                                                                                                    | Interfacing Equipment<br>Configuration Information |
|-------------------------------|-------------------------------------|----------------|----------------------------------------------------------------------------------------------------|----------------------------------------------------|
|                               | 41                                  | analog         | Analog Autopilot Configuration<br>Page:<br>Autopilot Type: "Century 41"<br>GPS Steering: "Enabled"<br>GPSS Scale Factor: "1.000"                                                                     |                                                    |
|                               | IV                                  | analog         | Analog Autopilot Configuration<br>Page:<br>Autopilot Type: "Century IV"<br>GPS Steering: "Enabled"<br>GPSS Scale Factor: "1.000"                                                                     |                                                    |
| Cessna                        | 300 IFCS<br>400 IFCS<br>800 IFCS    | analog         | Analog Autopilot Configuration<br>Page:<br>Autopilot Type: "Cessna 300 (AC)",<br>"Cessna 400 (AC)" or "Cessna 800<br>(AC)" – as applicable.<br>GPS Steering: "Enabled"<br>GPSS Scale Factor: "1.000" |                                                    |
|                               | 300B IFCS<br>400B IFCS<br>800B IFCS | analog         | Analog Autopilot Configuration<br>Page:<br>Autopilot Type: "Cessna 300 (DC)",<br>"Cessna 400 (DC)" or "Cessna 800<br>(DC)" – as applicable.<br>GPS Steering: "Enabled"<br>GPSS Scale Factor: "1.000" |                                                    |
| Honeywell /<br>Bendix<br>King | KAP 100                             | analog         | Analog Autopilot Configuration<br>Page:<br>Autopilot Type: "Bendix King KAP<br>100" GPS Steering:<br>"Enabled" GPSS Scale<br>Factor: "1.000"                                                         |                                                    |
|                               | KAP 140                             | analog         | Analog Autopilot Configuration<br>Page:<br>Autopilot Type: "Bendix King KAP<br>140" GPS Steering:<br>"Enabled" GPSS Scale<br>Factor: "1.000"                                                         |                                                    |
|                               | KAP 150                             | analog         | Analog Autopilot Configuration<br>Page:<br>Autopilot Type: "Bendix King KAP<br>150" GPS Steering:<br>"Enabled" GPSS Scale<br>Factor: "1.000"                                                         |                                                    |
|                               | KAP 200                             | analog         | Analog Autopilot Configuration<br>Page:<br>Autopilot Type: "Bendix King KAP<br>200" GPS Steering:<br>"Enabled" GPSS Scale<br>Factor: "1.000"                                                         |                                                    |
|                               | KFC 150                             | analog         | Analog Autopilot Configuration<br>Page:<br>Autopilot Type: "Bendix King KFC<br>150" GPS Steering:                                                                                                    |                                                    |

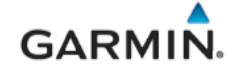

| MFR   | Model         | Data<br>Format                    | G3X Configuration Setting                                                                                                    | Interfacing Equipment<br>Configuration Information                       |
|-------|---------------|-----------------------------------|----------------------------------------------------------------------------------------------------|--------------------------------------------------------------------------|
|       |               |                                   | "Enabled" GPSS Scale<br>Factor: "1.000"                                                                                                    |                                                                          |
|       | KFC 200       | analog                            | Analog Autopilot Configuration<br>Page:<br>Autopilot Type: "Bendix King KFC<br>200" GPS Steering:<br>"Enabled" GPSS Scale<br>Factor: "1.000" |                                                                          |
|       | KFC 225       | analog,<br>ARINC 429<br>GPSS      | Analog Autopilot Configuration<br>Page:<br>Autopilot Type: "Bendix King KFC<br>225"                                                          |                                                                          |
| S-TEC | System 20     | analog,<br>discrete               | Analog Autopilot Configuration<br>Page:<br>Autopilot Type: "S-Tec System 20"<br>GPS Steering: "Enabled"<br>GPSS Scale Factor: "1.000"        | Must be configured to operate<br>with KI-525 (KCS-55) heading<br>system. |
|       | System 30     | analog,<br>discrete               | Analog Autopilot Configuration<br>Page:<br>Autopilot Type: "S-Tec System 30"<br>GPS Steering: "Enabled"<br>GPSS Scale Factor: "1.000"        | Must be configured to operate<br>with KI-525 (KCS-55) heading<br>system. |
|       | System 40     | analog,<br>discrete               | Analog Autopilot Configuration<br>Page:<br>Autopilot Type: "S-Tec System 40"<br>GPS Steering: "Enabled"<br>GPSS Scale Factor: "1.000"        | Must be configured to operate<br>with KI-525 (KCS-55) heading<br>system. |
|       | System 50     | analog,<br>discrete               | Analog Autopilot Configuration<br>Page:<br>Autopilot Type: "S-Tec System 50"<br>GPS Steering: "Enabled"<br>GPSS Scale Factor: "1.000"        | Must be configured to operate<br>with KI-525 (KCS-55) heading<br>system. |
|       | System 55     | analog,<br>discrete               | Analog Autopilot Configuration<br>Page:<br>Autopilot Type: "S-Tec System 55"<br>GPS Steering: "Enabled"<br>GPSS Scale Factor: "1.000"        | Must be configured to operate<br>with KI-525 (KCS-55) heading<br>system. |
|       | System<br>55X | analog,<br>discrete,<br>ARINC 429 | Analog Autopilot Configuration<br>Page:<br>Autopilot Type: "S-Tec System<br>55X"                                                             | Must be configured to operate<br>with KI-525 (KCS-55) heading<br>system. |
|       | System 60     | analog,<br>discrete               | Analog Autopilot Configuration<br>Page:<br>Autopilot Type: "S-Tec System 60"<br>GPS Steering: "Enabled"<br>GPSS Scale Factor: "1.000"        | Must be configured to operate<br>with KI-525 (KCS-55) heading<br>system. |
|       | System 65     | Analog<br>discrete                | Analog Autopilot Configuration<br>Page:                                                                                                    | Must be configured to operate<br>with KI-525 (KCS-55) heading<br>system. |

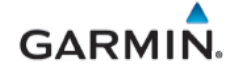

| MFR   | Model                        | Data<br>Format | G3X Configuration Setting                                                                                                    | Interfacing Equipment<br>Configuration Information |
|-------|------------------------------|----------------|----------------------------------------------------------------------------------------------------|----------------------------------------------------|
|       |                              |                | Autopilot Type: "S-Tec System 65"<br>GPS Steering: "Enabled"<br>GPSS Scale Factor: "1.000"                                           |                                                    |
| Piper | Autocontrol<br>III/IIIB      | analog         | Analog Autopilot Configuration Page:<br>Autopilot Type: "Piper AutoControl"<br>GPS Steering: "Enabled"<br>GPSS Scale Factor: "1.000" |                                                    |
|       | Altimatic<br>III/IIIB-1/IIIC | analog         | Analog Autopilot Configuration Page:<br>Autopilot Type: "Piper Altimatic"<br>GPS Steering: "Enabled"<br>GPSS Scale Factor: "1.000"   |                                                    |

# B.6 Audio Panel

This STC does not specify any configuration requirements for the audio panel to which the G3X system is interfaced. Refer to installation guidance for the selected audio panel for configuration information.

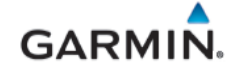

### **B.7 EIS Sensors**

G3X EIS gauge displays require data captured by approved sensors that are configured in accordance with Table B-6. EIS Sensors that are authorized as Interface Only require a separate installation approval.

| Function                   | Mfg                 | Garmin P/N   | Description                                       | G3X Sensor Input<br>Configuration                                          | STC Approval                |
|----------------------------|---------------------|--------------|---------------------------------------------------|----------------------------------------------------------------------------|-----------------------------|
| Cylinder<br>Head           | Alcor               | 494-70008-00 | Alcor 86252 (K type probe)                        | CHT → Type K                                                               | Interface Only              |
| Temperature                | Varies              | N/A          | K Type Thermocouple                               | $CHT \rightarrow Type K$                                                   | Interface Only              |
|                            | Varies              | N/A          | J Type Thermocouple                               | $CHT \rightarrow Type J$                                                   | Interface Only              |
| Exhaust Gas<br>Temperature | Alcor               | 494-70001-00 | Alcor 86255 (K type probe)                        | $EGT \to Type \; K$                                                        | Interface Only              |
| •                          | Varies              | N/A          | K Type Thermocouple                               | $EGT \to Type\;K$                                                          | Interface Only              |
| Turbo Inlet<br>Temperature | Alcor               | 494-70002-00 | Alcor 86245 (Type K<br>probe)                     | Misc Temp 1 or 2<br>→Turbine Inlet Temp 1<br>or 2 (Type K<br>Thermocouple) | Interface Only              |
|                            | Varies              | N/A          | K Type Thermocouple                               | Misc Temp 1 or 2<br>→Turbine Inlet Temp 1<br>or 2 (Type K<br>Thermocouple) | Interface Only              |
|                            | Garmin              | 011-04202-30 | 150 PSIG Brass                                    | Oil Pressure → Kavlico<br>P4055-5020-4                                     | Interface &<br>Installation |
| Oil Pressure               | Textron<br>Aviation | N/A          | Beech 102-389017-1                                | Oil Pressure $\rightarrow$ Beech<br>102-389017                             | Interface Only              |
|                            | Textron<br>Aviation | N/A          | Beech 102-389017-3                                | Oil Pressure → Beech<br>102-389017                                         | Interface Only              |
|                            | UMA                 | N/A          | T1EU150G                                          | Oil Pressure → UMA<br>T1EU150G                                             | Interface Only              |
|                            | UMA                 | N/A          | T1EU150G-CS                                       | Oil Pressure → UMA<br>T1EU150G                                             | Interface Only              |
|                            | UMA                 | 494-70009-00 | T3B3-2.5G (K Type<br>probe)                       | Oil Temp $\rightarrow$ Type K                                              | Interface &<br>Installation |
|                            | UMA                 | N/A          | T3B3                                              | Oil Temp $\rightarrow$ Type K                                              | Interface Only              |
| Oil Temp                   | UMA                 | N/A          | ТЗВЗА                                             | Oil Temp $\rightarrow$ Type K                                              | Interface Only              |
|                            | UMA                 | N/A          | T3B3-2.5                                          | Oil Temp $\rightarrow$ Type K                                              | Interface Only              |
|                            | Mil-Spec            | N/A          | MS28034                                           | $\text{Oil Temp} \rightarrow \text{MS28034}$                               | Interface Only              |
|                            | Varies              | N/A          | K Type Thermocouple                               | Oil Temp $\rightarrow$ Type K                                              | Interface Only              |
| Manifold                   | Garmin              | 011-04202-00 | Garmin (30 PSIA<br>Brass)                         | Manifold Pressure →<br>Kavlico P4055-5020-1                                | Interface &<br>Installation |
| Pressure                   | UMA                 | N/A          | T1EU50A                                           | Manifold Pressure →<br>UMA T1EU50A                                         | Interface Only              |
|                            | UMA                 | N/A          | T1EU50A-CS                                        | Manifold Pressure →<br>UMA T1EU50A                                         | Interface Only              |
| Carb Air                   | UMA                 | 494-70010-00 | T3B10-SG (K Type<br>probe)                        | Misc Temp 1 or 2<br>→Carb Temp (Type K<br>Thermocouple)                    | Interface &<br>Installation |
| Temp                       | Mil-Spec            | N/A          | MS28034                                           | Misc Temp 1 or $2 \rightarrow$<br>Carb Temp (MS28034)                      | Interface Only              |
|                            | Varies              | N/A          | K Type Thermocouple<br>(various<br>manufacturers) | Misc Temp 1 or 2<br>→Carb Temp (Type K<br>Thermocouple)                    | Interface Only              |
|                            | Garmin              | 011-04202-20 | 75 PSIG Brass                                     | Fuel Pressure →<br>Kavlico P4055-5020-3<br>(0-75 PSI)                      | Interface &<br>Installation |

| Table B-6 - | Compatible | <b>EIS Sensors</b> |
|-------------|------------|--------------------|
|-------------|------------|--------------------|

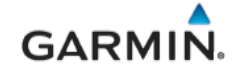

| Function                 | Mfg                                  | Garmin P/N   | Description                                                  | G3X Sensor Input<br>Configuration                                   | STC Approval                |
|--------------------------|--------------------------------------|--------------|--------------------------------------------------------------|---------------------------------------------------------------------|-----------------------------|
| Fuel Press               | Garmin                               | 011-04202-10 | 15 PSIG Brass                                                | Fuel Pressure →<br>Kavlico P4055-5020-2<br>(0-15 PSI)               | Interface &<br>Installation |
|                          | UMA                                  | N/A          | T1EU70G                                                      | Fuel Pressure → UMA<br>T1EU70G (0-70 PSI)                           | Interface Only              |
|                          | UMA                                  | N/A          | T1EU70G-CS                                                   | Fuel Pressure → UMA<br>T1EU70G (0-70 PSI)                           | Interface Only              |
|                          | UMA                                  | N/A          | T1EU35G                                                      | Fuel Pressure → UMA<br>T1EU35G (0-35 PSI)                           | Interface Only              |
|                          | UMA                                  | N/A          | T1EU35G-CS                                                   | Fuel Pressure → UMA<br>T1EU35G (0-35 PSI)                           | Interface Only              |
| Shunt                    | Varies                               | N/A          | AA55524 (various<br>mfgr)                                    | Shunt 1 or 2 (manual configuration)                                 | Interface Only              |
| Voltage                  | Varies                               | N/A          | N/A (sense Bus<br>Voltage)                                   | Volts 1 or 2 (manual<br>configuration)                              | Interface Only              |
| Fuel                     | Resistive<br>float                   | N/A          | Resistive float                                              | Fuel 1 or 2 $\rightarrow$ Resistive                                 | Interface Only              |
| Quantity                 | CIES<br>CORP                         | N/A          | CiES CC284022-<br>XXXX-105 (0-5V<br>Analog)                  | Fuel 1 or 2 $\rightarrow$ Voltage                                   | Interface Only              |
|                          | CIES<br>CORP                         | N/A          | CiES CC284022-<br>XXXX-101 (Digital)                         | Fuel 1 or 2 $\rightarrow$ Digital                                   | Interface Only              |
| Fuel Flow &<br>Return FF | Electroni<br>cs<br>Internatio<br>nal | 494-10001-00 | EI FT-60 (Red Cube)                                          | Fuel Flow $\rightarrow$ EI FT-60                                    | Interface &<br>Installation |
|                          | Electroni<br>cs<br>Internatio<br>nal | 494-10001-01 | EI FT-90 (Gold Cube)                                         | Fuel Flow $\rightarrow$ EI FT-90                                    | Interface &<br>Installation |
|                          | Textron<br>Aviation                  | N/A          | 102-389012-11                                                | Fuel Flow → Beech<br>102-389012                                     | Interface Only              |
|                          | JPI                                  | N/A          | JPI 700900-1 (201)                                           | Fuel Flow → Floscan<br>206 B6                                       | Interface Only              |
|                          | JPI                                  | N/A          | JPI 700900-2 (231)                                           | Fuel Flow $\rightarrow$ Floscan 231                                 | Interface Only              |
|                          | Floscan                              | N/A          | Floscan 201 B-6                                              | Fuel Flow → Floscan<br>206 B6                                       | Interface Only              |
|                          | Floscan                              | N/A          | Floscan 231                                                  | Fuel Flow → Floscan<br>231                                          | Interface Only              |
| RPM                      | UMA                                  | N/A          | UMA T1A9-1 (Slick<br>Mag)                                    | RPM 1 or 2 $\rightarrow$ UMA<br>T1A9 Mag Port (4 or 6-<br>Cylinder) | Interface Only              |
|                          | UMA                                  | N/A          | UMA T1A9-2 (Bendix<br>Mag)                                   | RPM 1 or 2 $\rightarrow$ UMA<br>T1A9 Mag Port (4 or 6-<br>Cylinder) | Interface Only              |
|                          |                                      | N/A          | Magneto P-lead, 4-<br>Cylinder                               | RPM → Magneto P-<br>Lead (1.000 pulse/rev)                          | N/A (No sensor req'd)       |
|                          |                                      | N/A          | Magneto P-lead, 6-<br>Cylinder                               | RPM → Magneto P-<br>Lead (1.500 pulse/rev)                          | N/A (No sensor<br>req'd)    |
|                          |                                      | N/A          | Magneto P-lead, 6-<br>Cylinder, 0.64000:1<br>Prop Gear Ratio | $RPM \rightarrow Magneto P-Lead (2.344 pulse/rev)$                  | N/A (No sensor<br>req'd)    |

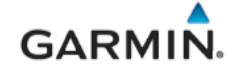

| Function | Mfg | Garmin P/N | Description                                                  | G3X Sensor Input<br>Configuration                      | STC Approval             |
|----------|-----|------------|--------------------------------------------------------------|--------------------------------------------------------|--------------------------|
|          |     | N/A        | Magneto P-lead, 6-<br>Cylinder, 0.64167:1<br>Prop Gear Ratio | $RPM \rightarrow Magneto P-$<br>Lead (2.337 pulse/rev) | N/A (No sensor<br>req'd) |
|          |     | N/A        | Magneto P-lead, 6-<br>Cylinder, 0.64200:1<br>Prop Gear Ratio | $RPM \rightarrow Magneto P-Lead (2.337 pulse/rev)$     | N/A (No sensor<br>req'd) |
|          |     | N/A        | Magneto P-lead, 6-<br>Cylinder, 0.66700:1<br>Prop Gear Ratio | $RPM \rightarrow Magneto P-$<br>Lead (2.249 pulse/rev) | N/A (No sensor<br>req'd) |
|          |     | N/A        | Magneto P-lead, 6-<br>Cylinder, 0.75000:1<br>Prop Gear Ratio | $RPM \rightarrow Magneto P-Lead (2.000 pulse/rev)$     | N/A (No sensor<br>req'd) |
|          |     | N/A        | Dual Magneto P-lead,<br>4-Cylinder                           | RPM → Magneto P-<br>Lead (2.000 pulse/rev)             | N/A (No sensor<br>req'd) |
|          |     | N/A        | Dual Magneto P-lead,<br>6-Cylinder                           | RPM → Magneto P-<br>Lead (1.500 pulse/rev)             | N/A (No sensor<br>req'd) |

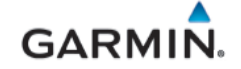

#### **B.8 Antennas**

This section contains general information for interfaced GPS, GPS/WAAS, SXM, and ADS-B antennas. This STC provides installation approval only for the Garmin glareshield-mounted GPS Antenna (011-04036-00), refer to the G3X Touch EFIS Part 23 AML STC Installation Manual (190-02472-01) for installation guidance. All other antennas are approved as interface only and require separate installation approval.

A minimum of one GPS antenna is required for G3X installations as the connected GDU (PFD) will share GPS data with the second GDU (if installed). Additional GPS antennas may be used for redundancy but are not required.

| Make & Model                      | P/N              | Approved G3X<br>Function | LRU<br>Connection | Mounting                                      |
|-----------------------------------|------------------|--------------------------|-------------------|-----------------------------------------------|
| Comant 2480-201<br>(GPS/VHF Com)  | CI 2480-201      | GPS                      | GDU 4X0           | Blade antenna, external                       |
| Garmin Glareshield GPS<br>Antenna | 011-04036-<br>00 | GPS                      | GDU 4X0           | Glareshield mounted via hook & loop or screws |
| Garmin GA 56                      | 011-00134-<br>00 | GPS                      | GDU 4X0           | Stud mount, teardrop, external                |
| Garmin GA 37<br>(GPS/SXM)         | 013-00245-<br>00 | SXM                      | GDL 51R/52R       | ARINC 743, external                           |
| Garmin GA 55                      | 011-01033-<br>00 | SXM                      | GDL 51R/52R       | Stud-mount, teardrop, external                |
| Garmin GA 55A                     | 011-01153-<br>00 | SXM                      | GDL 51R/52R       | Through-mount, ARINC 743, external            |

| Table B-7 - | - Supported | <b>GPS &amp; SXN</b> | Antennas |
|-------------|-------------|----------------------|----------|
|-------------|-------------|----------------------|----------|

The GPS antenna interface on the GDL 5XR is not used in this STC.

Only the SXM connection to the GA 37 antenna is approved in this STC. The GPS connection to the GA 37 is not compatible with any G3X LRUs but might be used for other installed equipment under their respective interface approvals.

Also note that if a previously installed G5 is connected to a GPS antenna mounted externally on the airframe, that antenna must be disconnected when the G5 is used as a standby instrument for G3X. It may be possible to repurpose the external antenna for other avionics if it is compatible under their respective interface approvals.

The GPS antenna should provide a gain of 16 to 25 dB. The GDU 4X0 supplies power to the antenna at 4.5-5.5 VDC with a maximum current of 50 mA.

The following information describes antenna performance requirements for proper system functionality.

|  | Table B-8 – | GPS or | <b>GPS/WAAS</b> | Antenna Minimum | Requirements |
|--|-------------|--------|-----------------|-----------------|--------------|
|--|-------------|--------|-----------------|-----------------|--------------|

| Characteristics          | Specifications                  |
|--------------------------|---------------------------------|
| Frequency Range          | 1565 to 1585 MHz                |
| Gain                     | 16 to 25 dB typical, 40 dB max. |
| Noise Figure             | <4.00 dB                        |
| Nominal Output Impedance | 50Ω                             |
| Supply Voltage           | 4.5 to 5.5 VDC                  |
| Supply Current           | up to 50 mA                     |
| Output Connector         | BNC or TNC                      |

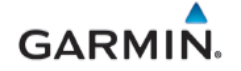

| Characteristics            | Specifications     |
|----------------------------|--------------------|
| Frequency Range            | 2332.5 to 2345 MHz |
| Gain                       | 24 dB*             |
| Noise Figure               | <1.2 dB            |
| Nominal Output Impedance   | 50Ω                |
| Supply Voltage             | 3.5 to 5.5 VDC     |
| Supply Current             | 55 mA              |
| Operating Temperature Gain | -50° to +85° C     |

### Table B-9 – SXM Satellite Radio Antenna Minimum Requirements

\* - For each 1 dB gain over 24 dB, add 1 dB of attenuation into the antenna cable path between the antenna and the GDU.

#### **B.9 ADS-B Antenna Interface**

The GDL 50R or GDL 52R requires an external monopole or blade-type ADS-B antenna for reception. The antenna should be mounted on the bottom of the aircraft and located at least 3.3 feet from high power transmitting antennas such as VHF Comm, HF transmitter, DME, Transponder, and Radar. The connection is made by attaching the coax cable from the external antenna to the BNC connector on the GDL 50R/52R. The GDL 50R/52R requires a UHF antenna that meets the following specifications:

- Standard 50  $\Omega$  vertically polarized antenna with a VSWR < 1.7:1 at 978 MHz and < 1.5:1 at 1090 MHz.
- TSO-C66, TSO-C74, or TSO-C112 antennas that also meet the VSWR specification.